# คู่มือการใช้งาน

# คู่มือระบบงานผู้ป่วยใน

สำนักการแพทย์กรุงเทพมหานคร

# สารบัญ

| หน้าจ | จอ                                                    | หน้า |
|-------|-------------------------------------------------------|------|
| บทที่ | 1 ระบบบริหารงานโรงพยาบาล (E-PHIS )                    | 1    |
|       | 1.1 การเข้าใช้โปรแกรม                                 | 1    |
| บทที่ | 2 แนะนำการใช้งานทั่วไปของโปรแกรม                      | 2    |
|       | 2.1 องค์ประกอบของหน้าจอ                               | 2    |
|       | 2.2 ความหมายและลักษณะการทำงานของปุ่มคำสั่ง (Tool Bar) | 3    |
| บทที่ | 3 ระบบงานผู้ป่วยใน                                    | 6    |
|       | 3.1 งานผู้ป่วยใน                                      | 6    |
|       | 3.1.1 ลำดับรายชื่อผู้ป่วยที่อยู่ในหอ                  | 6    |
|       | 3.1.2 บันทึกข้อมูลการรับเข้าหอ (รับ-ย้าย)             | 7    |
|       | 3.1.3 บันทึกสั่งอาหาร                                 | 12   |
|       | 3.1.4 บันทึกหัตถการและค่าใช้จ่ายอื่น                  | 15   |
|       | 3.1.5 บันทึกเครื่องช่วยหายใจ                          | 20   |
|       | 3.1.6 ส่งตรวจคลินิก                                   | 23   |
|       | 3.1.7 บันทึกแบบจำแนกประเภทผู้ป่วย                     | 24   |
|       | 3.1.8 บันทึกนัดผู้ป่วย                                | 26   |
|       | 3.1.9 บันทึกขอตรวจชั้นสูตร โรค                        |      |
|       | 3.1.10 บันทึกผลวินิจฉัย                               | 34   |
|       | 3.1.11 บันทึกจำหน่ายผู้ป่วย                           |      |
|       | 3.2 งานบันทึก Request                                 |      |
|       | 3.2.1 บันทึกแจ้งผู้ป่วยผ่าตัด                         |      |
|       | 3.2.2 บันทึกแจ้งขอเลือด/แพ้เลือด/คืนเลือด             | 42   |
|       | 3.2.3 บันทึกขอตรวจชั้นสูตรโรค                         | 45   |
|       | 3.2.4 บันทึกข้อมูลขอตรวจรังสี                         | 48   |
|       | 3.2.5 บันทึกขอตรวจพยาธิวิทยา (ชิ้นเนื้อ)              | 54   |
|       | 3.3 งานใบรับรองแพทย์                                  |      |
|       | 3.3.1 บันทึกใบรับรองแพทย์                             | 58   |
|       | 3.4 สอบถาม                                            | 60   |
|       | สอบถามข้อมูลผู้ป่วยนอก                                | 60   |
|       | 3.5 รายงานสถิติผู้ป่วยใน                              | 61   |
|       |                                                       |      |

# บทที่ 1 การเข้าใช้งานของระบบโดยทั่วไป

ระบบสารสนเทศเพื่อการบริหารจัดการโรงพยาบาล (e-PHIS) จะมีลักษณะการใช้งานที่ กล้ายหรือเหมือนกันในส่วนของการเข้าสู่ระบบงาน การใส่ค่าต่างๆ รวมถึงปุ่มคำสั่งการใช้งาน ซึ่ง ต่อไปจะเป็นการอธิบายการใช้งานของระบบโดยทั่วไป ดังนี้

# 1.1 การเข้าใช้โปรแกรม

ในการเริ่มต้นการใช้งานของระบบสารสนเทศเพื่อการบริหารจัดการโรงพยาบาล (e-PHIS) ผู้ใช้งานจะต้องปฏิบัติตามขั้นตอนดังต่อไปนี้

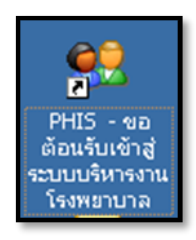

1.1.1 เข้าสู่ระบบการทำงาน Windows แล้วทำการเชื่อมต่อเครือข่าย Internet ก่อนหลัง จากนั้นจึงกลิกที่ Short Cut ของระบบสารสนเทศเพื่อการบริหารจัดการ โรงพยาบาล (e-PHIS) ก็จะ เข้าสู่หน้าจอ Login

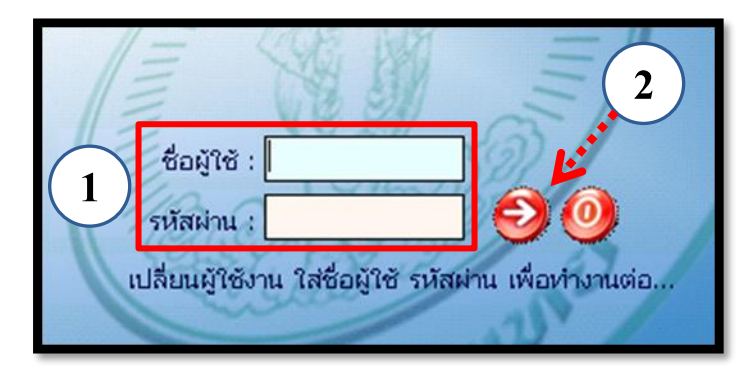

1.1.2 การใช้งาน Login

หน้าจอ Login เป็นหน้าจอที่ใช้สำหรับป้องกันความปลอดภัยของข้อมูล จากผู้ใช้งาน ที่ไม่มีสิทธิ์ในการเข้าถึงข้อมูล การเข้าสู่เมนูหลักของระบบงาน ให้ปฏิบัติตามขั้นตอนดังนี้

1 คีย์ชื่อผู้ใช้และรหัสผ่าน

2

คลิกที่ปุ่ม 🧭 หรือกด ENTER ที่แป้นพิมพ์ ก็จะเข้าสู่หน้าจอเมนูหลักของระบบงาน

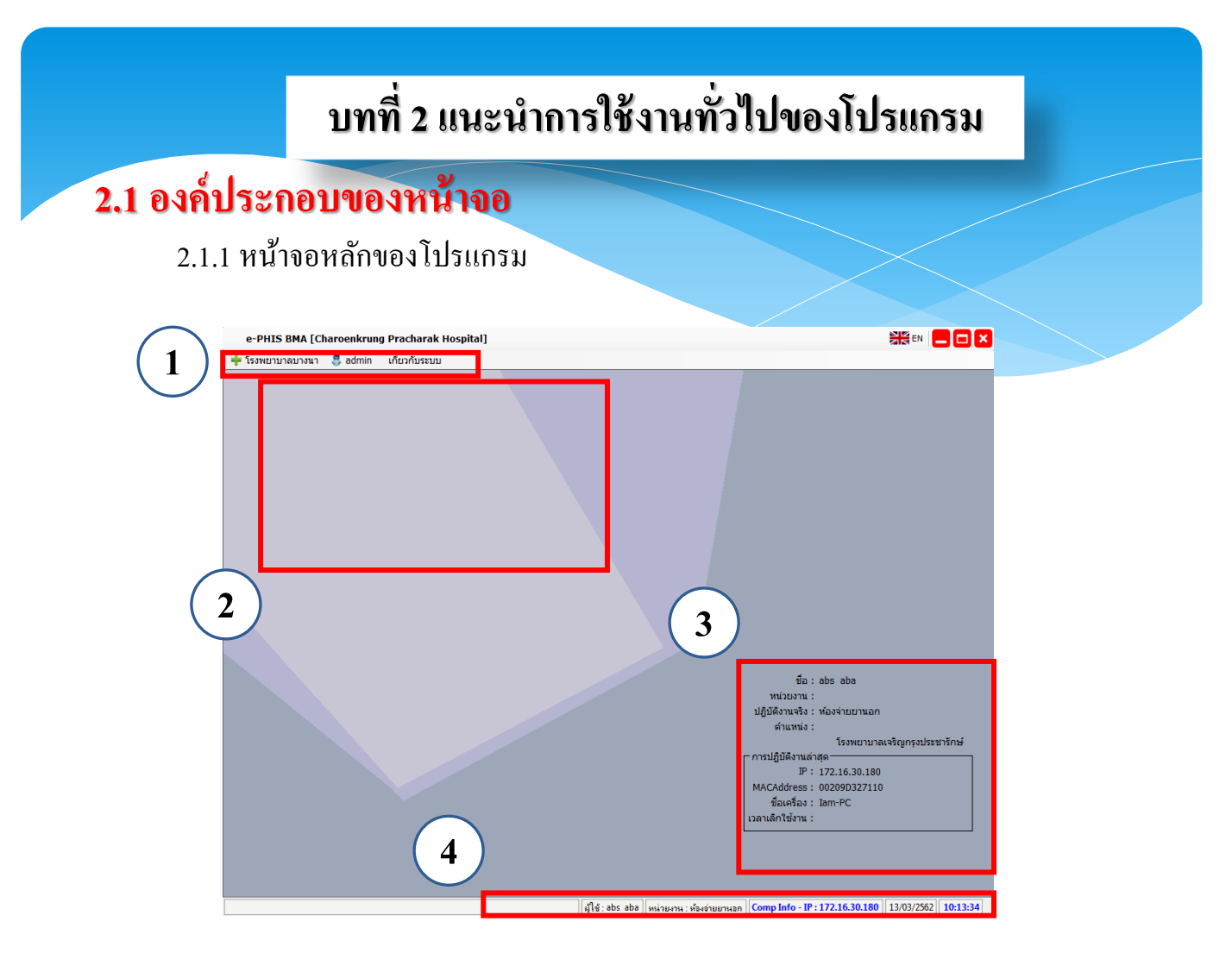

## หน้าจอหลักของโปรแกรมประกอบด้วย 4 ส่วน คือ

| 1. Menu Bar | ใช้สำหรับเรียกการใช้งานเมนูระบบ การใช้งานเมนูสำหรับ Admin และ |
|-------------|---------------------------------------------------------------|
|             | การใช้งานเมนูเกี่ยวกับโปรแกรม                                 |

| 2. Information                                             | ใช้สำหรับแสดงข่าวสาร และประกาศต่างๆ ภายในหน่วยงาน                                                                                     |
|------------------------------------------------------------|----------------------------------------------------------------------------------------------------|
| 3. ข้อมูลผู้ใช้งานและ<br>การปฏิบัติงานล่าสุด<br>ของเครื่อง | ใช้สำหรับแสดงรายละเอียดข้อมูลผู้ใช้งานที่ Log in เข้าสู่ระบบล่าสุด<br>และรายละเอียดการปฏิบัติงานล่าสุดของเครื่อง PC ที่เข้าใช้โปรแกรม |
| 4. Status Bar                                              | ใช้สำหรับแสดงสถานะของการใช้งานหน้าจออยู่ ณ. ปัจจุบัน เช่น ชื่อ<br>ผู้ใช้งาน,หน่วยงาน และวันเวลาที่ใช้งานอยู่                          |

# 2.2 ความหมายและลักษณะการทำงานของปุ่มคำสั่ง (Tool Bar)

| สัญลักษณ์ | ความหมาย                | คำอธิบาย                                                                                                    |  |  |  |  |  |
|-----------|-------------------------|----------------------------------------------------------------------------------------------------|--|--|--|--|--|
|           | ข้อมูลใหม่              | ใช้สำหรับเริ่มต้นการทำงานของหน้าจอใหม่ โดยที่ไม่ต้องออก<br>จากหน้าจอนั้น ซึ่งเมื่อคลิกที่ปุ่มคำสั่งนี้ ระบบจะทำการ Clear<br>หน้าจอให้พร้อมใช้งานใหม่อีกครั้ง จะใช้ได้กับบางหน้าจอ<br>เท่านั้น |  |  |  |  |  |
| <b>\$</b> | บันทึกข้อมูล            | ใช้สำหรับจัดเก็บข้อมูล (Save) เมื่อคลิกที่ปุ่มคำสั่งนี้ ระบบจะทำ<br>การจัดเก็บข้อมูลลงฐานข้อมูลของระบบงาน                                                                                     |  |  |  |  |  |
|           | ດບບັນ <mark>ທ</mark> ึก | ใช้สำหรับยกเลิกข้อมูล เมื่อคลิกที่ปุ่มกำสั่งนี้ ระบบจะแสดง<br>ข้อความให้ยืนยันกำสั่งอีกครั้ง ดังรูป                                                                                           |  |  |  |  |  |
|           | ภาพก่อนพิมพ์            | ใช้สำหรับดูตัวอย่างก่อนจะสั่งพิมพ์เป็นเอกสารออกมา                                                                                                    |  |  |  |  |  |
| <b>%</b>  | พิมพ์                   | ใช้สำหรับสั่งพิมพ์ใบรายงานหรือตัวเลือกรายการพิมพ์ต่างๆ ของ<br>ระบบงาน                                                                                                    |  |  |  |  |  |
| <b>\$</b> | ค้นหาข้อมูล             | ใช้สำหรับค้นหาข้อมูลตามเงื่อนไข เมื่อคลิกที่ปุ่มคำสั่งนี้ ระบบจะ<br>ค้นหาข้อมูลที่มีอยู่ในฐานข้อมูลของระบบงาน ตามเงื่อนไขที่<br>กำหนดไว้ปุ่มคำสั่งนี้จะใช้ได้กับบางหน้าจอเท่านั้น             |  |  |  |  |  |
|           | ปิดหน้าจอ               | ใช้สำหรับปิดหน้าจอหรือออกจากหน้าจอการใช้งาน ณ ปัจจุบัน                                                                                                    |  |  |  |  |  |
| *         | นำข้อมูลออก             | ใช้ในกรณีที่ต้องการ Save ข้อมูลรายงานออกเป็นไฟล์ เพื่อ<br>นำไปใช้ในรูปแบบอื่น (จะปรากฏในหน้าจอรายงาน)                                                                                         |  |  |  |  |  |

|                         |              | แนะนำการใช้งานทั่วไปของโปรแกรม                                                                                                    |  |  |  |  |  |
|-------------------------|--------------|----------------------------------------------------------------------------------------------------|--|--|--|--|--|
| สัญลักษณ์               | ລວານຜາມາຍ    | ลำอซิบาย                                                                                                    |  |  |  |  |  |
| ຕັญດັກນ <sub>ີ</sub> ໝໍ | ความหมาย     | คำอธิบาย<br>ใช้สำหรับแสดงรายละเอียดเกี่ยวกับระบบงานที่ใช้อยู่ เช่น Version<br>ของ โปรแกรมที่ใช้อยู่เป็น Version อะไร เป็นต้น เมื่อคลิกที่ปุ่ม<br>กำสั่งนี้จะปรากฏหน้าต่างแสดงรายละเอียด ดังรูป |  |  |  |  |  |
|                         | หน้าสุดท้าย  | ใช้สำหรับหน้าจอตัวอย่างก่อนพิมพ์ ในกรณีที่ข้อมูลที่แสคงมีเป็น<br>จำนวนมาก และต้องการไปยังหน้าสุดท้ายของข้อมูลก็จะใช้ปุ่ม<br>กำสั่งนี้ (จะปรากฏในหน้าจอรายงาน)                                  |  |  |  |  |  |
| 3                       | หน้าก่อนหน้า | ้<br>ใช้สำหรับหน้าจอตัวอย่างก่อนพิมพ์ ในกรณีที่ข้อมูลมีมากกว่า 1<br>หน้าเมื่อต้องการไปยังหน้าก่อนหน้าปัจจุบันก็จะใช้ปุ่มคำสั่งนี้ (จะ<br>ปรากฎในหน้าจอรายงาน)                                  |  |  |  |  |  |
|                         | หน้าต่อไป    | ใช้สำหรับหน้าจอตัวอย่างก่อนพิมพ์ ในกรณีที่ข้อมูลมีมากกว่า 1<br>หน้าเมื่อต้องการไปยังหน้าถัดไปก็จะใช้ปุ่มกำสั่งนี้ (จะปรากฏใน<br>หน้าจอรายงาน)                                                  |  |  |  |  |  |
|                         | าย           | ใช้สำหรับหน้าจอตัวอย่างก่อนพิมพ์ ในกรณีที่ต้องการขยายหน้า<br>แสดงข้อมูลให้ใหญ่ขึ้น ซึ่งจะขยายขึ้นทีละ 25% จากขนาดปกติ<br>100% (จะปรากฏในหน้าจอรายงาน)                                          |  |  |  |  |  |

แนะนำการใช้งานทั่วไปของโปรแกรม

| สัญลักษณ์ | ความหมาย  | คำอธิบาย                                                                                                    |
|-----------|-----------|----------------------------------------------------------------------------------------------------|
|           | ย่อ       | ใช้สำหรับหน้าจอตัวอย่างก่อนพิมพ์ ในกรณีที่ต้องการย่อหน้า<br>แสดงข้อมูลให้เล็กลง ซึ่งจะลดลงทีละ 25% จากขนาดปกติ 100%<br>(จะปรากฎในหน้าจอรายงาน)                                              |
| 100%      | ย่อ/ขยาย  | ใช้สำหรับหน้าจอตัวอย่างก่อนพิมพ์ ในกรณีที่ต้องการย่อหรือ<br>ขยายแบบกำหนด % ในการย่อขยายด้วยตัวเอง โดยคีย์กำหนด %<br>ในการย่อขยายในช่องแล้วกด Enter ที่แป้นพิมพ์ (จะปรากฏใน<br>หน้าจอรายงาน) |
| <b>*</b>  | แนวกระดาษ | ใช้สำหรับหน้าจอตัวอย่างก่อนพิมพ์ ในกรณีที่ต้องการปรับ<br>รูปแบบรายงานจากแนวตั้งเป็นแนวนอน (จะปรากฏในหน้าจอ<br>รายงาน)                                                                       |
| E         | ไม้บรรทัด | ใช้สำหรับหน้าจอตัวอย่างก่อนพิมพ์ เมื่อต้องการแสดงขอบซ้าย<br>ขอบขวา และการตั้งย่อหน้าของกระดาษ (จะปรากฏในหน้าจอ<br>รายงาน)                                                                   |

# บทที่ 3 ระบบงานผู้ป่วยใน

# 3.1 งานผู้ป่วยใน

## 3.1.1ถำดับรายชื่อผู้ป่วยที่อยู่ในหอ

เป็นหน้าจอสำหรับแสดงรายชื่อผู้ป่วยที่อยู่ในหอ

### <u>ขั้นตอนการทำงาน</u>

- 1. ให้ User เลือกวันที่ และหอผู้ป่วย แล้วคลิก 🔊 ระบบจะแสดงข้อมูลผู้ป่วยที่เราเลือกค้นหา
- 2. ไปที่ Tab รายชื่อผ้ป่วยที่ยังไม่ได้รับเข้าหอ User สามารถ แก้ไขห้อง / เตียง และใส่แพทย์เข้าของไข้ แล้ว
- <sup>บันทึกรับเข้าหอผู้ป่วย</sup> เพื่อส่งรายชื่อผู้ป่วยเข้าสู้ Tab รายชื่อผู้ป่วยที่พักอยู่ในหอ กด
  - ใน Tab รายชื่อผู้ป่วยที่พักอยู่ในหอ User สามารถดับเบิ้ลกลิกที่ชื่อผู้ป่วยเพื่อเข้าสู้หน้า รับ ย้าย ผู้ป่วยได้
  - 4. User สามารถสั่งพิมพ์สติ๊กเกอร์ผู้ป่วย ด้วยการเลือกพิมพ์สติ๊กเกอร์ด้านถ่างซ้ายของหน้าจอ

| 🌍 บันทึกข้อมูลการรับเข้าหอ(รับ-ย้าย) | 🔗 สำดับรายชื่อผู้                        | ป้วยที่อยู่ใ    |                   |                           |            |             |                         |             | ÷                    |     |
|--------------------------------------|------------------------------------------|-----------------|-------------------|---------------------------|------------|-------------|-------------------------|-------------|----------------------|-----|
| 💢 แถบเครื่องมือ                      | 📄 🛃 🗞 🔊 🖾 ลำดับรายชื่อผู้ป่วยที่อยู่ในหอ |                 |                   |                           |            |             |                         |             |                      |     |
| 🔄 ระบบงานที่เกี่ยวข้อง 🛛 😔 🗅         |                                          |                 |                   |                           |            |             |                         |             |                      |     |
| 🮯 รับ-ย้ายผู้ป่วยใน - F2             | วันที่: 22/09/2563                       | หอผู้ป่วย :     | พอผู้ป่วยสา       | มัญชาย                    |            | ন 🤜         |                         | đ           | a d a                |     |
| 🧐 บันทึกสั่งอาหาร - F3               | 101                                      | เลือกวันที่/หอเ |                   |                           |            |             |                         |             | กวันทิ/หอผ้          | 117 |
| 🧐 ส่งตรวจคลินิก - F4                 | ทยง /                                    | D25131010020 .  |                   |                           |            |             |                         |             | Q                    |     |
| 🗇 บันทึกหัดถการและค่าใช้จ่ายอื่น -   | uw                                       | าย์เจ้าของไข้ : |                   |                           |            | 👻 แผน       | าผู้ป่วย :              | <b>•</b>    |                      |     |
| 😵 บันทึกขอตรวจรังสี - F6             | รายชื่อผู้ป่วยที่พักอยู่ใเ               | เหอ รายข่       | ชื่อผู้ป่วยที่ยัง | ใม่ได้รับเข้าหอ รายชื่อเ  | ผู้ป่วยที่ | มีการจองเตี | ยง รายชื่อผู้ป่วยที่มีก | าารจำหน่า   | ย                    |     |
| 😱 บันทึกแจ้งขอเลือด - F7             | พืบพัสดิ์กเกอร์                          |                 |                   |                           |            | [           |                         |             |                      |     |
| 💐 บันทึกขอตรวจชิ้นเนื้อ - F8         | โล้ง - เดียง                             | AN              | HN                | าใก - สกล                 | ดรั้งที่   | อาย(ป-ด-ว   | แพทย์เจ้าของไข้         | สถานะ       | สิทธิ์การรักษา 🔺     |     |
| 🚋 บันทึกขอตรวจชันสูตรโรค - F9        | 2 art - 01                               | 6843-63         | 7217/53           | มายองโมต์ แสงเมฆ          | 4          | 68-8-21     | มพ ชาลิต ถามมาตรัส      | ວຍ່ທີ່ນວ    | มัครทอง              |     |
| 🧐 บันทึกจำหน่ายผู้ป่วย - F10         | art - 03                                 | 6800-63         | 50397/63          | นายอนสมศักดิ์ ก่อนหมองวัว | 1          | 43-7-10     | มพ ชาลิต ถามมาตรัส      | อยู่ที่หอ   | สำหริบัตรทอง(รพ.     |     |
| 🧐 บันทึกนัด - F11                    | - 21 03                                  | 6780-62         | 37215/62          | นายสมคากค่ายอนคนองรา      | •          | 44-11-22    | มพ.ชาลิต ถามมาตรัส      | อยู่เพิ่มอ  | สิทธิประดับสังคน     |     |
| 🔘 -บันทึกใบรับรองแพทย์ - F12         | 01 04                                    | 6737-63         | 6377/61           | นายบวิตนนที่ เพชยง เกรเง  | 3          | 57-10-10    | พณ ธรว ธรมพทย์          | อยู่ที่หอ   | สิทธิกระเมัญชักลา    |     |
| 🥏 บันทึกกิจกรรมพยาบาล                | D 21 - 05                                | 6570-63         | 10547/49          | 10112(00.2001)            | 2          | 75-0-23     | พษ ชาลิต ถามมาตรัส      | อยู่ที่หอ   | บัตรทอง              |     |
| 🤱 บันทึกแจ้งผ่าตัด                   | □ <u>21</u> - 00                         | 6722-62         | 50522/62          |                           | 1          | 07-2-21     | นพ.ชวลิต อวมมวตรัส      | อยู่ที่หอ   | เล้าเสด (รอสิทธิ์-สิ |     |
| 🥏 บันทึกหลอดเลือดสมอง                | 07                                       | 6010-62         | 12052/03          | นายเผง นายหรอง            | -          | 72, 2, 22   | นพ.ชวริต รวมมวตรัส      | อยู่สีมอ    | สีหรือสมรัดพื้อวอ    |     |
| 🜍 บันทึกผู้ป่วยสูติกรรมหลังคลอด      | - 10<br>- 10                             | 6700.62         | 12033/31          | นระสาพ นยาวอา             | -          | /3-3-22     | แพรยาสตรากนุ่ม พระพ     | อยู่ที่หอ   | สัมธรรมปฏิภาพา       |     |
| 🯮 สอบถามบันทึก Profile               | 10                                       | 0/80-03         | 8804/49           | นายชายชย บระเสรฐธรรม      |            | 61-9-10     | พะบู.สุนทร อากาศสกา     | อยู่ทหอ     | DUSVER Service       |     |
| 👳 สอบถามข้อมูลผู้ป่วย 🗸              | D at - 12                                | 6847-63         | 9790/58           | นายเสภณ เบยมสอาด          | 1          | 59-7-19     | นพ.ชวลด ภานุมาตรศ       | อยู่ทหอ     | สทธกรมบญชกลา         |     |
| 🤗 ด้าเลือก 🤒 ^                       | - atf - 13                               | 0882-63         | 50904/63          | นายครนท ครธรราษฎร         | 1          | 45-8-23     | นพ.ขวลด ภานุมาตรศ       | อยูทหอ      | คลนกเครอชายรท        |     |
| ด้วเลือกการพิมพ์                     | L อช - 14                                | 0059-03         | 38189/63          | นายสมศกด ชยรตนอมรเลี      | 1          | 00-5-7      | พญ.อรวรรณ เธยรไฟ        | อยูทหอ      | สทธบตรทอง(รพ.        |     |
| 🗹 สติกเกอร์ผู้ป่วยใน                 | 1 อช - 15                                | 6858-63         | 951/54            | นายวสทธ สรรกษกุล          | 5          | 82-2-21     | นพ.ชวลต ภานุมาตรศ       | จาหนาย      | บตรทอง               |     |
| Samsung ML-371x Series PCL           |                                          |                 |                   |                           |            |             |                         |             |                      |     |
| Samsung ML-371x Series PCL           |                                          |                 |                   |                           |            |             |                         | _           |                      |     |
| 🗌 ประวัติแพ้ยา                       | จำนวนเดียงทั้งหมด                        | 1ื่อยู่ในหอ :   | 28 1              | เดียง จำนวนเตียงว่าง :    |            | 5 เดียง     | รอจำหน่าย :             | 2           | เดียง                |     |
| Samsung ML-371x Series PCL           | เริ่มนอนที่หอ : หอผู้                    | ป่วยสามัญชาย    |                   | วันที่: 2                 | 1/09/2     | 563         | ระยะเวลาที่นอนจนถึง     | เปิจจุบัน : | 2 วัน                |     |

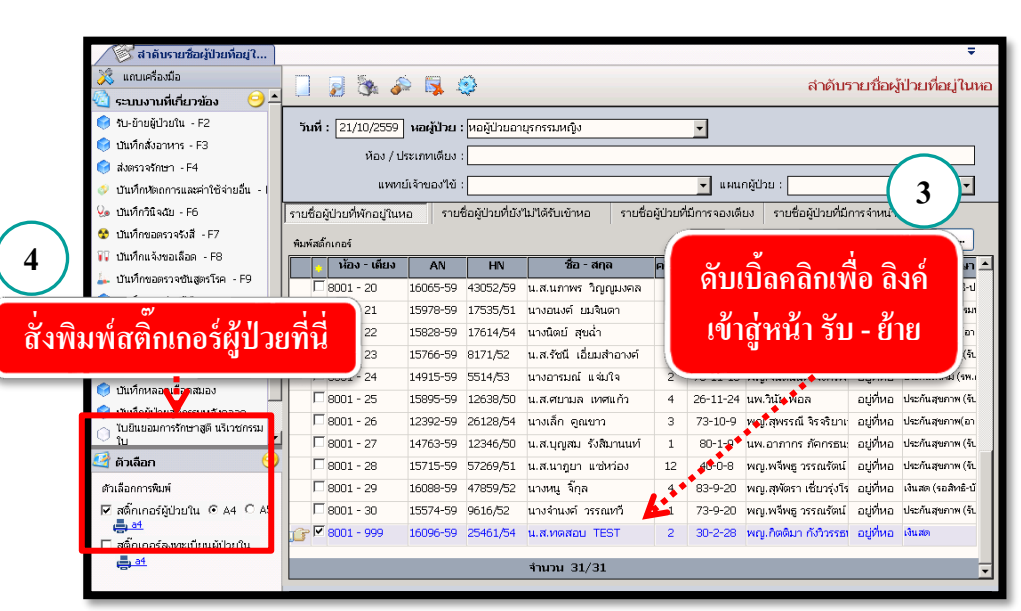

# 3.1.2 บันทึกข้อมูลการรับเข้าหอ (รับ-ย้าย)

้เป็นหน้าจอแสดงรายละเอียดการนอนรักษาตัวในหอต่างๆ ของผู้ป่วย

## <u>ขั้นตอนการทำงาน</u>

| 🕞 บันทึกข้อมูลการรับเข้าหอ(รับ-ย้าะ                                                                                                    | u) 🕑 สำคับรายข้อผู้ป่วยที่อยู่ใ ∓                                                                                                    |
|----------------------------------------------------------------------------------------------------|----------------------------------------------------------------------------------------------------|
| 🕺 แถบเครื่องมือ<br>🔄 ตารางระบบ 🥝                                                                                                    | 📋 🧇 🗱 📔 🗽 🔯 🤤                                                                                                    |
| <ul> <li>เมษา เจระบบ</li> <li>เมษา เจระบบ</li> <li>เมษา เจ</li></ul> | ค้นหา HN, มีอ-สกุล, CID :                                                                                                    |
|                                                                                                    | ย้ายหอ ย้ายห้อง/เดียง สรุปดำใช้จ่าย ดรวจสอบดำห้องดำอาหาร<br>ลากลับบ้าน ส่งข้อมูลผ่าดัด<br>สิทธิการรักษา :                                                                                                    |
|                                                                                                    | วันที-เวลาเข้ารักษา :วัน-เวลาหอผู้ป่วย :                                                                                                    |
| <ul> <li>         ダンเลือกの         ジュ<br/>ダンเลือกการพิมพ์         「 สต็กเกอร์<br/>講, Samsung ML-371x Series PCL 6         </li> </ul>                                                                                                    | บระเทพลง / เดมร :<br>น้ำพนักแรกเข้า : กก. ส่วนสูง :ขม. สถานะ :<br>ต่าห้อง :บกได้ :ลดหย่อน :ส่วนเกิน :000<br>แพทย์เจ้าของไข้ :<br>สาขา :<br>แพทย์เวร :<br>การวินิจฉัยเบื้องดัน :<br>Cbi+F9 สำขวะ Cbi+F10 ขอสาช่วะ |

เมื่อเข้าสู่ เมนูบันทึกข้อมูลการรับเข้าหอ (รับ-ย้าย) ให้ User ใส่ AN ของผู้ป่วยที่ต้องการดู รายละเอียด แล้วกด Enter

จะมี 2 กรณีคือ มีการรับผู้ป่วยเข้าหอแล้ว และ ยังไม่มีการรับผู้ป่วยเข้าหอ กรณีที่ยังไม่มีการรับผู้ป่วยเข้าหอ จะปรากฏหน้าจอคังภาพ

| 🕺 แถบเครื่องมือ                                                                     | 📃 🎡 💥 🛃 🗞 🖗 🖏 🌐 บันทึกข้อมูลการรับเข้าหอ(รับ-ย้าย)                                                                                                    |
|-------------------------------------------------------------------------------------|----------------------------------------------------------------------------------------------------|
|                                                                                     | ® HN AN & ชื่อ-นามสกุล ♀ เพศ หญิง ® อายุ[ป-ด-ว] 46-7-1<br>19336/52 1/53 น.ส.อุสาห์ ไหมใหม่ ชื่าลิทธ์ เงินสด                                                                     |
| ВМІ - HC -<br>BMI - HC -<br>BSA - CC -<br>UOS -<br>€ В ТЕМР С<br>е́лудэх: 50.00 บาพ | วัน - เวลาเข้าพัก หอผู้ป่วย ประเภทห้อง ห้อง แพทย์เจ้าของไข้ วัน วัน - เวลาออก                                                                                                   |
| 1.D. Card : 3-7706-00291-22-5 🔄                                                     | กรอกรายละเอียดผู้ป่วย                                                                                                    |
|                                                                                     | ย้ายหอ ย้ายห้อง/เดียง สรุปค่าใช้จ่าย ครวจสอบ <mark>อำห้องค่าอาหาร</mark> วันที่ลงทะเบียน : 01/01/2553 01:03:09<br>ลากลับบ้าน ส่งข้อมูลผ่าตัด                                    |
| ,                                                                                   | สิทธิการรักษา : เงินสด ✔ ผู้บันท์กรายการ :<br>วันที่-เวลาเข้ารักษา : 22/09/2563 14:40:50 วัน-เวลา ✔ หอผู้ป่วย : ทอผู้ป่วยคลอด ✔<br>ไระเอนน้อง / เดียง : R = 0 : เอขที่เดียง 999 |
| 🥰 ตัวเลือก 😑                                                                        | น้ำหนักแรกเข้า : กก. ส่วนสูง : ชม. สถานะ : อยู่ที่หอ                                                                                                    |
| ตัวเลือกการพิมพ์<br>┌──สดิ๊กเกอร์<br>╋ Samsung ML-371x Series PCL 6                 | ดำห้อง : 0.00 เบ็กใต้ : 0.00 ลดหย่อน : ส่วนเกิน : 0.00<br>แพทย์เจ้าของไข้ : แพ.วสุปิยะสิริติลปิ ▼<br>สาขา : ในรีเวชกรรม ▼<br>แพทย์เวร : Ctrl+F9 สาข่วย Ctrl+F10 ชุดสาข่วย       |
|                                                                                     |                                                                                                    |

ให้กครายละเอียคการเข้าหอให้เรียบร้อย โดยหัวข้อสีคำหนาต้องการรายละเอียคให้ครบ และ กค 🗼 เพื่อบันทึกข้อมูล จะปรากฏหน้าจอ คังภาพ

| 💦 แถบเครื่องมือ               |                             | 🎭 🔊 👒 🍕                 | }             |               | บันทึกข้อมู         | ูเลการรับ     | เข้าหอ(รับ-ย้าย)            |
|-------------------------------|-----------------------------|-------------------------|---------------|---------------|---------------------|---------------|-----------------------------|
| 🥑 ขอมูลจาเพาะผูบวย 💛          | AN AN                       | 🔕 ชื่อ-นามสกุล          | ę             | พศ หญิง       | (ป-ด-ว] <b>46</b> - | 7-1           |                             |
| BP -<br>HR - RR -             | 19336/52 1/53               | น.ส.อุสาห์ ไห           | เมใหม่ 🖄      | สิทธิ์ เงินสเ | R                   |               | -                           |
| BMI - HC -<br>BSA - CC -      | วัน - เวลาเข่าพัก           | หอผูปวย                 | ประเภทห่อง    | ห่อง          | แพทย์เจ้าของไข่     | วัน           | วัน - เวลาออก               |
| LOS -                         |                             |                         |               |               |                     |               |                             |
| B<br>ด้างช่าระ 50.00 บาท      |                             |                         |               |               |                     |               |                             |
| TD Cord - 2 7705 00201 22 5 C |                             |                         |               |               |                     |               |                             |
| T.D. Cald : 3-1/06-005a1-55-2 |                             |                         |               |               |                     |               |                             |
| 🔌 แพ้ยา 😐 😐                   |                             |                         |               |               |                     |               |                             |
| NDA(no drug allergy)          |                             |                         |               |               |                     |               |                             |
|                               | ย้ายหอ ย้ายห้อง             | )/เดียง สรุปค่าใช้จ่าย  | ดรวจสอบค่า    | ห้องค่าอาหา   | ร วันที่องทะเบียน   | · 01/01/2     | 553 01:03:09                |
|                               |                             |                         | ลากลับบ้าน    | ส่งข้อมูลเ    | ม่าตัด              | . 01/01/2     |                             |
|                               | สิทธิการรักษา : เงินส       | <u>م</u>                |               |               | แม้มู่ที่กรายการ :  |               |                             |
|                               | วับที่-เวลาเข้ารักษา : 22/0 | »<br>۱۹/2563 14:40:50 ت | ัน-เวลา       |               | นอะมีประเว นอะมีประ | คลอด          |                             |
| ~                             | ประเภทห้อง / เดียง : LR -   | 0 : เลขที่เดียง 999     | ก็ออก : 🖵 🔤   |               |                     |               |                             |
| 🔮 ตัวเลือก 🤤                  | น้ำหนักแรกเข้า :            | กก. ส่วนสง:             | ชม.           |               | สถานะ : อย่ที่หอ    |               |                             |
|                               | ค่าห้อง :                   |                         | 0.00          | ลดหย่อน:      |                     | ส่วนเกิน :    | 0.00                        |
| ตวเลอกการพมพ                  | แพทย์เจ้าของไข้ : นพ.ว      | สุ ปียะศิริศิลป         | -             | L             | ค่าบริกา            | ารพยาบาล :    |                             |
| Samsung ML-371x Series PCL 6  | สาขา : <mark>นรีเว</mark> ร | ชักรรม                  | -             |               |                     |               |                             |
| 'a'                           | แพทย์เวร :                  |                         | •             | pro           | aracenete :         | Ctrl+F9 ศาช่ว | <u>ย Ctrl+F10 ชุดคำช่วย</u> |
|                               | อารวิชีววัยเนื้องกับ :      | Ctrl+F9 ศาช่วย Ctrl+f   | F10 ชุดศาช่วย | proj          | gressiole .         |               |                             |
|                               | TTP TRANSCELEVALL .         |                         |               |               |                     |               |                             |
|                               |                             |                         |               |               |                     |               |                             |

หมายเหตุ : กรณีที่ผู้ป่วยเป็นเด็ก เจ้าหน้าที่จะต้องใส่ข้อมูลในส่วนของ "น้ำหนัก แรกเข้า" ด้วยจึงจะสามารถทำการ Save ข้อมูลลงฐานข้อมูลของระบบได้ ซึ่งถ้า เจ้าหน้าที่ไม่ได้ทำการลงข้อมูลของน้ำหนักแรกเข้า เมื่อกดปุ่ม Save โปรแกรมจะ ปรากฏข้อความแจ้งเตือนให้ทำการลงน้ำหนักแรกเข้า

## กรณีที่มีการรับผู้ป่วยเข้าหอแล้ว จะปรากฎหน้าจอคังภาพ

| 19336/52 1/53 น.ส.อุสาห์ ไหมไหม่ ชื่อมีสิต               |                                                                                                    |  |  |  |  |  |
|----------------------------------------------------------|----------------------------------------------------------------------------------------------------|--|--|--|--|--|
| HR - RR -<br>BMI - HC -<br>BSA - CC -<br>LOS -<br>TEMP C | วัน - เวลาเข้าพัก หอผู้ป่วย ประเภ <b>ณ์ว</b> ึง ห้อง แพทย์เจ้าของไข้ วัน วัน - เวลาออก                                          |  |  |  |  |  |
| LD. Card : 3-7706-00291-22-5                             | กดเพื่อกรอกข้อมูลและเปลี่ยนสถานะผู้ป่วย                                                                                         |  |  |  |  |  |
| IDA(no drug allergy)                                     |                                                                                                    |  |  |  |  |  |
|                                                          | ย้ายหอ ย้ายห้อง/เดียง สรุปค่าใช้จ่าย ตรวจสอบค่าห้องค่าอาหาร วันที่ลงทะเบียน : 01/01/2553 01:03:09<br>ดากลับบ้าน ส่งข้อมูลผ่าดัด |  |  |  |  |  |
|                                                          | สิทธิการรักษา : เงินสด                                                                                                    |  |  |  |  |  |
|                                                          | วันที่-เวลาเข้ารักษา : 22/09/2563 14:40:50 วัน-เวลา หอผู้ป่วย : พอผู้ป่วยคลอด ร้                                                |  |  |  |  |  |
| ¥                                                        | ประเภทห้อง / เดียง : LR - 0 : เลขที่เดียง 999                                                                                   |  |  |  |  |  |
| 🔮 ตัวเลือก 🤤                                             | น้ำหนักแรกเข้า :ุกก. ส่วนสูง :ชม. สถานะ : อยู่ที่ทอ                                                                             |  |  |  |  |  |
| ตัวเลือกการพิมพ์                                         | ค่าท้อง : 0.00 เบิกได้ : 0.00 ลดทย่อน : ส่วนเกิน : 0.10                                                                         |  |  |  |  |  |
| 🗌 สดี๊กเกอร์                                             | <b>แพทย์เจ้าของไข้ : โนพ.วสุ ปียะศิริศิลป์</b>                                                                                  |  |  |  |  |  |
| Samsung ML-371x Series PCL 6                             | สาขา: นรีเวชกรรม                                                                                                    |  |  |  |  |  |
|                                                          | uwneichs : progressnote :                                                                                                    |  |  |  |  |  |
|                                                          |                                                                                                    |  |  |  |  |  |

การบันทึกข้อมูลย้ายห้องเตียงภายในหอ

ในหน้าจอบันทึกข้อมูลการรับเข้าหอ(รับ-ย้าย) จะมีปุ่มคำสั่งสำหรับย้ายห้องหรือเตียงภายใน หอ เมื่อผู้ป่วยหรือญาติ หรือเจ้าหน้าที่มีความประสงค์จะย้ายห้องหรือเตียงของผู้ป่วยที่ได้มีการ บันทึกข้อมูลรับเข้าหอมาแล้ว ให้ผู้ใช้งานคลิกที่ปุ่ม อำยงอง/เดียง รายละเอียด ดังภาพ

| สิทธิการรักษา :        | เงินสด                                                                             | ผู้บันทึกรายการ : <mark>จนท.แอ็บสแตรค คอมพิวเตอร์</mark> |
|------------------------|------------------------------------------------------------------------------------|----------------------------------------------------------|
| วันที-เวลาเข้ารักษา :  | 21/10/2559 11:52:39 Noon :                                                         | หอผู้ป่วย : หอผู้ป่วยC.C.U. ✓                            |
| ประเภทห้อง / เดียง :   |                                                                                    |                                                          |
| น้ำหนักแรกเข้า :       | กก. ส่วนสูง:ชม.                                                                    | สถานะ : <mark>อยู่ที่หอ</mark>                           |
| ต่าห้อง :              | เบิกได้ :                                                                          | ลดหย่อน : 0.00 ส่วนเกิน : 0.00                           |
| แพทย์เจ้าของไข้ :      | ใม่ระบุแพทย์ 🔽                                                                     | ค่าบริการพยาบาล :                                        |
| สาขา :                 | อายุรกรรม 💌                                                                        |                                                          |
| แพทย์เวร :             | -                                                                                  | Ctrl+F9 ศาช่วย Ctrl+F10 ชุดศาช่วย                        |
| การวินิจฉัยเบื้องต้น : | Ctrl+F9 474730 Ctrl+F10 50474730<br>ATTENTION TO SURGICAL DRESSINGS<br>AND SUTURES | progressions .                                           |
|                        |                                                                                    |                                                          |

โปรแกรมจะทำการสรุปค่าใช้จ่ายและวันนอนของห้องเดิมให้อัตโนมัติ พร้อมกับเปิดช่อง สำหรับใส่ข้อมูล "ประเภทห้อง/เตียง" ให้สามารถใส่ห้องหรือเตียงใหม่ที่ต้องการย้ายไป แล้วจึงทำ การกด 🐼 เพื่อบันทึกข้อมูล

### วิธีใส่ข้อมูลประเภทห้อง/เตียง

คีย์ประเภทห้อง หรือเลขที่ห้อง หรือเลขที่เตียง ในช่องใส่ข้อมูล <mark>"ประเภทห้อง/เตียง"</mark> แล้วกด ปุ่ม Enter ที่แป้นพิมพ์ ถ้าคีย์เป็นประเภทห้อง เช่น สามัญ หรือพิเศษ จะปรากฏผังห้อง ดังภาพ

| <ul> <li>□ หละผู้ป่วยC.C.U.</li> <li>□ 1100 - CCU - ต่าอาหารสามัญ - 200 น ต่าบริการพยาบาลทั่วไป ICU - 700 น.</li> <li>01 - AN 590015680 น.ส.มณี ช่วงชัยพันธุ์ เพศ : หญิง</li> <li>02 - AN 590016097 นายสรายุทธ์ ไวทยานนท์(ขาดหลักฐาน) เพศ : ชาย</li> <li>03</li> <li>04 - AN 590016005 นางสุวิสา สวัสดิมงคล เพศ : หญิง</li> <li>05 - AN 590015635 นางสมบุญ ศักดิ์สงวน เพศ : หญิง</li> <li>06 - AN 590016066 นางอรทัย แสนทำนา เพศ : หญิง</li> <li>07 - AN 590016038 นางฐิตินันท์ ซูก้าน เพศ : หญิง</li> <li>เสริม</li> </ul>                                                                                                    | ค้นหา :                                                               |                 |
|----------------------------------------------------------------------------------------------------|-----------------------------------------------------------------------|-----------------|
| <ul> <li>□ 1100 - CCU - ค่าอาหารสามัญ - 200 บ ค่าบริการพยาบาลทั่วไป ICU - 700 บ.</li> <li>□ 01 - AN 590015680 น.ส.มณี ช่วงชัยพันธุ์ เพศ : หญิง</li> <li>□ 02 - AN 590016097 นายสรายุทธ์ "เวทยานนท์(บาดหลักฐาน) เพศ : ชาย</li> <li>□ 03</li> <li>□ 04 - AN 590016005 นางสุวิสา สวัสดิมงคล เพศ : หญิง</li> <li>□ 05 - AN 590015635 นางสมบุญ ศักดิ์สงวน เพศ : หญิง</li> <li>□ 06 - AN 590016066 นางอรทัย แสนทำนา เพศ : หญิง</li> <li>□ 07 - AN 590016038 นางฐิตินันท์ ชูก้าน เพศ : หญิง</li> <li>□ 07 - AN 590016038 นางฐิตินันท์ ชูก้าน เพศ : หญิง</li> <li>□ 07 - AN 590016038 นางฐิตินันท์ ชูก้าน เพศ : หญิง</li> <li>□ 07 - AN 590016038 นางฐิตินันท์ ชูก้าน เพศ : หญิง</li> </ul> | 📄 หอผู้ป่วยC.C.U.                                                     |                 |
| 01 - AN 590015680 น.ส.มณี ช่วงชัยพันธุ์ เพศ : หญิง     02 - AN 590016097 นายสรายุทธ์ "ไวทยานนท์(ชาดหลักฐาน) เพศ : ชาย     03     04 - AN 590016005 นางสุวิสา สวัสดิมงคล เพศ : หญิง     05 - AN 590015635 นางสมบุญ ศักดิ์สงวน เพศ : หญิง     06 - AN 590016066 นางธรหัย แสนทำนา เพศ : หญิง     07 - AN 590016038 นางสู้ดินันท์ ชูก้าน เพศ : หญิง     เสริม <b>กดเลือกเตียงที่ว่าง</b>                                                                                                    | 💷 😑 1100 - CCU - ค่าอาหารสามัญ - 200 บ ค่าบริการพยาบาลทั่วไป ICU - 70 | ງບ.             |
| 02 - AN 590016097 นายสรายุทธ์ ไวทยานนท์(ชาดหลักฐาน) เพศ : ชาย     03     04 - AN 590016005 นางสุวิสา สวัสดิมงคล เพศ : หญิง     05 - AN 590015635 นางสมบุญ ศักดิ์สงวน เพศ : หญิง     06 - AN 590016066 นางอรทัย แสนทำนา เพศ : หญิง     07 - AN 590016038 นางฐิตินันท์ ซูก้าน เพศ : หญิง     เสริม     โกดเลือกเตียงที่ว่าง                                                                                                    |                                                                       |                 |
| <ul> <li>03</li> <li>04 - AN 590016005 นางสุวิสา สวัสดิมงคล เพศ : หญิง</li> <li>05 - AN 590015635 นางสมบุญ ศักดิ์สงวน เพศ : หญิง</li> <li>06 - AN 590016066 นางธรทัย แสนท่านา เพศ : หญิง</li> <li>07 - AN 590016038 นางสู้ดินันท์ ชูก้าน เพศ : หญิง</li> <li>เสริม</li> </ul>                                                                                                    |                                                                       | าย              |
| <ul> <li>04 - AN 590016005 นางสุภิสา สวัสดิมงคล เพศ : หญิง</li> <li>05 - AN 590015635 นางสมบุญ ศักดิ์สงวน เพศ : หญิง</li> <li>06 - AN 590016066 นางอรทัย แสนทำนา เพศ : หญิง</li> <li>07 - AN 590016038 นางฐิตินันท์ ซูก้าน เพศ : หญิง</li> <li>เสริม</li> </ul>                                                                                                    |                                                                       |                 |
|                                                                                                    |                                                                       |                 |
| 06 - AN 590016066 นางอรทัย แสนทำนา เพศ : หญิง    07 - AN 590016038 นางฐิตินันท์ ซูก้าน เพศ : หญิง    เสริม     เสริม     โกดเลือกเตียงที่ว่าง                                                                                                    |                                                                       |                 |
| 07 - AN 590016038 นางรู้ดินันท์ ซูก้าน เพศ : หญิง<br>เสริม<br>กดเลือกเตียงที่ว่าง                                                                                                    |                                                                       |                 |
| เสน<br>กดเลือกเตียงที่ว่าง                                                                                                    |                                                                       |                 |
| <b>กดเลือกเตียงที่ว่าง</b>                                                                                                    | เสริม                                                                 |                 |
|                                                                                                    | <b>ก</b> ดเลือกเตียงที่ว่าง                                           |                 |
| กดเพื่อยืนยัน 🔽 ตกลง 🗶 ยกเลิก                                                                                                    | กดเพื่อยืนยัน                                                         | 💙 ตกลง 🗶 ยกเลิก |

ก็จะได้รายละเอียดของห้องหรือเตียงที่เลือกไว้ปรากฏในช่อง **"ประเภทห้อง/เตียง"** แต่ถ้าคีย์เลขห้องหรือเลขเตียง โปรแกรมจะดึงรายละเอียดของเลขห้องหรือเลขเตียงที่คีย์ระบุไว้ขึ้นมา ไว้ในช่อง **"ประเภทห้อง/เตียง"** ให้อัตโนมัติ

| การย้ายหอของผู้ป่วย                                                                                                    |
|----------------------------------------------------------------------------------------------------|
| สามารถทำได้ 2 กรณีคือ การย้ายหอโดยใช้เวลาปัจจุบัน และ การย้ายหอโดยคีย์เวลาย้อนหลัง                                                                                                    |
| การย้ายหอโดยใช้เวลาปัจจุบัน สามารถกด ย้ายหอ ได้เลย แต่ถ้าต้องการย้ายหอโดยคีย์เวลา                                                                                                    |
| ย้อนหลัง จะต้องทำการคีย์วัน-เวลาที่ออก ก่อนการกด ยำยหอ ดังภาพ                                                                                                    |
| สิทธิการรักษา: เงินสด ↓ ผู้นันที่กรายการ: จนท.แอ็บสแตรค คอมพิวเตอร์          วันที่-เวลาเข้ารักษา:       21/10/2559 09:59:33 ที่ม-เวลา         มีระภาหร้อง / เดียง:       1100 - CCU : เลขที่เดียง 02         น้ำหนักแรกเข้า:       กก. ส่วนสูง:         ต่าห้อง:       500.00 เปิก         ที่ห้อง:       500.00 เปิก         กก. ส่วนสูง:       าชม.         สถานะ:       อยู่ที่หอ         เพพยะให้จ้ายองไข้:       โประบุณพยาย์         กรายางไข้:       โประบุณพยาย์         กรายางไข้:       โประบุณพยาย์         กรายางไข้:       โประบุณพยาย์         กรายางไข้:       โประบุณพยาย์         กรายางเข้า:       กก. ส่วนสูง:         เพทย์เราระ       โประบุณพยาย์         เพทย์เราระ       CH+F9 สาช่าย: CH+F10 รุดสาช่าย         เพทย์เราระ       CH+F9 สาช่าย: CH+F10 รุดสาช่าย         การวินิจฉัยเนื้องพัน:       ATTENTION TO SURGICAL DRESSINGS         AND SUTURES       progressnote:       Image:                                                                                                    |
| เมื่อกด <u>ยายหอ</u> แล้ว หน้าจอจะให้กรอกรายละเอียดของหอใหม่ที่เราทำการย้าย ดังภาพ                                                                                                    |
| Indendagenvirkulaus(hurdun)       =         Indendagenvirkulaus(hurdun)       Image: State State St |
| เมื่อกรอกรายละเอียคเรียบร้อยแล้ว ให้กค 🐼 เพื่อบันทึกข้อมูล                                                                                                    |
|                                                                                                    |

## การบันทึกสรุปค่าใช้จ่าย

้ปุ่มคำสั่งสำหรับให้สรุปค่าใช้จ่าย ให้ผู้ใช้งานคลิก<u>ที่ป</u>ุ่ม <mark>สรุปค่าใช้จ่าย</mark> โปรแกรมจะทำการ สรุปวันนอนพร้อมกับสรุปค่าอาหารให้ จากนั้นกดปุ่ เพื่อบันทึกข้อมูล

# 3.1.3 บันทึกสั่งอาหาร

เป็นหน้าจอที่ใช้สำหรับบันทึกข้อมูลในการสั่งอาหารให้กับผู้ป่วยที่พักอยู่ในหอ

# <u>ขั้นตอนการทำงาน</u>

เมื่อเข้ามาในหน้าจอให้ User ใส่ AN ของผู้ป่วยแล้วกค Enter

| ชันทึกสั่งอาหาร 3 แถบเครื่องมือ |                                                                                    |           |
|---------------------------------|------------------------------------------------------------------------------------|-----------|
|                                 | йыл HV , ба-яда, CD :                                                              |           |
|                                 | иа : йах : йма ́                                                                   |           |
|                                 | 🥂 วัน - เวลาที่สิ่ง (ประบาทอานาร อานาร ราคา/วัน เนิกได้ วัน ราคารวม วัน - เวลาสั้น | โนสุด     |
|                                 | ใส่ AN                                                                             |           |
|                                 |                                                                                    |           |
|                                 | ด้วยนังสือสัมดง =                                                                  | = งดอาหาร |

สำหรับหน้านี้จะเป็นการใส่ข้อมูลเกี่ยวกับมื้ออาหารในแต่ละมื้อว่าควรจัดอาหารให้กับผู้ป่วย ประเภทไหน

ถ้าต้องการเปลี่ยนอาหารจากสามัญเป็นพิเศษให้กดที่ 🗹 ที่ช่อง อาหาร ซึ่งโปรแกรมจะ ปรับเปลี่ยนราคาอาหารให้อัตโนมัติตามอาหารที่เลือก

ข้อมูล **ประเภทอาหาร** โปรแกรมจะ Default เป็น **อาหารธรรมดา** มาให้ เมื่อต้องการเปลี่ยนให้ กดเลือกที่ 🔽

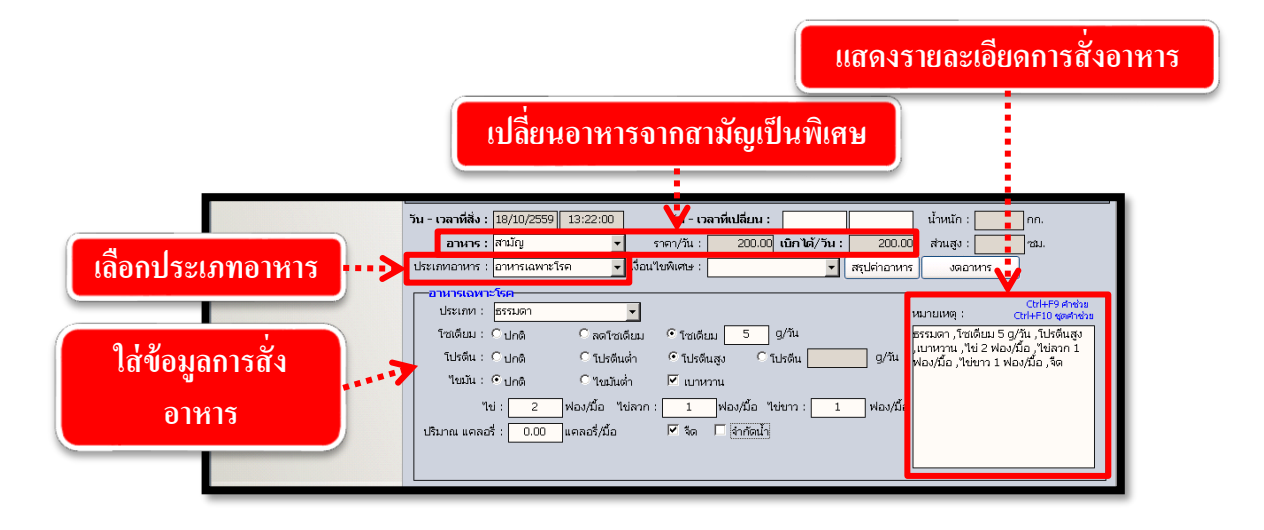

ในกรณีที่ต้องการงดอาหาร ให้กดที่ปุ่ม <sup>งดอาหาร</sup> เพื่อทำการใส่ข้อมูลการงดอาหาร เป็นการบันทึกข้อมูลการงดอาหารของผู้ป่วย เมื่อผู้ใช้งานบันทึกรับผู้ป่วยเข้าหอเป็นที่เรียบร้อยแล้ว จะปรากฏหน้าต่างสำหรับกำหนดวันเวลาที่ต้องการงดอาหาร

เมื่อกดปุ่ม <mark>🛩 ตกลง</mark> ข้อมูลตั้งต้นในการสั่งอาหารก็จะเปลี่ยนเป็น **สีแดง** แล้วทำการบันทึก ข้อมูล โดยกดที่ปุ่ม 🎑

| วันที่งกอาหาร   |                            |
|-----------------|----------------------------|
| วันทึ่งดอาหาร : | 18/10/2559 האמי : 13:49:42 |
| กดเพื่องดอาหาร  | > 🗸 ตกลง 🎽 ยกเลิก          |

แต่ถ้าไม่ใช่กรณีแรกเข้าหอที่ต้องงดสั่งอาหาร เมื่อผู้ใช้งานเปิดหน้าจอ **บันทึกสั่งอาหาร** ของ ผู้ป่วยรายที่ต้องการงดอาหารแล้ว ให้ผู้ใช้งานกดที่ปุ่ม <u>สุนค่าอาหาร</u> ก่อนแล้วถึงกดที่ปุ่ม <u>งดอาหาร</u> เมื่อต้องการสั่งอาหารให้กับผู้ป่วยที่ได้ทำการบันทึกงดอาหารไป เมื่อเข้าสู่หน้าจอบันทึกสั่ง อาหารของผู้ป่วยรายนั้น ให้กดที่ปุ่ม <del>เริ่มกินอาหารใหม่</del> จะปรากฏแถวข้อมูลของการสั่งอาหารแถว ใหม่ขึ้นมา เมื่อใส่ข้อมูลอาหารเรียบร้อยแล้วให้กดปุ่ม 🐼 เพื่อทำการบันทึกข้อมูลการสั่งอาหาร

| 🕞 บันทึกสิ่งอาหาร             | แสดงข้อมูลการงดอาหาร                                                                                                    |
|-------------------------------|----------------------------------------------------------------------------------------------------|
| 💢 แถบเครื่องมือ               | บันทึกสั่งอาหาร                                                                                                    |
| 🕐 ข้อมูลจำเพาะผู้ป่วย 🛛 🤇     |                                                                                                    |
| WT - HT -<br>BP -             | (2) HN AN & Sa-มาแสกุล รับหส หญิง 2/ ลานุ [ป-ก-ว] 30-2-25<br>25461/54 15911/59 น.ส.พดศอบ TEST ชี้ สิทธิ์ เงินสล                                                                                                    |
| BMI - TEMP C                  | หอ : หองู้ป่ายอายุรกรรมชาย ห้อง : 1101 เดียง : 999 สิทธิ : เงินสด 🚽                                                                                                    |
| LOS 1 (days)                  | ) วัน - เวลาที่สั่ง ประเภทอาหาร อาหาร ร <b>้า/</b> วัน เบิกได้ วัน ราคารวม วัน - เวลาสิ้นสุด                                                                                                    |
| ด้างช่าระ 3,110.00 บาท        | 🔐 18/10/2559 - 13:22:00 อาหารเฉพาะโรค สามัญ 200.00 200.00 0 0.00 18/10/2559 - 13:49:42                                                                                                    |
| I.D. Card : 3-6206-00578-65-7 | 10/10/2009 10:07:09 110/10/10/1 10/10/10/2000 200:00 1 200:00 10/10/2009 10:22:00                                                                                                    |
| 🔌 โรคประจำตัว 🛛 🤇             |                                                                                                    |
| 🖄 สิทธิการรักษา 🤇             | 🔰 กดเพื่อยกเลิกงดอดอาหารและสังอาหารให้ผู้ป่วยใหม่                                                                                                    |
|                               | li p                                                                                                    |
|                               |                                                                                                    |
|                               | ร่านวน 1/2                                                                                                    |
|                               | จำนวน 1/2 ด้ายนังสือสินดง = จะอาหาร<br>วัน - เวลาที่สั่ง : [18/10/2559] [3:22:00] วัน - เวลาที่เปลี่ยน :                                                                                                    |
| (                             | ร้านวน 1/2 ด้าหนังสือสินตร = ขอาหาร<br>วัน - เวลาที่สัง : [18/10/2559] [13:22:00 วัน - เวลาที่เปลี่ยม : น้ำให้สูก : กก.<br>เม็กได้/วัน : [200.00 ส่วน ) วน.                                                                                                    |
| (                             | ร่านวน 1/2 ดังหนึ่งอิตมีและ= สองหาร<br>วัน - เวลาที่ส่ง : โ8/10/2559 13:22:00 วัน - เวลาที่เปลี่ยน : น้ำหลัก : กก.<br>เมิกได้/วัน : 200.00 ส่วน ของ.<br>กดเพื่อสรา อาหารในแต่ละวัน                                                                                                    |
|                               | ร่านวน 1/2<br>รัน - เวลาที่ส่ง: โย/10/2559 โ3:22:00 รัน - เวลาที่เปลี่ยน: น้ำห้อา: กก.<br>นิกาษั/รัน: 200.00 ส่วน ขม.<br>นิกาษั/รัน: 200.00 ส่วน ขม.<br>เมาาษั/รัน: 200.00 ส่วน ขม.<br>เมาาษั/รัน: 200.00 ส่วน ขม.                                                                                                    |
| (                             | รัณ- เวลาที่สัง: 18/10/2559 13:22:00 รัณ - เวลาที่เปลี่ยน:<br>ที่น - เวลาที่สัง: 18/10/2559 13:22:00 รัณ - เวลาที่เปลี่ยน:<br>กก.<br>นักษัก:<br>นักษัก:<br>นักษ์ก:<br>นักษัก:<br>นักษ์ก:<br>นักษ์ก: |
|                               | รับ - เวลาที่สัง : โล/10/2559 13:22:00 รับ - เวลาที่เปลี่ยม :<br>ทัน - เวลาที่สัง : โล/10/2559 13:22:00 รับ - เวลาที่เปลี่ยม :<br>ทันที่ได้ : โล/10/2559 13:22:00 รับ - เวลาที่เปลี่ยม :<br>ทันที่ได้ : โล/10/2559 13:22:00 รับ - เวลาที่เปลี่ยม :<br>ทันที่ได้ : โล/10/2559 13:22:00 รับ - เวลาที่เปลี่ยม :<br>ทันที่ได้ : โล/10/2559 13:22:00 รับ - เวลาที่เปลี่ยม :<br>ทันที่ได้ :<br>ทันที่ได้ :<br>ทันที่ได้ :<br>13:22:00 รับ - เวลาที่เปลี่ยม :<br>13:22:00 รับ - เวลาที่เปลี่ยม :<br>13:22                                                                                                    |
|                               | 1 หมาย 1/2<br>วัน - เวลาที่สั่ง : [18/10/2559] 13:22:00 วัน - เวลาที่เปลี่ยม :<br>กดเพื่อสรรูปอาหารในแต่ละวัน<br>เมาได้/วัน : 200.00 สาม ่าน.<br>เมาได้/วัน : 200.00 สาม ่าน.<br>เมาได้/วัน : 200.00 สาม ่าน.<br>เมาได้/วัน : 200.00 สาม ่าน.<br>เมาได้เปลาการใน แก่โดงตอนกร<br>เมาไปรดีน : 10/10 สารีเปลี่ยม ? เปลื่อน 5 9/มี<br>เปลาใน : 10/10 สารีเปลี่ยม ? เปลื่อน 5 9/มี<br>เปลาใน : 10/10 สารีเปลี่ยม ? เปลื่อน 9/มี<br>เปลาใน : 10/10 สารีเปลี่ยม ? เปลื่อน 9/มี                                                                                                    |
|                               | รับมาย 1/2       อัทปร้องสินตร = ตองหาร         วัน - เวลาห์ส่ง : [18/10/2559] 13:22:00       วัน - เวลาห์เปลี่ยน :       นักรัก :         กกเพื่อสรรูปอาหารในแต่ละวัน       นักได้/วัน :       200.00         หนะเท :       อามรรินแต่ละวัน       นักได้/วัน :       200.00         เมตาได้/วัน :       200.00       สนะ :       เมตริงอาหาร         เมตาได้/วัน :       200.00       สนะ :       เมตริงอาหาร         เมตาได้ สุรูปอาหารในแต่ละวัน       เมตรี :       เมตรีงอาหาร         เมตรีงอาหาร       เมตรีงอาหาร       เมตรีงอาหาร         เมตรีงอาหาร       เมตรีงอาหาร       เมตรีงอาหาร         เมตรีงอาหาร       เมตรีงอาหาร       เมตรีงอาหาร         เมตรีงอาหาร       เมตรีงอาหาร       เมตรีงอาหาร         เมตรีงอาหาร       เมตรีงอาหาร       เมตรีงอาหาร         เมตรีงอาหาร       เมตรีงอาหาร       เมตรีงอาหาร         เมตรีงอาหาร       เมตรีงอาหาร       เมตรีงอาหาร         เมตรีงอาหาร       เมตรีงอาหาร       เมตรีงอาหาร         เมตรีงอาหาร       เมตรีงอาหาร       เมตรีงอาหาร         เมตรีงอาหาร       เมตรีงอาหาร       เมตรีงอาหาร         เมตรีงอาหาร       เมตรีงอาหาร       เมตรีงอาหาร         เมตรีงอาหาร       เมตรีงอาหาร       เมตรีงอาหาร         เมตรีงอาหาร<                                                                                                    |
|                               | รับ - เวลาห์ส่ง:         โย/L0/2559         ไม่:22:00         รับ - เวลาห์เปลี่ยน:         นักษัก:         กก.           หัน - เวลาห์ส่ง:         โย/L0/2559         ไม่:22:00         รับ - เวลาห์เปลี่ยน:         นักษัก:         กก.           กคเพื่อสรรูปอาหารในแต่ละวัน         เมิกได้/รับ:         200.00         สมณ:         เมิกได้/รับ:         อน.           การเพื่อสรรูปอาหารในแต่ละวัน         เมิกได้/รับ:         200.00         สมณ:         เมิกได้/รับ:         เมิก           การเพื่อสรรูปอาหารในแต่ละวัน         เมิกได้/รับ:         200.00         สมณ:         เมิกได้กระสะสะสะสะสะสะสะสะสะสะสะสะสะสะสะสะสะสะส                                                                                                    |
|                               | หาวณ 1/2       อาสบรัสอนตร = ของการ         วัน - เวลาที่สัง : [18/10/2559] 13:22:00       วัน - เวลาที่เปลี่ยน :       น้ำหรัก :       กก.         เม็ก ได้ / วัน :       200.00       สาม (ม้าหรัก :       กก.         เม็ก ได้ / วัน :       200.00       สาม (ม้าหรัก :       กก.         เม็ก ได้ / วัน :       200.00       สาม (ม้าหรัก :       คม.         การเพื่อสรรรรง       สาม (ม้าหรัก :       เม็ก ได้ / วัน :       ของเปลี่ยง         โปรดีแ :       1 บกติ (กรายเดียม 5 g/l)       เป็นต่อน :       รรรมดา / วัยเดียม 5 g/l)       เป็นต้อง สาม (ม้าหรัก :         โปรดีแ :       1 บกติ (กรายเลียม 5 g/l)       1 ปรดีแล่ (บกติ (กรายเลียม 5 g/l)       รรรมดา / วัยเดียม 5 g/l)       เป็นต่อน :         ไปรดีแ :       1 ปกติ (กรายเลียม / โปรดีแล่ (บกตาวน)       1 ฟลง/เมื่อ (บอกาา :       1 ฟลง/เมื่อ (บอกา :       1 ฟลง/เม็อ (บอกา :         เป็นกน แดดสร์ :       0.00 แดดส/เมื่อ (/ วัต (บอกา :       1 ฟลง/เมื่อ (บอกา :       1 ฟลง/เม็อ (บอกา :       1 ฟลง/เม็อ (บอกา :                                                                                                    |
| (                             | รับ-เวลาที่สัง: 18/10/2559         13:22:00         รับ-เวลาที่เปลี่ยน::         เกิดเพื่อสรูปอาหารในเเต่ละวัน         เกิดเร็/รับ         เกิดเร็กและสองการ           กดเพื่อสรูปอาหารในเเต่ละวัน         เกิดเรี/รับ         เกิดเรี/รับ         เกิดเรี/รับ         เกิดเรี/รับ         เกิดเรี/รับ           เกิดเพื่อสรูปอาหารในเเต่ละวัน         เกิดเรี/รับ         เกิดเรี/รับ         เกิดเรี/รับ         เกิดเรี/รับ           เกิดเพื่อสรูปอาหารในเเต่ละวัน         รับสิ่งเลาการในเต่อะวัน         เกิดเรี/รับ         เกิดเรี/รับ         เกิดเรี/รับ           เกิดเห็น::         เกิด         กละเกิดเปละ         รับสิ่งเลาการไป         เกิดเรี/รับ         เกิดเรี/รับ           เกิดเห็น::         เกิด         เกิดเลี่ยม         รับสิ่งเลาการไป         เกิดเลี่ยม         เกิดเลี่ยม           เกิดเลี้ยม:         เกิด         รับสิ่งเล่น         รับสิ่งเลา         เกิดเลี่ยม         เกิดเลี่ยม           เกิดเลี้ยง:         เกิด         รับสิ่งเล่น         รับสิ่งเล่น         เกิดเลี่ยม         เกิดเลี่ยม         เกิดเลี่ยม           เกิดเลี้ยง:         เกิด         เกิดเลี้ยมได้         รับสิ่งเล่น         เกิดเลี่ยม         เกิดเลี่ยม         เกิดเลี่ยม           เกิด         เกิดเลี้ยมได้         เกิดเลี้ยม         เกิดเลี้ยม         เกิดเลี้ยม         เกิดเลี้ยม           เกิด         เกิด                                                                                                    |

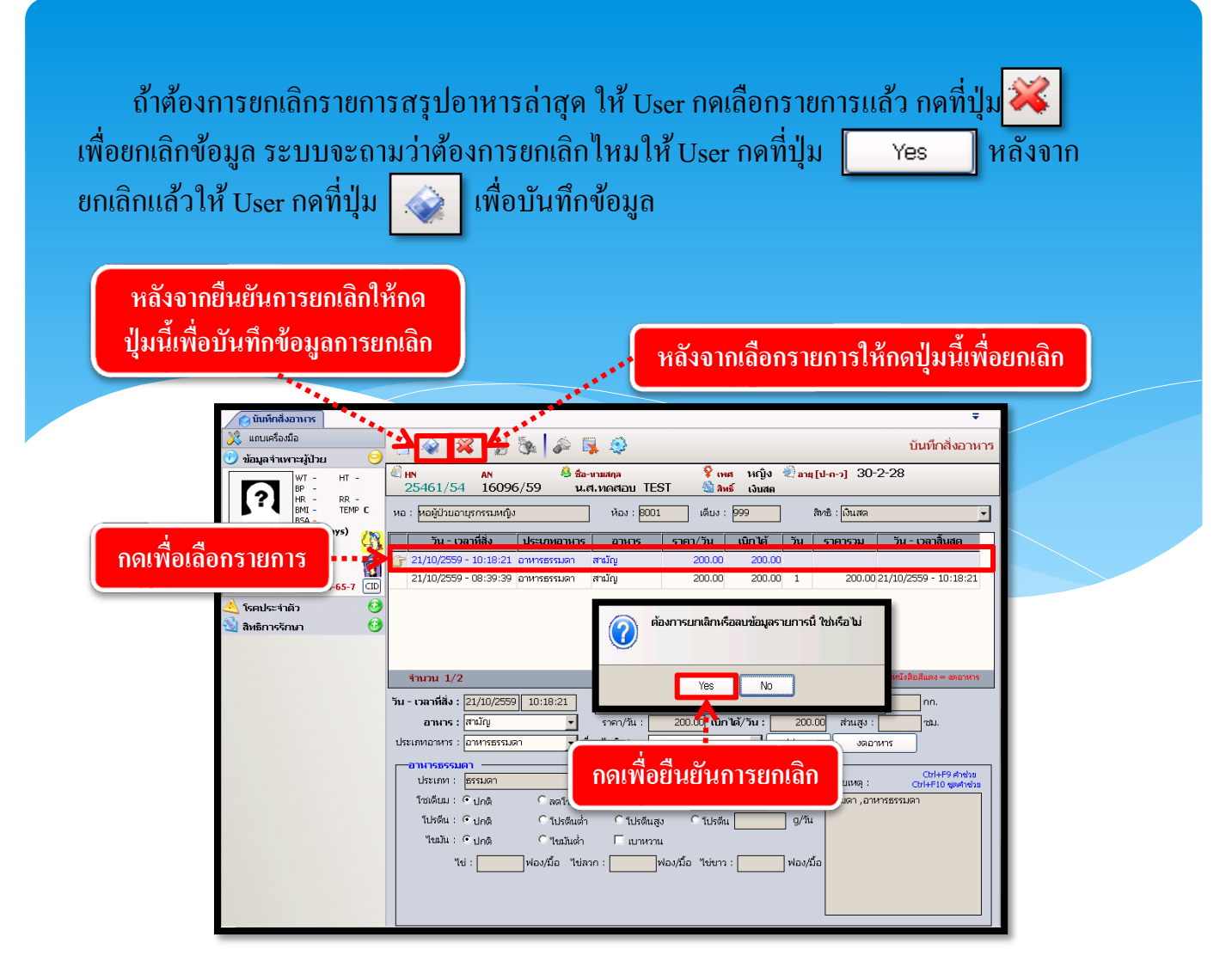

# 3.1.4 บันทึกหัตถการและค่าใช้จ่ายอื่น

ใช้สำหรับทำการบันทึกหัตถการและก่าใช้จ่ายอื่น เช่น ก่าฉีดยาหรือก่าทำแผล เป็นต้น <u>ขั้นตอนการใช้งาน</u>

1. คีย์ HN ผู้ป่วย

2. ใส่ข้อมูลหัตถการหรือค่าใช้จ่ายอื่น โดย สามารถคีย์ได้ทั้งรหัสและชื่อสมารารถ Search ได้ตั้งแต่ 2 ตัวอักษรขึ้นไป จากนั้นกด Enter (ตามรูปที่2) จะขึ้นหน้าต่าง กิจกรรมพยาบาลดังรูป ในกรณีที่มี หลายข้อมูล เลือกข้อมูลเสร็จแล้ว ให้กด

ในกรณีที่คนไข้มีสิทธิ์การรักษามากกว่า 1 สิทธิ์และต้องการเลือกสิทธิ์ที่ไม่ใช่สิทธิ์หลักให้กด ...
 ข้างช่องสิทธิ์การรักษา หลังจากนั้นกด

| WT - HT -<br>BP -<br>HR - RR -<br>BMI - TEMP -<br>BSA -<br>LOS -                                                                                                    | (1) เพ<br>24386/59<br>วัน-เวลาส่งตราจ :<br>แพทย์ :                                                                                                    | พศ หญิง ขีอานุ[ป-ก-ว] 27<br>เหชี เงินสถ<br>หน่วยงาน : คลินิกตรวจสุข<br>สิทธิการรักษา : เงินสด                                                                                                    | /-2-10<br>เภาพ                                                                                                    |                                                                                                    |             |
|----------------------------------------------------------------------------------------------------|----------------------------------------------------------------------------------------------------|----------------------------------------------------------------------------------------------------|----------------------------------------------------------------------------------------------------|----------------------------------------------------------------------------------------------------|-------------|
| ארע ו                                                                                                    | สถานะการเข้ามา : ฟ้องบิตร                                                                                                    | 1                                                                                                    |                                                                                                    | Re-Oper                                                                                                    |             |
|                                                                                                    | สำดีบ วิน-เวลาที่เริ่ม หิดถการ จำ                                                                                                    | นวน ราคา เบิกได่                                                                                                    | สวนลด เบิก                                                                                                    | เไม่ได่ จำนวนเงิน                                                                                                    |             |
| -0100-52115-65-8 CD                                                                                                    |                                                                                                    |                                                                                                    |                                                                                                    |                                                                                                    |             |
| รักษา 😏                                                                                                    |                                                                                                    |                                                                                                    | สินส์ควรรัก                                                                                                    |                                                                                                    |             |
| มบ 😏                                                                                                    |                                                                                                    |                                                                                                    | ampit 155H                                                                                                    | สิทธิ์การรักษา                                                                                                    | চ্যার       |
| nusuu - H2                                                                                                    |                                                                                                    |                                                                                                    | - Isvô                                                                                                    | วันสุขอวพ(ผู้น่างอาตา) - รพาปอาแวช                                                                                                    | 232         |
|                                                                                                    |                                                                                                    |                                                                                                    | J_ Lievo                                                                                                    | มันสังอา (คพ.อื่น) - คพ.อำเภาอ                                                                                                    | 121         |
|                                                                                                    |                                                                                                    |                                                                                                    | Ou ret                                                                                                    |                                                                                                    | 10          |
|                                                                                                    | ค่าใช้จ่ายอื่นๆ ง                                                                                                    | 0.00 0.00 וגר:                                                                                                    | IGHT                                                                                                    | VI                                                                                                    | 10          |
| $\bigcap$                                                                                                    | วัน - เวลาเริ่ม : 19/10/2559 10:59:23 วัน - เว                                                                                                    | ลาสิ้นสุด : 19/10/2559 11:03:2                                                                                                    | 23                                                                                                    |                                                                                                    |             |
| (1                                                                                                    | HORFIT UN<br>FITUITIEN                                                                                                    | สำ                                                                                                    | าดับ                                                                                                    |                                                                                                    |             |
|                                                                                                    | ตำแหน่งที่เก่า :                                                                                                    | เจ้าหน้าที่บั                                                                                                    | นทึก                                                                                                    |                                                                                                    |             |
| -                                                                                                    | ราคา : เบิกได้ :                                                                                                    | ส่วนลด : เบิกไข                                                                                                    | រ៉ា តែ រ                                                                                                    |                                                                                                    |             |
|                                                                                                    | ผู้ทำหัตถการ :                                                                                                    | 🗾 🐔 🛛 👽 บัน                                                                                                    | เท็ก                                                                                                    | 👽 ตกลง                                                                                                    | ງ 💥 ຍຸກເລັກ |
|                                                                                                    |                                                                                                    |                                                                                                    | 2                                                                                                    |                                                                                                    |             |
|                                                                                                    | งม่วยงานที่สัง/ร่ายยา :  คลินิกอสบุทซี<br>                                                                                                    | ผู้บันทึก : ขุนท.<br>ยา ำนวนธา                                                                                                    | แอบส<br>คา/หน่วย เบิก                                                                                                    | งได้ ( ส่วนลด (จำนวนเงิน                                                                                                    |             |
| กิจกรรมพยาบาล                                                                                                    | งม่วยงานที่สัง/ จ่ายยา :  คนิกอสบุทรี<br>วัน-เวลาที่สังยา  +                                                                                                    | ຊີບັນທີກ : ແພາ.<br>ຍາ ອ້ານວນຽາ<br>ຄົนหา :                                                                                                    | แอบส<br>คา/หน่วย เบิก                                                                                                    | ได้ ส่วนลด จำนวมเงิน<br>                                                                                                    |             |
| กิจกรรมพยาบาล                                                                                                    | งม่วยงานที่สัง/ ร่านยา :  คนิกอสบุทรี<br>วัน-เวลาที่สังยา  +                                                                                                    | ຊີບັນທີກ : ແນກ.<br>ຍາ ອ້ານວນຮາ<br>ຄັนหา :                                                                                                    | แอบล<br>คา/หน่วย เบิก<br>รหัส                                                                                                    | ได้ ส่วนลด จำนวนเงิน                                                                                                    | 2           |
| กิจกรรมพยาบาล<br>รูปBCONJUNCTI                                                                                                    | งม่วยงานที่สัง/ ร่านยา :  คนิถอสมุทรี<br>วัณ-เวลาที่สังยา  + <br>ชื่อ<br>val.INJECTION                                                                                                    | ผู้บันทึก : แนก.<br>ยา จำนวนรา<br>อันหา :<br>คำนวยคันหา<br>1091                                                                                                    | คา/หม่วย เบิก<br>คา/หม่วย เบิก<br>รหัส                                                                                                    | ได้ ส่วนลด จำนวนเงิน                                                                                                    | 2           |
| ก้ากรรมพยาบาล<br>SUBCONJUNCTI<br>INJECTION OF A                                                                                                    | งม่วยงานที่สัง/ ร่านยา :  คณิกอสมุทรี<br>                                                                                                    | <ul> <li>ผู้มันทึก : แนก.</li> <li>ยา จำนวนรา</li> <li>ดันหา :</li> <li>คำช่วยดันหา</li> <li>1091</li> <li>A PERIPHERAL NERVE FOR</li> </ul>                                                                                                    | เริ่ม<br>คา/หม่วย เบิก<br>รหัส<br>1091<br>0481                                                                                                    | ໄດ້ (ສ່ວນເອດ (ຈຳນວນເວັນ                                                                                                    | 2           |
| Ressavenura<br>Subconjuncti<br>Injection of A                                                                                                    | งม่วยงานที่สัง/ ร่านยา :  คลินิกอสมุทรี<br>วัน-เวลาที่สังยา +<br>ชื่อ<br>ชื่อ<br>val INJECTION<br>MESTHETIC INTO PERIPHERAL NERVE FOR ANALGESI/<br>MESTHETIC INTO PERIPHERAL NERVE FOR ANALGESI/                                                                                                    | รูปันษึกร : แนก. ยา จำนวนธาน ค้นหา : ค้นหา : 1091 1091 PERIPHERAL NERVE FOR INJECTION OF ANESTHE                                                                                                    | เริ่มไป<br>เริ่ม<br>(มิก<br>(มิก)<br>(มิก)<br>())<br>())<br>())<br>())<br>())<br>())<br>())<br>())<br>())<br>( | าได้ ส่วนลด จำนวนเงิน                                                                                                    | 2           |
| Annsouwenuna<br>Subconjuncti<br>Injection of A<br>Injection of A                                                                                                    | <u>หม่วยงานที่สัง/ ร่านยา :  คลินิกอสมุทรี</u><br><u>วัน-เวลาที่สังยา</u><br><u>ชื่อ</u><br>val INJECTION<br>NESTHETIC INTO PERIPHERAL NERVE FOR ANALGESI/<br>NESTHETIC INTO PERIPHERAL NERVE FOR ANALGESI/<br>HESIA (TA)                                                                                                    | <ul> <li>ผู้มันทึก : แนก.</li> <li>ยา</li> <li>คันหา :</li> <li>คันหา :</li></ul> | รัชส<br>(1001)<br>รัชส<br>(1001)<br>0481<br>04818                                                                                                    | าได้ ส่วนลด จำนวนเงิน                                                                                                    | 2           |
| Annsouwersure<br>Subconstructur<br>Intection of A<br>TOPICAL ANES<br>INTECTION OF A                                                                                                    | งหว่อเงานที่สัง/ ร่านอา :  คลิติกอสมุทรี<br>วัน-เวลาที่สังมา                                                                                                    | • ผู้มันทึก : แนก.           ยา         ห้านกามรา           คันหา :         -           1091         -           APERIPHERAL NERVE FOR         -           INJECTION OF ANESTHE         TA                                                                                                    | Site         Win           1091         0481           0481         04818           1475         1475                                                                                                    | າໄດ້ ສ່ານລດ ຈຳນວນດັນ<br>ຈາກ<br>ຈາກ<br>ຈາກ<br>ຈາກ<br>ຈາກ<br>ຈາກ<br>ຈາກ<br>ຈາກ                                                                                                    | 2           |
| Annosameruna<br>SUBCONJUNCTI<br>INDECTION OF A<br>INDECTION OF A<br>TOPICAL ANES<br>INDECTION OF V<br>RETROBULBAR                                                                                                    | งม่วยงานที่สัง/ ร่านยา :  คลินิกอสมุทรี<br>วัน-เวลาที่สังมา                                                                                                    | <ul> <li>รูปันษ์กิร : แนก.</li> <li>ยา</li> <li>คำแหา :</li> <li>คำแหา :</li> <li>คำแหา :</li> <li>เกมอะการครับสุด</li> <li>เกมอะการครับสุด</li> </ul>                                                                                                    | 5114<br>5114<br>1091<br>0481<br>0481<br>04818<br>1475<br>1691                                                                                                    | າໄດ້ ສ່ານລດ ຈຳນວນດັນ<br>ຈາກຄາຍ<br>1,000.00<br>500.00<br>500.00<br>4,500.00<br>500.00                                                                                                    | 2           |
| Annosumation<br>Subconjuncti<br>Injection of A<br>Injection of A<br>Topical Anes<br>Injection of S<br>Retrobulgar<br>Injection of S                                                                                                    | งม่วยงานที่สัง/ ร่านยา :  คณิกอสมุทรี<br>วัน-เวลาที่สังมา                                                                                                    | รุนับเท็ก : เนย.           ยา         ห้านวน รา           ค้นเก :                                                                                                    | 5314<br>61/34120<br>1091<br>0481<br>0481<br>04818<br>1475<br>1691<br>3992                                                                                                    | ໄດ້ ສ່ານເຄດ 4ານານພັນ                                                                                                    | 2           |
|                                                                                                    | งม่วยงานที่สัง/ ร่านยา :  คณิกอสมุทรี<br>วัน-เวลาที่สังยา  + <br>ชื่อ<br>val INJECTION<br>INESTHETIC INTO PERIPHERAL NERVE FOR ANALGESI/<br>INESTHETIC INTO PERIPHERAL NERVE FOR ANALGESI/<br>HESIA (TA)<br>vitreous substitute<br>INECTION OF THERAPEUTIC AGENT<br>INECTION OF THERAPEUTIC AGENT<br>INCECTION OF THERAPEUTIC AGENT<br>INCECTION OF THERAPEUTIC AGENT<br>INCECTION OF THERAPEUTIC AGENT<br>INCECTION OF THERAPEUTIC AGENT<br>INCECTION OF THERAPEUTIC AGENT                                            | •         ผู้นับมีกา : แนก.           ยา         ผ้านวน รา           อ้านรายค้านหา                                                                                                    | Stiat         IDD           6         1091         IDD           0481         0481         04818           04818         1475         1691           3992         3992         3992                                                                                                    | ໄດ້ ສ່ານເອດ 4ານາມພັນ                                                                                                    | 2           |
| Anossawaruna<br>Subconjuncti<br>Injection of A<br>Injection of A<br>Injection of S<br>Retrobubar<br>Injection of S<br>Injection of S<br>Injection of S                                                                                                    | งก่ายงานที่สัง/ ร่านยา :  คณิกอสมุทรี<br>วัน-เวลาที่สังมา                                                                                                    | • ผู้นับมีก : เนย.           ยา         คำนวม รา           อ้านรายค้นหา         -           ไปยา         -           1091         -           1091         -           NECTION OF ANESTHE         -           TA         -           RETROBULBAR INJECTIC         -           INJECTION VEIN         -           INJECTION IV         -           INJECTION VEIN         -           INJECTION IV         -                                                                                                    | 5114<br>1091<br>0481<br>0481<br>04818<br>1475<br>1691<br>3992<br>3992<br>3992                                                                                                    | й йлиан Члилиби<br>С<br>С<br>С<br>С<br>С<br>С<br>С<br>С<br>С<br>С<br>С<br>С<br>С                                                                                                    | 2           |
| Nection of a<br>INJECTION OF A<br>INJECTION OF A<br>INJECTION OF A<br>RETROBULBAR<br>INJECTION OF S<br>INJECTION OF S<br>INJECTION OF S                                                                                                    | งม่ายงานที่สัง/ ร่านยา : [คณิกอสมุทรี<br>วัน-เวลาที่สังยา<br>ชื่อ<br>ชื่อ<br>val. INJECTION<br>INESTHETIC INTO PERIPHERAL NERVE FOR ANALGESI/<br>INESTHETIC INTO PERIPHERAL NERVE FOR ANALGESI/<br>HESIA (TA)<br>ITTREOUS SUBSTITUTE<br>INJECTION OF THERAPEUTIC AGENT<br>INLECTION OF THERAPEUTIC AGENT<br>INLECTION OF THERAPEUTIC AGENT<br>INLECTION OF THERAPEUTIC AGENT<br>INLECTION OF THERAPEUTIC AGENT<br>INLECTION AGENT INTO VEIN<br>INLEROSING AGENT INTO VEIN<br>INLECTION GAGENT INTO VEIN<br>IEMORRHOIDS | ผู้มีบทึก : เนย.           เก         หามาน รา           ตันหา :                                                                                                    | Size         Size           5124         10n           1091         0481           0481         0481           0481         1475           1691         3992           3992         3992           3992         3992           3992         3992           3992         3992                                                                                                    | й хиан Чтилиби<br>хиан Чтилиби<br>Солона<br>хиан Солона<br>хиан                                                                                                    | 2           |
| กิจกรรมพยามาง<br>SUBCONJUNCTI<br>INJECTION OF A<br>INJECTION OF A<br>TOPICAL ANEST<br>INJECTION OF S<br>INJECTION OF S<br>INJECTION OF S<br>INJECTION OF S<br>INJECTION OF S                                                                                                    |                                                                                                    |                                                                                                    | 5124<br>5124<br>1091<br>0481<br>0481<br>0481<br>04818<br>1475<br>1691<br>3992<br>3992<br>3992<br>3992<br>4942<br>8192                                                                                                    | й хиан Чтилийи<br>хиан Чтилийи<br>хиан Чтилийи                                                                                                    | 2           |
| Апозанивальта<br>SUBCONJUNCTI<br>INDECTION OF A<br>INDECTION OF A<br>TOPICAL ANES'<br>INDECTION OF S<br>INDECTION OF S<br>INDECTION OF S<br>INDECTION OF F<br>INDECTION OF F<br>INDECTION OF F                                                                                                    | งม่วยงานที่สัง/ ร่านยา : [คณิกอสมุทรี<br>วัน-เวลาที่สังมา                                                                                                    |                                                                                                    | 51id<br>0481<br>0481<br>0481<br>0481<br>0481<br>04818<br>1475<br>1691<br>3992<br>3992<br>3992<br>3992<br>3992<br>3992<br>3992<br>39                                                                                                    | ໄດ້ ສ່ານລດ ຈຳນວນດັນ<br>ຈີງກາງ<br>ຈີງກາງ<br>ຈີງກາງ<br>ຈີງກາງ<br>ຈີງກາງ<br>ຈີງກາງ<br>ຈີງກາງ<br>ຈີງກາງ<br>ຈີງກາງ<br>ຈີງກາງ<br>ຈີງກາງ<br>ຈີງກາງ<br>ຈີງກາງ<br>ຈີງກາງ<br>ຈີງກາງ<br>ຈີງກາງ<br>ຈີງກາງ<br>ຈີງກາງ<br>ຈີງກາງ<br>ຈີງກາງ<br>ຈີງກາງ<br>ຈີງກາງ<br>ຈີງກາງ<br>ຈັງກາງ<br>ຈັງກາງ<br>ຈາງ ຈາງ<br>ຈາງ ຈາງ ຈາງ ຈາງ<br>ຈາງ ຈາງ ຈາງ ຈາງ ຈາງ ຈາງ ຈາງ ຈາງ ຈາງ ຈາງ                                                                                                    | 2           |
| <ul> <li><sup>1</sup> จิตรรมพยาบาล</li> <li>SUBCONJUNCTI</li> <li>INDECTION OF A</li> <li>INDECTION OF A</li> <li>INDECTION OF A</li> <li>INDECTION OF S</li> <li>INDECTION OF S&lt;</li></ul>                                                                                                    | งม่วยงานที่สัง/ ร่านยา :  คณิกอสมุทรี<br>วัน-เวลาที่สังมา  + <br>ชื่อ<br>val. INJECTION<br>INESTHETIC INTO PERIPHERAL NERVE FOR ANALGESIA<br>INTEOLOS SUBSTITUTE<br>INTEOLOS SUBSTITUTE<br>INTECLOS SUBSTITUTE<br>INTECLOS SUBSTITUTE<br>INTECLOS SUBSTITUTE<br>INTECLOS SUBSTITUTE<br>INTECLOS SUBSTITUTE<br>INTECLOS SUBSTITUTE<br>INTECLOS SUBSTITUTE<br>INTECLOS SUBSTITUTE<br>INTECLOS AGENT INTO VEIN<br>ISCLEROSING AGENT INTO VEIN<br>IEMORRHOIDS                                                              |                                                                                                    | 5114<br>1091<br>0481<br>0481<br>04818<br>1475<br>1691<br>3992<br>3992<br>3992<br>3992<br>3992<br>3992<br>3992<br>39                                                                                                    | Idia     Изиан     Чтизийи       Image: Image: Im                                                                                                    | 2           |
| กิจกรรมพยาบาล<br>รูปBCONJUNCTI<br>INJECTION OF /<br>INJECTION OF /<br>INJECTI |                                                                                                    | •         ผู้มันทึก : นนท.           ยา         ค้านกวม รา           •         ค้านกวม รา           •         ค้านการ รา           •         ค้านการ รา           •         ค้านการ รา           •         ค้านการ รา           •         ค้านการ รา           •         ค้านการ รา           •         ค้านการ รา           •         ค้านการ รา           •         ค้านการ รา           •         ค้านการ รา           •         ค้านการ รา           •         ค้านการ รา                                                                                                    | <b>siid</b><br><b>i</b> 091<br>0481<br>0481<br>0481<br>04818<br>1475<br>1691<br>3992<br>3992<br>3096<br>3006<br>8040A<br>8286A                                                                                                    | Ці     Хільан     Чтирикіч       2     2       1,000.00     2       500.00     500.00       500.00     500.00       500.00     20.00       20.00     20.00       120.00     120.00       100.00     200.00       200.00     200.00                                                                                                    | 2           |
| ก้างรรมพยาบาล<br>รูปBCONJUNCTI<br>INJECTION OF A<br>INJECTION OF A<br>INJECTION OF S<br>INJECTION OF S<br>INJECTION OF S<br>INJECTION OF S<br>INJECTION OF S<br>INJECTION OF S<br>INJECTION OF S<br>INJECTION OF S<br>INJECTION OF S<br>เกมECTION OF S<br>INJECTION OF S                                                                                                    |                                                                                                    |                                                                                                    | 5114<br>1091<br>0481<br>0481<br>0481<br>0481<br>1475<br>1691<br>3992<br>3992<br>3992<br>3992<br>3992<br>3992<br>3992<br>1206<br>8040A<br>8286A<br>9917                                                                                                    | й йлиан Члилиби<br>Сарана<br>Сарана<br>Сара | 2           |

หมายเหตุ : ช่องสีขาวจะเป็นรายการของ ICD9cm ช่องสีม่วงจะเป็นรายการค่าใช้ จ่ายอื่นๆ

| 🥠 ເປັນ                             | ศึกส่งตรวจรักษา 🔷 บันทึกหัต    | ากการและค่าใช้จ่ายอื่น                                                                                                    |                                                                                                    | <b>.</b>                                 |  |
|------------------------------------|--------------------------------|----------------------------------------------------------------------------------------------------|----------------------------------------------------------------------------------------------------|------------------------------------------|--|
| 📈 แก<br>🕖 ข้อมู                    | เครองมอ<br>งจำเพาะผู้ป่วย 🥹_   |                                                                                                    | บันทึกหั                                                                                           | ตถการและค่าใช้จ่ายอื่น                   |  |
| <b>1</b>                           | WT - HT -<br>BP -<br>HR - RR - | <ol> <li>HN          <ul> <li>ชื่อ-บามสกุล</li> <li>น.ส.เทีย เอ็น</li> <li>สิ่งสล</li> </ul> </li> </ol>                                                                 | เ หญิง ข้∂อายุ[ป-ค-ว] 27-2-10<br>≶ เงินสด                                                          |                                          |  |
|                                    | BMI - TEMP -<br>BSA -<br>LOS - | วัน-เวลาส่งตรวจ : <u>19/10/2559 - 10:57:39</u><br>แพทย์ :                                                                                                    | หน่วยงาน : คลินิกตรวจสุขภาพ<br>สิทธิการรักษา : เงินสต                                              |                                          |  |
| <ul> <li>-<br/>ด้างชาระ</li> </ul> | 0.00 ארע                       | สถานะการเข้ามา : ฟ้องปัตร<br>สำคับ วัน - เวลาที่เริ่ม นัตถการ จำนว                                                                                                    | น ราคา เบิกได้ ส่วนลด เบิกไข                                                                       | ม่ได้ จำนวนเงิน                          |  |
| I.D. Card                          | : 0-0100-52115-65-8 CD         |                                                                                                    |                                                                                                    |                                          |  |
| ິຟູ ເຄຍ<br>ເ_ີ<br>ໃນ ປະທຳ          | งระบบ 🥑<br>ผลวินิจฉัย - F2     | เลือ                                                                                                    | ากข้อมูลเสร็จแล้วให้กด                                                                             | ؇ บันทึก                                 |  |
|                                    |                                |                                                                                                    |                                                                                                    |                                          |  |
|                                    |                                | <ul> <li>คำใช้ร่ายอื่นๆ รวม<br/>สุดที่ยอดกร</li> <li>วัน - เวลาเริ่ม : 19/10/2559 10:59:23 วัน - เวลา</li> <li>ไม่อาสารแร่น : INECTION OF VITREOUS SUBSTITUTE</li> </ul> | <b>ງ: 0.00 0.00 0.00</b><br>ສັ <b>ນສຸດ:</b> 19/10/2559 11:03:23 ຕາມ: 4<br>[5] ຜູ້ກອັນ: Main Condit | 0.00 0.00<br>ICD9CM : 1475               |  |
|                                    |                                | ตำแหน่งที่ห่า :<br>ราคา : 400.00 เบิกได้ : 400.00                                                                                                    |                                                                                                    | <br>ตรค คอมพิวเตอร์<br>จำนวนเงิน :400.00 |  |
|                                    |                                |                                                                                                    |                                                                                                    |                                          |  |

สำหรับปุ่ม Re-Oper จะเป็นปุ่มแสดงรายการหัตถการที่ผู้ป่วยได้เคยมีประวัติว่าเคยมาทำแล้ว ซึ่งสามารถเลือกรายการหัตถการจากตรงนี้ก็ได้เช่นกัน ดังรูป

| Re-O | per                   |                              |      |    |            |      |          |       |        |    |          |          |
|------|-----------------------|------------------------------|------|----|------------|------|----------|-------|--------|----|----------|----------|
|      | วัน - เวลาส่งตรวจ     | หน่วยงาน                     |      |    | វីព        | ถการ | ICD9CM   | จำนวน | ราคา   |    | เบิกได้  | ส่วนลด   |
| G    | 14/04/2556 - 18:19:09 | ห้องคลอด                     | 10   | ſ  | 71650      |      |          | 1     | 1,000. | 00 | 1,000.00 | 0.00     |
|      | 14/04/2556 - 18:19:09 | หอผู้ป่วยสูติกรรมหลังคลอด    |      | Γ  | 52610      |      |          | 1     | 200.   | 00 | 200.00   | 0.00     |
|      | 27/03/2556 - 15:45:24 | หน่วยExtend Opd อัลตร้าชาวด์ |      | Γ  | 52910      |      |          | 1     | 180.   | 00 | 180.00   | 0.00     |
|      | 27/03/2556 - 07:06:57 | คลินิกฝากครรภ์               |      | Г  | 55620      |      | 8926     | 4     | 100.   | 00 | 100.00   | 0.00     |
|      |                       |                              |      |    | -          |      | <b>6</b> |       |        |    |          |          |
|      |                       |                              | 24   |    |            |      |          |       |        |    |          |          |
|      |                       |                              | - AN | пи | . 611114   |      |          |       |        | _  |          |          |
|      |                       |                              | ต่ำ  | แห | น่งที่ทำ : |      |          |       |        |    | 💙 ตกลง   | 💥 ຍກເລີກ |

5. ข้อมูลตรง "ลำดับ" ระบบจะกำหนคมาให้เอง แต่สามารถแก้ไขได้

6.ให้ระบุ "ตำแหน่งที่ทำ" หัตถการพยาบาลดังกล่าว เพื่อว่าได้ทำหัตถการที่ตำแหน่งไหนของร่างกายโดย กลิกที่ปุ่ม .... แล้วจะได้ popup แสดงตำแหน่งที่ทำ

|                         |            | ตำแหน | <b>่งที่ทำกิจกรรม</b> |      |
|-------------------------|------------|-------|-----------------------|------|
| ข้อเห้าขวา              | า 🕞 ข้อเท้ | าขวา  |                       | _    |
| ข้อเท้าซ้าย             |            |       |                       |      |
| เข่าขวา                 |            |       |                       |      |
| - เข่าซ้าย              |            |       |                       |      |
| เท้าขวา                 |            |       |                       |      |
| สันเท้าขวา              |            |       |                       |      |
| สันเท้าซ้าย             |            |       |                       |      |
| เท้าซ้าย                |            |       |                       |      |
| ตาตุ่มขวา               |            |       |                       |      |
| - ตาตุ่มซ้าย            |            |       |                       |      |
| - หลังเท้าขวา           |            |       |                       |      |
| - หลังเท้าซ้าย          |            |       |                       |      |
| ฝ่าเท้าขวา              |            |       |                       |      |
| ฝ่าเท้าซ้าย             |            |       |                       |      |
| ด้านข้างเท้าขวา         |            |       |                       |      |
| ด้านข้างเท้าซ้าย        |            |       |                       |      |
| - ข้อเท้าขวา (ด้านนอก)  |            |       |                       |      |
| - ข้อเท้าซ้าย (ด้านนอก) |            |       | 👽 ตกลง 💘 ย            | กเลิ |

7.เมื่อใส่ข้อมูลหัตถการเรียบร้อยแล้ว ให้กดปุ่ม ᢦ บันทึก แล้วข้อมูลตรงส่วนนี้จะดึงไปแสดงในตาราง ด้านบน ดังรูป

| <sup>10</sup> / <sub>1</sub> 17, 83<br><sup>10</sup> / <sub>1</sub> 17, 83<br><sup>10</sup> / <sub>1</sub> 17, 83<br><sup>10</sup> / <sub>1</sub> 17, 83<br><sup>10</sup> / <sub>1</sub> 17, 11, 84<br><sup>10</sup> / <sub>1</sub> 17, 11, 11, 11, 11, 11, 11, 11, 11, 11,                                                                                                    | มี แกบเครื่องมือ ข้อมูลจำเพาะผู้ป่วย พт 60.4 нт 159  |                                                                                                    | k 📔 🖗 🧞<br>👶 ชื่อ-หามสกุล                           | ê 🕵                            | <u>ې</u>                        | 💡 เพศ หญิ                               | 3<br>ง 🖉 анц[                                     | เบ้นทึกห้<br>ป-ด-ว] 27                                                              | ัตถการทั่วไ<br>-1-9                                                              | ปและค่าใช้จ่าย                                                                  | มอื่นๆ |  |
|----------------------------------------------------------------------------------------------------|------------------------------------------------------|----------------------------------------------------------------------------------------------------|-----------------------------------------------------|--------------------------------|---------------------------------|-----------------------------------------|---------------------------------------------------|-------------------------------------------------------------------------------------|----------------------------------------------------------------------------------|---------------------------------------------------------------------------------|--------|--|
| Andrews 5000 บาท     LD. Card: 1-1015-00274-53-1     Cur     1 20/05/2558 - 11:31:56 7/150 1 1,000.00 1,000.00 0.00 0.00 1,000.00     Androws 10 20.00     Androws 10 20,00     Androws 11:31:56 52610 1 200.00 200.00 0.00 0.00 200.00     Androws 10 20     Androws 11:31:56 52610 1 200.00 200.00 0.00 0.00 180.00     Androws 10 20     Androws 11:31:56 52610 1 200.00 200.00 0.00 0.00     Androws 11:31:56 52610 1 200.00 200.00 0.00 0.00     Androws 11:31:56 52610 1 200.00 200.00     Androws 10 200     Androws 11:31:56 52610 1 200.00 200.00     Androws 11:31:56 52610     Androws 11:31:56 52610     Androws 11:31:56 52610     Androws 11:31:56 52610     Androws 11:31:56 52610     Androws 11:31:56 52610     Androws 11:31:56 52610     Androws 11:31:56 52610     Androws 11:31:56 52610     Androws 11:31:56 52610     Androws 11:31:56 52610     Androws 11:31:56 526     Androws 11:31:56 526     Androws 11:31:31:56                                                                                                    | HR 72 RR 20<br>BMI 23.87 TEMP -<br>BSA 1.63<br>LOS - | 9206/36<br>วัน-เวลาส่งตรวจ :<br>แพทย์ :<br>สถานะการเข้ามา                                             | น.ส.กามส<br>16/05/<br>พญ.รุจิเรข เกตุเ<br>นัดมา     | 1556 - 13:54:12<br>125         | 2                               | 🥨 สหร เงนะ<br>หน่วยงาน<br>สิทธิการรักษา | รด<br>: คลินิกอดบุ<br>: เงินสด                    | หรื                                                                                 |                                                                                  | •                                                                               | er     |  |
| LD. Card : 1-1015-00274-53-1 (LT)<br>1 20/05/2558 - 11:31:56 71550 1 1,000.00 1,000.00 0.00 1,000.00<br>3 20/05/2558 - 11:31:56 52610 1 200.00 200.00 0.00 0.00 200.00<br>3 20/05/2558 - 11:31:56 52910 1 180.00 0.00 0.00 0.00 180.00<br>3 20/05/2558 - 11:31:56 52910 1 180.00 0.00 0.00 0.00 180.00<br>5 ปันทึกเคร้าน : 20/05/2558 11:31:56 529 1 1 200.00 1,380.00<br>1 10 100 180.00 1.000 1,380.00<br>1 10 100 180.00 1.000 1,380.00<br>1 10 100 180.00 1.000 1,380.00<br>1 10 100 180.00 1.000 1,380.00<br>1 10 100 180.00 1.000 1,380.00<br>1 10 100 180.00 1.000 1,380.00<br>1 10 100 180.00 1.000 1,380.00<br>1 10 100 180.00 1.000 1,380.00<br>1 10 100 180.00 1.000 1,380.00<br>1 10 100 180.00 1.000 1,380.00<br>1 10 100 180.00 1.000 1,380.00<br>1 10 100 180.00 1.000 1.000 1.000<br>1 10 100 180.00 1.000 1.000<br>1 10 100 180.00 1.000 1.000<br>1 10 100 180.00 1.000<br>1 10 100 180.00 1.000<br>1 10 100 180.00 1.000<br>1 10 100 180.00 1.000<br>1 10 100 180.00 1.000<br>1 10 100 180.00<br>1 10 100 1.000<br>1 10 100 1.000<br>1 10 100 1.000<br>1 10 100 1.000<br>1 10 100 1.000<br>1 10 100 1.000<br>1 10 100 1.000<br>1 10 100 1.000<br>1 10 100 1.000<br>1 10 100 1.000<br>1 10 100 1.000<br>1 10 100 1.000<br>1 10 100 1.000<br>1 10 100 1.000<br>1 10 100 1.000<br>1 10 100<br>1 10 10 | ด้างช่าระ 50.00 บาท                                  | สำดับ วัน                                                                                             | - เวลาที่เริ่ม                                      | หัตถการ                        | จำนวน                           | ราคา                                    | เบิกได้                                           | ส่วนลด                                                                              | เบิกไม่ได้                                                                       | จำนวนเงิน                                                                       |        |  |
| มิมธิการจักมา       2       2.00/5/2599 - 11:31:56       5.8210       1       200.00       0.00       0.00       200.00         มารางระบบ       3       2.0/05/2599 - 11:31:56       5.2910       1       180.00       0.00       0.00       180.00         3       20/05/2599 - 11:31:56       5.2910       1       180.00       0.00       0.00       180.00         4       1.00/10       1.131:56       5.2910       1       180.00       0.00       1,380.00         5       1.131:56       5.2910       1       180.00       1.00       1,000       1,000         5       1.131:56       5.2910       1       180.00       0.00       1,380.00         5       7       1.131:56       5.2911       1.131:56       5.2011       1.131:56       1.131:56         5       1.131:56       5.2011       1.131:56       5.2011       1.131:56       1.1131:56         6       1.11:31:56       5.2010       1.131:56       1.11:31:56       1.11:31:56       1.11:31:56         6       1.11:31:56       1.11:31:56       1.11:31:56       1.11:31:56       1.11:31:56       1.11:31:56         1.11:31:56       1.11:31:56       1.11:31:56       1.11:31                                                                                                    | I.D. Card : 1-1015-00274-53-1 💷                      | 1 20/05/2                                                                                             | 558 - 11:31:56                                      | 71650                          | 1                               | 1,000.00                                | 1,000.00                                          | 0.00                                                                                | 0.00                                                                             | 1,000.00                                                                        |        |  |
| 3       20,05/2558 - 11:31:56       52910       1       180.00       0.00       0.00       180.00         ๑       ปันทึกและชีนิจนับ - F2       ๑       ๑       ๑       ๑       ๑       ๑       ๑       ๑       ๑       ๑       ๑       ๑       ๑       ๑       ๑       ๑       ๑       ๑       ๑       ๑       ๑       ๑       ๑       ๑       ๑       ๑       ๑       ๑       ๑       ๑       ๑       ๑       ๑       ๑       ๑       ๑       ๑       ๑       ๑       ๑       ๑       ๑       ๑       ๑       ๑       ๑       ๑       ๑       ๑       ๑       ๑       ๑       ๑       ๑       ๑       ๑       ๑       ๑       ๑       ๑       ๑       ๑       ๑       ๑       ๑       ๑       ๑       ๑       ๑       ๑       ๑       ๑       ๑       ๑       ๑       ๑       ๑       ๑       ๑       ๑       ๑       ๑       ๑       ๑       ๑       ๑       ๑       ๑       ๑       ๑       ๑       ๑       ๑       ๑       ๑       ๑       ๑       ๑       ๑       ๑       ๑       ๑       ๑       ๑                                                                                                    | 💆 สิทธิการรักษา 📀                                    | 2 20/05/2                                                                                             | 558 - 11:31:56                                      | 52610                          | 1                               | 200.00                                  | 200.00                                            | 0.00                                                                                | 0.00                                                                             | 200.00                                                                          |        |  |
|                                                                                                    | 👌 ตารางระบบ 😑                                        | 3 20/05/25                                                                                            | 558 - 11:31:56                                      | 52910                          | 1                               | 180.00                                  | 180.00                                            | 0.00                                                                                | 0.00                                                                             | 180.00                                                                          |        |  |
| ตำแหน่งที่ทำ :<br>ราคา : 200.00 เบ็กได้ : 200.00 ส่วนเลด : 0.00 เบ็กไม่ได้ : 0.00 สามวนเงิน : 200.00<br>ผู้ทำให้ลดการ :<br>หม่วยงานที่สิ่ง/ร่ายยา : ดิธินิกอลบุทธิ์ ↓ ผู้บันทึก : รุ่นเกม.อับสนตรด คณะหิวแตอร์ ↓<br>วัน-เวลาที่สิ่งยา + ยา รุ่านวน[ราคา/หม่วย] เบิกได้ ส่วนลด (รามวนเงิน<br>รามเงิน : 0.00 0.00 0.00                                                                                                    |                                                      | วัน = เวลาเริ่ม :                                                                                     | 20/05/2558                                          | 11:31:56                       | รวม :<br>กัน - เวลาสิ้า         | Pant:                                   | បតមាត                                             |                                                                                     | <b>0.00</b><br>1 : 4 ]                                                           | 1,380.00                                                                        |        |  |
| ราคา : 200.00 เบ็กได้ : 200.00 ส่วนลด : 0.00 เบ็กไม่ได้ : 0.00 รามวนเงิน : 200.00<br>ผู้ทำหัดการ :                                                                                                    |                                                      | หัตถการและ<br>ต่า?ข้าวบอื่น :                                                                         | Electtronic feta                                    | al monitoring sea              | หว่างเจ็บตรร:                   | ń                                       |                                                   | สำดับ : Un                                                                          | derlysing 👻                                                                      | จำนวน : 1                                                                       |        |  |
| มู่ท่างโอกการ :                                                                                                    |                                                      | หัตถการแล<br>ค่าใช้จ่ายอื่น :<br>ตำแหน่งที่ทำ :                                                       | Electtronic feta                                    | al monitoring sea              | หว่างเจ็บครร:                   | ń                                       | เจ้าหน้า                                          | สำดับ : ∪n<br>ที่บันทึก : จน                                                        | derlysing 👻<br>ท.แอ็บสแตรค                                                       | จำนวน : 1<br>คอมพิวเตอร์                                                        |        |  |
| หม่วยงานที่สั่ง/ร่ายยา   ครินิกอดบุทรี่                                                                                                    |                                                      | หัตถการแล<br>ค่าใช้จ่ายอื่น :<br>ตำแหน่งที่ทำ :<br>ราคา :                                             | Electtronic feta                                    | al monitoring ระเ<br>เบิกได้ : | หว่างเจ็บครระ<br>200.00 เ       | ก์<br>ส่วนลด :                          | เจ้าหน้า<br>0.00 เบิง                             | สำดับ:Un<br>ที่บันทึก:จน<br>กไม่ได้:                                                | derlysing -<br>ท.แอ็บสแตรค<br>0.00 จำท                                           | จำนวน : 1<br>คอมพิวเตอร์<br>มวนเงิน : 200                                       | .00    |  |
| รรมเงิน : 0.00 0.00 0.00                                                                                                    |                                                      | มัลออการแล<br>คำใช้จ่ายอื่น :<br>ตำแหน่งที่ทำ :<br>ราคา :<br>ผู้ทำหัดถการ :                           | Electtronic fet.                                    | al monitoring ระเ<br>เบิกได้ : | หว่างเจ็บครระ<br>200.00 ส       | ก์<br>ส่วนลด :                          | เจ้าหน้า<br>0.00 เบิ<br>ช                         | สำดับ:Un<br>ที่บันทึก:จน<br>กไม่ได้:<br>บันทึก 🔀                                    | derlysing –<br>ท.แอ็บสแตรค<br>0.00 จำา<br>ยกเลิก 🥖                               | จำนวน: 1<br>คอมพิวเตอร์<br>มวนเงิน: 200.<br>แก้ไข ่่∔ เพิ่ม                     |        |  |
| 0.0 0.0 00.0 since                                                                                                    |                                                      | มัตถุการแล<br>คำใช้จ่ายอื่น :<br>ตำแหน่งที่ทำ :<br>ราคา :<br>ผู้ทำหัดถการ :<br>หน่วยงา                | Electtronic fet.<br>200.00                          | ม monitoring ระเ<br>เนิกได้ :  | หว่างเจ็บครระ<br>200.00 เ       | ก์<br>ส่วนลด :<br>@                     | เจ้าหน้า<br>0.00 เบิง<br>มู้บันทึก : จเ           | สำคับ: Un<br>ที่บันทึก: จน<br>กไม่ได้:<br>บันทึก 🔀<br>เท.แอ็บสแตร                   | derlysing –<br>ท.แอ็บสแตรค<br>0.00 จำา<br>ยกเลิก 🥒<br>ค.ศอมพิวเตอร์              | จำนวน : 1<br>คอมพิวเตอร์<br>มวนเงิน : 200<br>แก้ไข + เพิ่ม                      |        |  |
|                                                                                                    |                                                      | มีผลกการแล<br>คำใช้จำนอื่น :<br>ตำแหน่งที่ทำ<br>ราคา :<br>ผู้ทำหัดกการ :<br>หน่วยงา<br>วัน-เวลาที่สัง | Electronic fet<br>200.00<br>เมพีสัง/ จ่ายยา :<br>ยา | il monitoring ระเ<br>เมิกได้ : | หว่างเจ็บครระ<br>200.00 เ<br>ยา | ก์<br>ส่วนลด :<br>  2<br>เ              | เจ้าหน้าา<br>0.00 เบิะ<br>รู้บันทึก : โข<br>จำนวน | สำคับ : Un<br>ที่บันทึก : จน<br>ก`ไม่ได้ :<br>บันทึก 🔀<br>เท.แอ็บสแตร<br>ราคา/หน่วย | derlysing -<br>ท.แอ็บสแตรค<br>0.00 รำท<br>ยกเลิก /<br>ค.คอมพิวเตอร์<br>ม เนิกได้ | จำนวน : 1<br>คอมพิวเตอร์<br>มวนเงิน : 200<br>แก้ไข + เพิ่ม<br>ร่วนลด (จำนวนเงื่ |        |  |

# วิธีการยกเลิกหัตถการและแก้ไข <u>ขั้นตอนการดำเนินการ</u>

 ในกรณีที่ต้องการแก้ไขรายการหัตถการที่ลีย์ไปแล้วนั้นทำได้โดยคลิกที่รายการหัตถการใน ตาราง แล้วปุ่มต่างๆข้างล่างจะแสดงการใช้งานขึ้น

|   | สำดับ    | วัน - เวลาที่เริ่ม                       | หัตถการ          | จำนวน         | ราคา                         | เบิกได้       | ส่วนลด                       | ເບີກໄມ່ໄດ້   | จำนวนเงิน        |      |
|---|----------|------------------------------------------|------------------|---------------|------------------------------|---------------|------------------------------|--------------|------------------|------|
|   | 1        | 20/05/2558 - 11:31:56                    | 71650            | 1             | 1,000.00                     | 1,000.00      | 0.00                         | 0.00         | 1,000.00         |      |
| G | 2        | 20/05/2558 - 11:31:56                    | 52610            | 1             | 200.00                       | 200.00        | 0.00                         | 0.00         | 200.00           |      |
|   | З        | 20/05/2558 - 11:31:56                    | 52910            | 1             | 180.00                       | 180.00        | 0.00                         | 0.00         | 180.00           |      |
|   |          |                                          |                  |               |                              |               |                              |              |                  |      |
|   |          |                                          |                  | ຣາມ :         | 1,380.00                     | 1,380.00      | 0.00                         | 0.00         | 1,380.00         |      |
|   | วัน - เา | วลาเริ่ม : <mark>20/05/2558</mark>       | 11:31:56         | ทีม - เวลาสิ้ | ันสุด : <mark>20/05</mark> , | /2558 11::    | <mark>35:56</mark> รวม       | J: 4         | ICD9CM :         |      |
|   | ค่าใช้   | ล่ายอื่น : <mark>Electtronic feta</mark> | l monitoring ទះរ | งว่างเจ็บตร•  | តរា៍                         |               | ลำดับ : <mark>Un</mark>      | iderlysing 💌 | จำนวน : 🚺 1      |      |
|   | ตำแห     | น่งที่ทำ :                               |                  |               |                              | เจ้าหน้า      | เที่บันทึก : <mark>จน</mark> | ท.แอ็บสแตรศ  | า คอมพิวเตอร์    |      |
|   |          | ราคา : 200.00                            | เบิกได้ :        | 200.00        | ส่วนลด : 📃                   | 0.00 เป       | ករីឃ់៤ត៍ : 🗌                 | 0.00 ti      | านวนเงิน : 🗾 200 | 1.00 |
|   | ผู้ทำน่  | พัตถการ :                                |                  |               | 4                            | i 🗸           | บันทึก 💥                     | ຍກເລີກ 🥖     | ิแก้ไข 🛉 เพิ่ม   |      |
|   |          | หน่วยงานที่สิ่ง/ จ่ายยา :                | คลินิกอดบุหรื่   |               | <b>-</b>                     | ผู้บันทึก : 🤉 | นท.แอ็บสแตร                  | รค คอมพิวเตอ | र्र 🔻            |      |

 ให้เลือกว่าต้องการแก้ไขหรือเพิ่มข้อมูลรายการหัตถการเช่นถ้าต้องการแก้ไขรายการ หัตถการให้คลิกที่ปุ่ม 🥒 แก้ขอ ถ้าไม่ต้องการแก้ไขหรือเพิ่มเติมข้อมูลอะไรแล้ว

ให้คลิกที่ปุ่ม 🔀 ยกเลิก

3. เมื่อคีย์ข้อมูลบันทึกหัตถการและค่าใช้ง่ายอื่นเรียบร้อยแล้ว ให้คลิกที่ปุ่ม

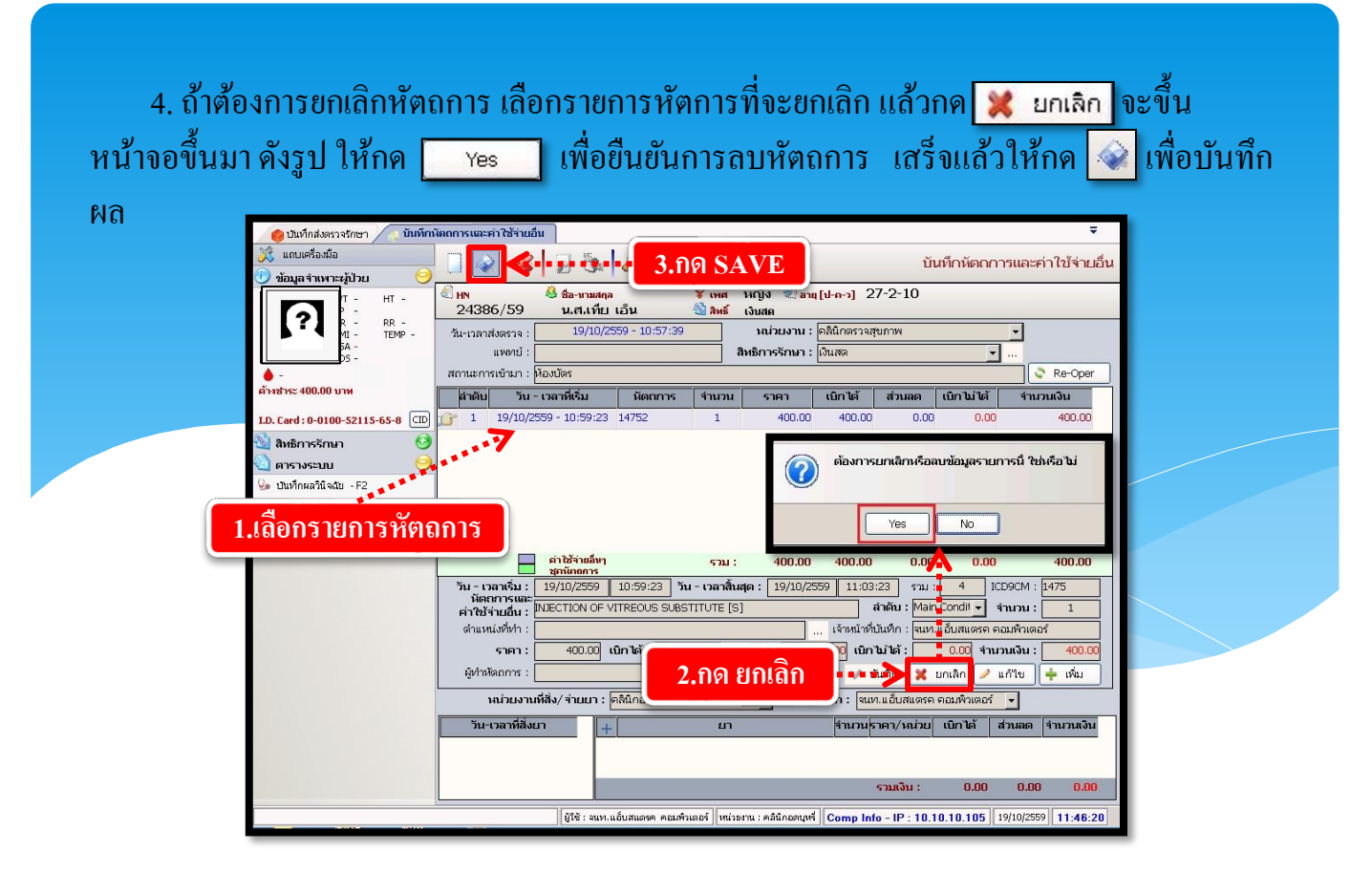

หมายเหตุ : ผู้ที่ยกเลิกจะต้องเป็นคนเดียวกันกับคนบันทึก ถ้าชำระเงินและ ปิดบัญชีแล้ว จะไม่สามารถยกเลิกได้

# วิธีคีย์ยาหน่วย

ใช้บันทึกคีย์ยาเวชภัณฑ์ ที่ใช้กับผู้ป่วย

# <u>ขั้นตอนการใช้งาน</u>

1. คลิกขวาที่ช่องยา กคเพิ่มข้อมูล

| วัน-เวลาที่สังยา | + | ยา                                     | จำนวน <mark>ราคา/หน่วย เบิกได้ ส่วนลด จำนวนเงิ</mark> |
|------------------|---|----------------------------------------|-------------------------------------------------------|
|                  |   | 🚽 เพิ่มข้อมูล Ctrl+A                   |                                                       |
|                  |   | 🧧 แทรกข้อมูล Ctrl+I<br>ลบข้อมูล Ctrl+D | รวมเจ็น : 0.00 0.00 0.1                               |

2.เมื่อกดเพิ่มข้อมูลแล้ว ข้อมูลก็จะขึ้นมาให้เราใส่รายละเอียดดังรูป แล้วกด

| หน่วยงานที่สิ่ง/ จ่   | ายยา : คลินิกอุบัติเหตุ (E.R.) 🗾 💌                  | ผู้ปันทึก : <mark>จนท.แอ้บสเ</mark> | เตรค คอมพิวเตอ | ś <b>▼</b> |            |
|-----------------------|-----------------------------------------------------|-------------------------------------|----------------|------------|------------|
| วัน-เวลาที่สิ่งยา     | + ยา                                                | จำนวนราคา/หเ                        | ม่วย เบิกได้   | ส่วนลด     | จำนวนเงิน  |
| 19/10/2559 - 16:49:14 | IV SET Y-SITE                                       | <u>ل</u> (                          | 0.00 0.00      | 0.00       | 0.00       |
|                       | 19/10/2559 - 16:49:14                               | รวมเงิน                             | : 0.00         | 0.00       | 0.00       |
| ผู้ใช้ : ลนห          | า.แอ็บสแตรค คอมพิวเตอร์   หน่วยงาน : คลินิกอุบัติเา | انتو (E.R.) Comp Info - IP :        | 10.10.10.105   | 19/10/255  | 9 16:49:27 |

หมายเหตุ : ถ้าคีย์รายการเวชภัณฑ์ ไม่มีข้อมูลแสดงว่าไม่มีของอยู่ในคลัง จะต้อง เพิ่มข้อมูลที่บันทึกเวชภัณฑ์คลังปลีก ก่อน

# 3.1.5 บันทึกเครื่องช่วยหายใจ

. เป็นหน้าจอแสดงรายละเอียดการของการใช้เครื่องช่วยหายใจ

## <u>ขั้นตอนการทำงาน</u>

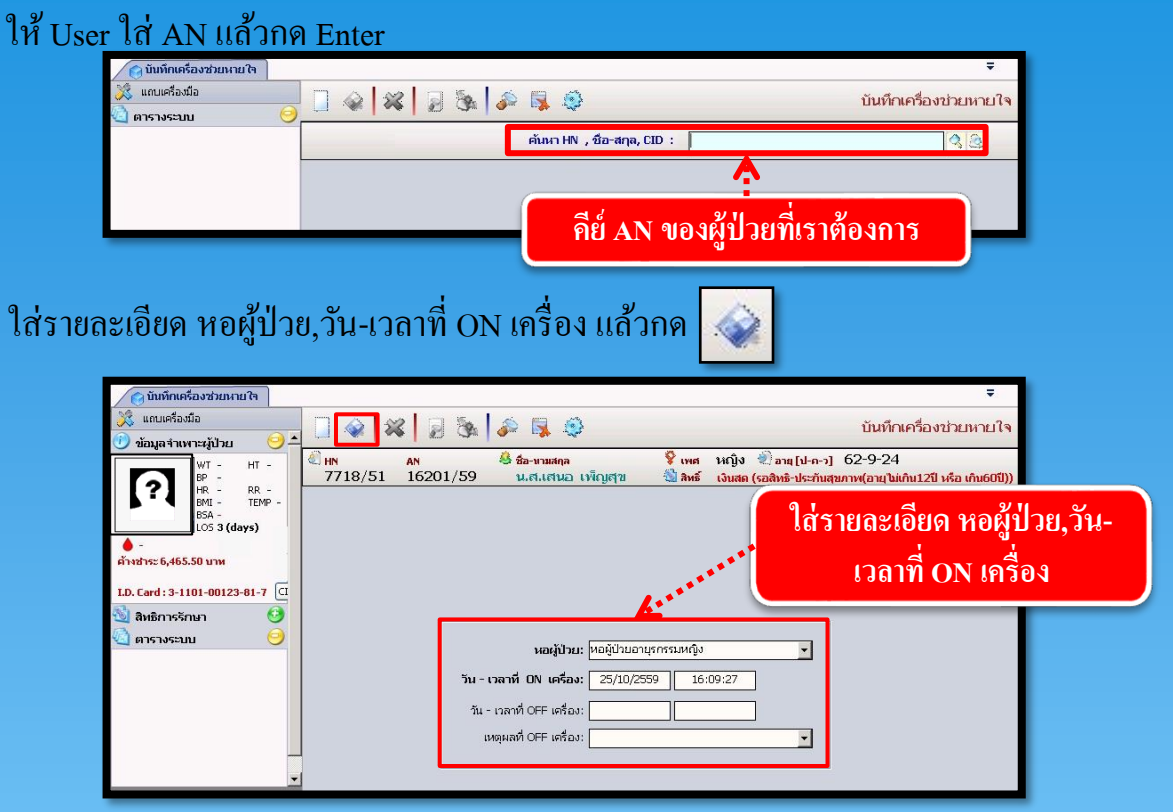

## วิชี off เครื่องช่วยหายใจ

ให้ User ใส่ AN แล้วกด Enter หน้าจอจะแสดงหน้าค้นหาข้อมูล ให้เราเลือกรายการที่ต้องการ

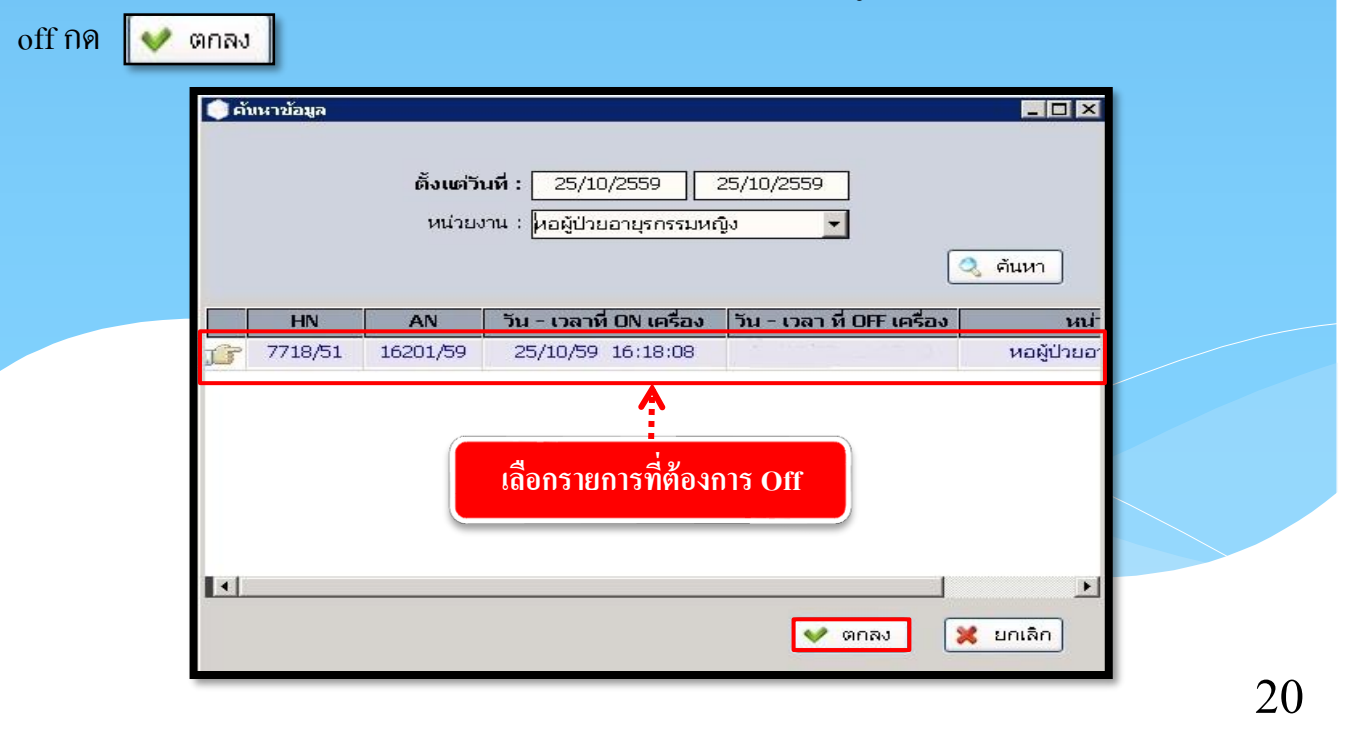

## ระบบงานผู้ป่วยใน

| 6         | ) บันทึกเครื่องช่วยหาย ใจ             |                                                                         | Ŧ                                                                                          |   |
|-----------|---------------------------------------|-------------------------------------------------------------------------|--------------------------------------------------------------------------------------------|---|
| ×         | แถบเครื่องมือ                         | 🗌 🐼 😹 😹 🖗 🐺 🤤                                                           | บันทึกเครื่องช่วยหายใจ                                                                     |   |
|           | WT - HT -<br>BP -<br>HR - RR -        | E HN AN & ชื่อ-มามสกุล V เพศ<br>7718/51 16201/59 น.ศ.เศนอ เพ็ญศาข & Amé | หญิง 👻 อาตุ[ป-ก-ว] 62-9-24<br>เงินสด (รอสิทธิ-ประกันสุขภาพ(อายุไม่เกิน12ปี หรือ เกิน60ปี)) |   |
| <br>ค้าง2 | BMI - TEMP -<br>B5A -<br>LOS 3 (days) | ใส่รายละเอียด หอผู้ป่วย,วัน-เวล                                         | ลาที่ Off เครื่อง, สาเหตุที่ O                                                             | n |
| 1.D. (    | ard: 3-1101-00123-81-7 (              |                                                                         |                                                                                            |   |
|           | กรางระบบ 🧿                            | หอผู้ป่วย: หอผู้ป่วยอาบุรกรรมหญิง                                       |                                                                                            |   |
|           |                                       | วัน - เวลาที่ ON เครื่อง: 25/10/2559 16:                                | 18:08                                                                                      |   |
|           |                                       | วัน - เวลาที่ OFF เครื่อง: 25/10/2559 16:                               | 18:30                                                                                      |   |

#### วชยกเลก

ให้ User ใส่ AN แล้วกด Enter จะขึ้นหน้าจอค้นหาข้อมูล ให้เลือกรายการที่จะยกเลิก กด 👽 ตกลง

| ดับหาข้อมูล | ตั้งแต่วั<br>หน่วย√ | น <b>ที่ :</b> 25/10/2559 2<br>ภาน : (หอผู้ป่วยอายุรกรรมหลั | 25/10/2559<br>Ju 🔽              | _ 🗆 X       |
|-------------|---------------------|-------------------------------------------------------------|---------------------------------|-------------|
| HN          | AN                  | วัน - เวลาที่ ON เครื่อง                                    | วัน - เวลา ที่ OFF เครื่อง      | หน่า        |
| 7718/51     | 16201/59            | 25/10/59 16:18:08                                           | 25/10/59 16:18:30               | หอผู้ป่วยอา |
| 1           |                     | เลือกรายการที่ต้องกา                                        | <mark>เรยกเลิก</mark><br>👽 ตกลง | 📕           |

# พอขึ้นข้อมูลให้กค 💥 เพื่อเป็นการยกเลิกข้อมูล

| 💦 unuleisoda                                                                                                    | 🗸 🗟 🗞 🍣 🗟 🖉                                   | บันทึกเครื่องช่วยหายโ                                                                                  |
|----------------------------------------------------------------------------------------------------|-----------------------------------------------|----------------------------------------------------------------------------------------------------|
| augurt III I-gul Ja         III - gul Ja           bp - bp         - HT - bp           bp - bp         - HT - bp           bm - bp         - HT - bp           bm - bp | AN 🤌 ช้อ-มามสกุล<br>16201/59 น.ศ.เสนอ เพ็ญสุข | 💡 เทศ หญิง 🗐 ลาย (ป-ก-ว) 62-9-24<br>勉 สิทธิ์ เงินสด (รอสิทธิ-ประกับสุขภาพ(อายุไม่เก็บ12ปี หรือ เก็บ605 |
| ີ່ງ ທາຮານຮະນນ                                                                                                    | หอผู้ป่วย: พอผู้ป่วยอาย                       | เรกรรมหญิง                                                                                             |

## 3.1.6 ส่งตรวจคลินิก

เป็นหน้าจอสำหรับการบันทึกส่งตรวจคลินิกให้คนไข้

# <u>ขั้นตอนการทำงาน</u>

- 1. กรอกข้อมูล วันที่ / เวลาส่งตรวจ , ห้องตรวจ และข้อมูลอื่นๆ ให้ครบ
- 2. คลิก 🤯 เพื่อบันทึกการส่งตรวจ

| 🧭 สงครวจคลินก<br>🎉 แตนตร้องมือ                                                                                                    | คลิกเพื่อบันทึก<br>2<br>สงครวจคลินิก                                                                                                    |
|----------------------------------------------------------------------------------------------------|----------------------------------------------------------------------------------------------------|
| 1         มนแหน่ง หมาะสุมาม           1         โกรอกข้อมูล           กรอกข้อมูล         1155504-9                                                                                                    | ItN         AN                                                                                                    |
|                                                                                                    | การนำสร : เมื่อแมา                                                                                                    |
| Antican     Antican     Antican     Antican     Antican     Antican     Antican     Antican     Antican     Antican     Antican     Antican     Antican     Antican     Antican     Antican     Antican     Antican     Antican | ช้อมูลที่บฐาน           ช้อะสกุล อุ่สมรส :         โค้า "ไม่แ จึง         โหรศัพท์ :         D869994014           ช้อะสกุล อุ่สมรส :         โค้า "ไม่แ จึง         ช้อะสกุล บรรรา :         ไปแ จึง           ช้อะสกุล บรรรา :         ไม่แ จึง         ชื่อะสกุล บรรรา :         ไปแ จึง           ท้อยู่ปัจจุบัน เสขที่ 111/46 หมู่ 3 ต.บารรักน่อย อ.เมืองแนทบุรี จ.แนทบุรี , 11000 "ไทย |
|                                                                                                    | 1 คุณวีผิว "ไม่แจ้ง สามี 111/46 หมู่ 3 ต.บางวักน้อย อ.เมืองแมทบุรี จ.นนทบุรี 11000<br>โทร. 0869984014                                                                                                    |

## 3.1.7 บันทึกแบบจำแนกประเภทผู้ป่วย

เป็นหน้าจอที่ใช้สำหรับบันทึกเปรียบเทียบลักษณะที่เป็นจริงของผู้ป่วยกับคำอธิบายลักษณะ ของผู้ป่วยตามคู่มือจำแนกประเภทผู้ป่วย

## <u>ขั้นตอนการทำงาน</u>

ี่ เมื่อเข้ามาในหน้าจอให้ User ใส่ **หอผู้ป่วย,วันที่,เวลา** ในการประเมินผู้ป่วยโดยกดเลือกจาก ゙゙゙゙゙ \_\_\_\_่ว่าเป็นเวรใดที่ทำการบันทึกประเมิน แล้วกดที่ปุ่ม <mark>( ุ ศันหา</mark>)

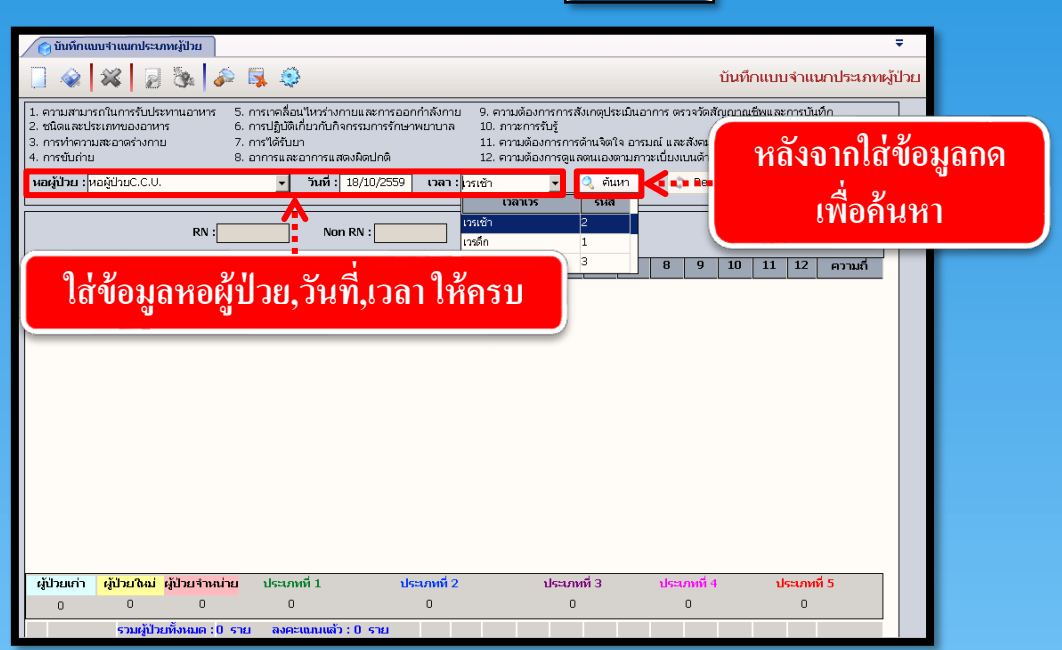

โปรแกรมจะทำการดึงรายชื่อผู้ป่วยที่มีสถานะเป็น **อยู่ที่หอ** ของหอนั้นขึ้นมาให้ทั้งหมด ดังรูป

| ชนิด<br>การห<br>การข่<br>อญู้ป่ | และประเภท<br>ทำความสะอ <sup>ะ</sup><br>ขับถ่าย<br>ไ <b>วย : <mark>หอผู้ป่</mark>า</b> | ของอาหาร<br>าตร่างกาย<br>มยC.C.U. | 6. การปฏิเ<br>7. การได้<br>8. อาการเ<br> | มัดเกี่ยวกับกิจกรรมการรัก<br>โบยา<br>. สะอาการแสดงมิดปกติ<br>. วันที่ : 18/10/2555<br> | มาพยาบ | ה : <mark>נכזי</mark><br> | 10. ภา<br>11. คา<br>12. คา<br>เช้า<br>( | าวะการร่<br>ภามต้อง<br>ภามต้อง<br>OT : | กับรู้<br>การการ<br>การดูแ <i>ะ</i> | ະດ້ານຈິດກິ<br>ລຸດນເອນເ<br>ເບິ່ງ ຕັນ | ใจ อารม<br>ภามภาา<br>.หา | มณ์ และ<br>มะเป็ยงเ<br>ร | สังคม<br>บนด้าน<br>Reti | สุขภาพแ<br>โอมูล |    | รพัฒาตา<br>วิธีบันที่ | มวับ<br>กข้อมูล |          |  |  |  |
|---------------------------------|---------------------------------------------------------------------------------------|-----------------------------------|------------------------------------------|----------------------------------------------------------------------------------------|--------|---------------------------|-----------------------------------------|----------------------------------------|-------------------------------------|-------------------------------------|--------------------------|--------------------------|-------------------------|------------------|----|-----------------------|-----------------|----------|--|--|--|
| T                               | AN                                                                                    | ห้อง-เดียง                        |                                          | ชื่อ-สกุล                                                                              | 1      | 2                         | 3                                       | 4                                      | 5                                   | 6                                   | 7                        | 8                        | 9                       | 10               | 11 | 12                    | ความถึ          | <b>.</b> |  |  |  |
| P                               | 15803/59                                                                              | 1100-01                           | น.ส.อนงค์ ม่า                            | งแสง                                                                                   |        |                           |                                         |                                        |                                     |                                     |                          |                          |                         |                  |    |                       | 0               |          |  |  |  |
|                                 | 14938/59                                                                              | 1100-02                           | นางอุ่นจิต แส                            | งมณี                                                                                   |        |                           |                                         |                                        |                                     |                                     |                          |                          |                         |                  |    |                       |                 |          |  |  |  |
|                                 | 15810/59                                                                              | 1100-04                           | นายวิชัย รังสีม                          | มันต์                                                                                  |        |                           |                                         |                                        |                                     |                                     |                          |                          |                         |                  |    |                       |                 |          |  |  |  |
|                                 | 15635/59:                                                                             | 1100-05                           | นางสมบุญ ศัก                             | าดีสงวน                                                                                |        |                           |                                         |                                        |                                     |                                     |                          |                          |                         |                  |    |                       |                 |          |  |  |  |
|                                 | 15304/591                                                                             | 1100-05                           | นางจนทรด วง                              | มศาวาร<br>ทางทันส์                                                                     |        |                           |                                         |                                        |                                     |                                     |                          |                          |                         |                  |    |                       |                 | _        |  |  |  |
|                                 |                                                                                       |                                   |                                          |                                                                                        |        |                           |                                         |                                        |                                     |                                     |                          |                          |                         |                  |    |                       |                 |          |  |  |  |

ใส่จำนวนพยาบาลที่ประจำหอที่ช่อง RN และใส่จำนวนผู้ช่วยที่ช่อง Non RN และถ้ามี เจ้าหน้าที่ผู้ทำ OT ให้ระบุที่ช่อง OT

เริ่มทำการใส่ข้อมูลการประเมินของผู้ป่วยแต่ละราย โดยโปรแกรมจะทำเป็นคอลัมน์ไว้ทั้งหมด 12 คอลัมน์

เมื่อใส่รายละเอียดข้อมูลการประเมินเป็นที่เรียบร้อยแล้ว ให้กดที่ปุ่ม 🍛 เพื่อทำการ บันทึก ข้อมูล

| ถึงแพร่านแทร่ง<br>โ. ครมสามหรือการ<br>2. ชโอแสประการปอกรรณ<br>3. กรปฐมสามหรือการปอกรร<br>5. กรปฐมสามหรือการปอกรร<br>5. กรปฐมสามหรร<br>5. กรปฐมสามหรือการปอกรร<br>5. กรปฐมสามหรือการปอกรร<br>5. กรปฐมสามหรือการปอกรร<br>5. กรปฐมสามหรือการปรร<br>5. กรปฐมสามหรือการปรร<br>5. กรปฐมสามหรร<br>5. กรปฐมสามหรร<br>5. กรปฐานชาวรร<br>5. กรปฐมสามหรร<br>5. กรปฐมสามหรร<br>5. กรปฐานชาวรร<br>5. กรปฐานชาวรร<br>5. กรปฐานชาวรร<br>5. กรปฐานชาวรร<br>5. กรปรร<br>5. กรปฐานชาวรร<br>5. กรปรร<br>5. กรปฐานชาวรร<br>5. กรปรร<br>5. กรปฐานชาวรร<br>5. กรปรร<br>5. กรปรร<br>5. กรปรร<br>5. กรปฐานชาวรร<br>5. กรปรร<br>5. กรปฐานชาวรร<br>5. กรปรร<br>5. กรปฐานชาวรร<br>5. กรปรร<br>5. กรปรร<br>5. กรช<br>5. กรปรร<br>5. กรปรร<br>5. กรช<br>5. กรช<br>5. กรช<br>5. กรช<br>5. กรช<br>5. กรช<br>5. กรช<br>5. กรช<br>5. กรช<br>5. กรช<br>5. กรช<br>5. กรช<br>5. กรช<br>5. กรช<br>5. กรช<br>5. กรช<br>5. กรช<br>5. กรช<br>5. กรช<br>5. กรช<br>5. กรช<br>5. กรช<br>5. กรช<br>5. กรช<br>5. กรช<br>5. กรช<br>5. กร |                    |      |   |   |      |   | ו    |   |   |   |    |    |    |        |   |
|----------------------------------------------------------------------------------------------------|--------------------|------|---|---|------|---|------|---|---|---|----|----|----|--------|---|
| <ol> <li>การกับการกุณสมแหลงกาย</li> <li>การและอาการแสดงมิดปกติ</li> <li>การนับถ่าย</li> <li>อาการและอาการแสดงมิดปกติ</li> <li>การน้องการดูแสตนแองตามภาระเบี้ยงเบนล้านสุขภาพและการพัฒาตามวัย</li> </ol>                                                                                                    |                    |      |   |   |      |   |      |   |   |   |    |    |    |        |   |
| พอผู้ป่วย : พอผู้ป่วยC.C.U. 🔻 วันที่ : 18/10/2559 เวลา : เวรเช้า 💽 🔍 ดันหา 💽 🧟 ดันหา                                                                                                    |                    |      |   |   |      |   |      |   |   |   |    |    |    |        |   |
| R                                                                                                    | N : 6.00 Non RN :  | 0.00 |   | c | )T : |   | 3.00 | 7 | > |   |    |    |    |        | Π |
| AN ห้อง-เตียง                                                                                                    | ชื่อ-สกุล          | 1    | 2 | 3 | 4    | 5 | 6    | 7 | 8 | 9 | 10 | 11 | 12 | ความถื |   |
| 15803/59 1100-01                                                                                                    | น.ส.อนงค์ ม่วงแสง  | 5    | 5 | 5 | 5    | 5 | 5    | 5 | 4 | 5 | 4  | 5  | 4  | 5      |   |
| 14938/59 1100-02                                                                                                    | นางอุ่นจิต แสงมณี  | 5    | 5 | 5 | 4    | 5 | 4    | 5 | 4 | 5 | 4  | 5  | 5  | 5      |   |
| 15810/591100-04                                                                                                    | นายวชย รงสมนด      | 5    | 5 | 4 | 5    | 5 | 4    | 4 | 5 | 3 | 5  | 4  | 5  | 5      |   |
| 10308/591100-06                                                                                                    | นางลับทร์ดี วงศาวร | 5    | 4 | 5 | 4    | 5 | 4    | 5 | 5 | 5 | 4  | 5  | 4  | 5      |   |
| 15394/59 1100-07                                                                                                    | นางอัญชลี นามพันธ์ | 5    | 4 | 5 | 4    | 5 | 4    | 5 | 4 | 5 | 5  | l  |    | 0      |   |
|                                                                                                    |                    |      |   |   |      |   |      | / | N |   |    |    |    |        |   |
| ใส่ข้อมูลการประเมินทั้ง 12 คอลัมน์ User<br>สามารถพิมพ์เลขการประเมินลงไปได้เลย                                                                                                    |                    |      |   |   |      |   |      |   |   |   |    |    |    |        |   |
| ผูบวยเกา <mark>ผูบวย คม ผูปวยจ</mark>                                                                                                    | пиции USEUЛИИ 1    | Π    |   |   | -    | Ω |      |   |   | Π |    |    | 5  |        |   |
|                                                                                                    | _                  | _    |   |   |      |   |      |   |   | - |    |    |    |        | 4 |

กรณีที่เปลี่ยนเวรและต้องมีการบันทึกประเภทผลของคนใหม่แต่ผลการประเมินเหมือนเดิมไม่ มีเปลี่ยนแปลงหรือมีเปลี่ยนแต่เป็นเฉพาะรายผู้ใช้สามารถดึงผลการประเมินของเวลาที่ต้องการมา บันทึกได้ โดยกดที่ปุ่ม 📀 Re ข้อมูล จะปรากฏหน้าต่างสำหรับค้นหาข้อมูลเดิมขึ้นมา ดังรูป

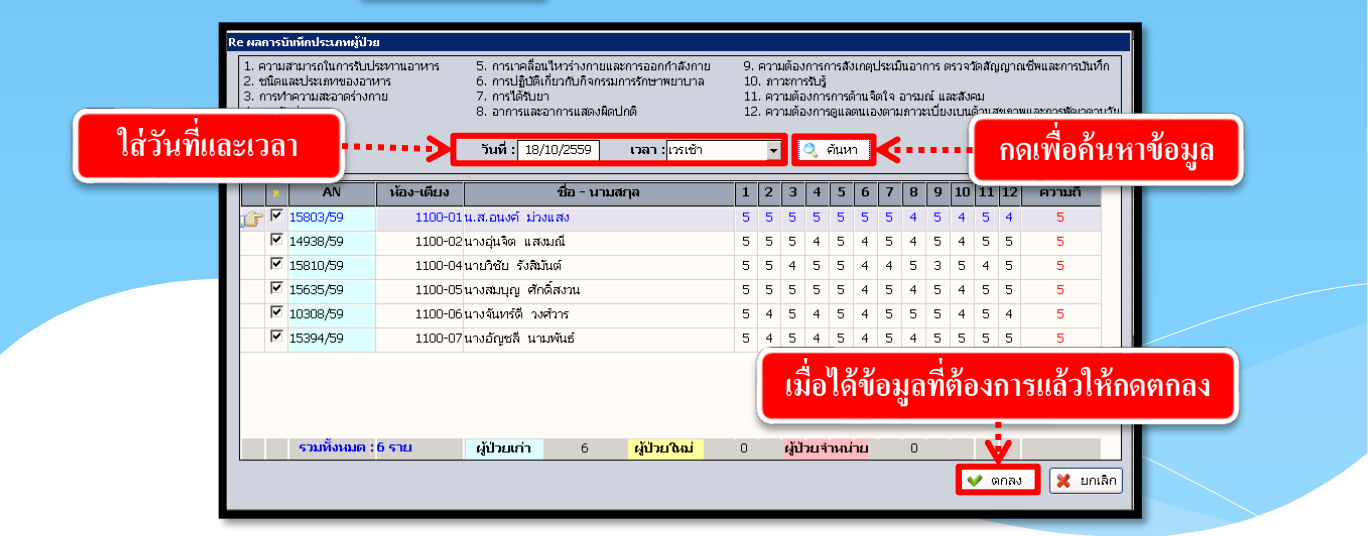

# 3.1.8 บันทึกนัดผู้ป่วย

หน้าจอสำหรับบันทึกตารางการนัดผู้ป่วยล่วงหน้าตามแพทย์นัดในครั้งต่อไป

# <u>ขั้นตอนการทำงาน</u>

<u>กรณีสั่งนัดผู้ป่วย มีขั้นตอนใช้งานดังนี้</u>

 ระบบจะระบุ วัน – เวลาที่สั่งนัด เป็นวันเวลา ณ ปัจจุบันที่เข้ามาทำการบันทึกนัดผู้ป่วย ซึ่ง ข้อมูลตรงนี้ไม่สามารถแก้ไขได้

2. หน่วยงานที่สั่งนัด คือ หน่วยงานที่บันทึกการนัด,

หน่วยงานที่นัด คือ หน่วยงานที่ในครั้งถัดไป

 4. นัดพบแพทย์ เพื่อบ่งบอกว่าได้นัดพบแพทย์ท่านไหนในครั้งต่อไป สามารถกีย์รหัส , ชื่อ หรือดูตารางการออกตรวจของ ที่ต้องการนัดถ้าไม่ตรงตามตารางแพทย์ ก็ไม่สามารถนัดพบแพทย์ ได้

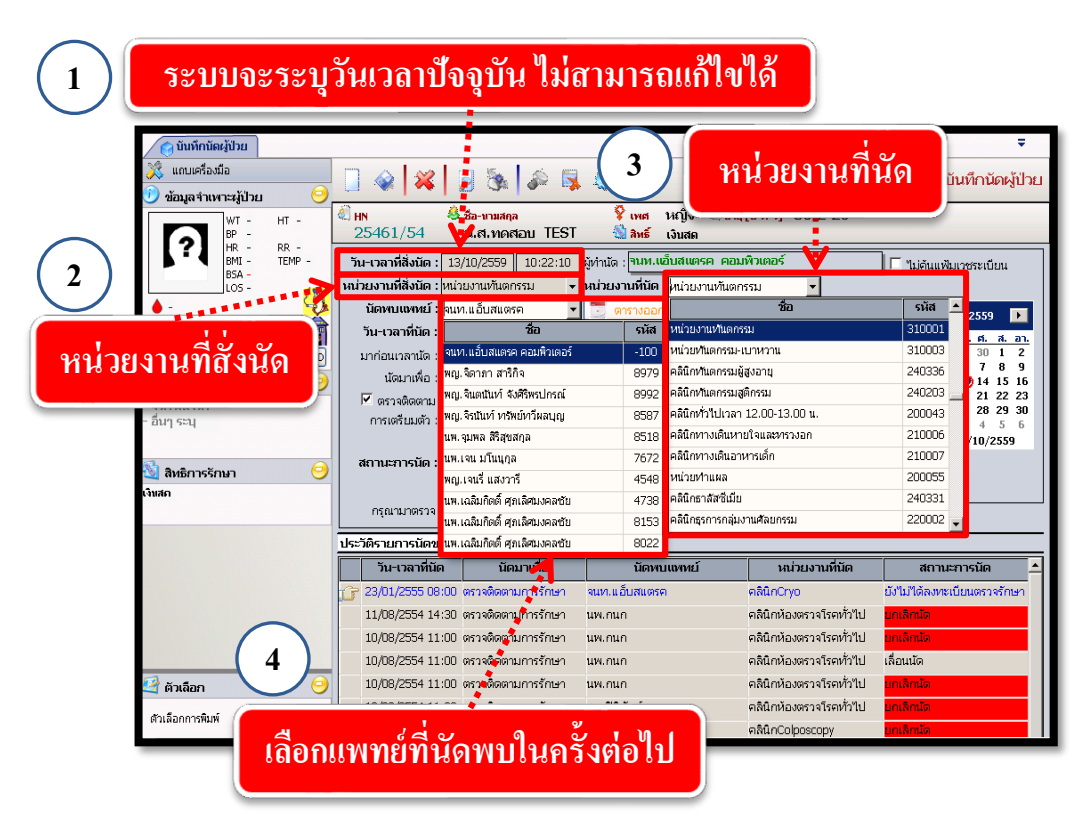

**หมายเหตุ : 4.** ถ้า User ทราบรหัสหน่วยงานหรือรหัสแพทย์ก็สามารถใส่รหัส นั้นแล้วกด Enter ได้เลย 5. วัน-เวลาที่นัด คีย์ข้อมูลวันที่นัด และใส่เวลาที่ต้องการนัด ถ้าไม่ตรงตามตารางที่แพทย์ออก ตรวจ ไม่สามารถสั่งนัดได้

6. ปฏิทิน สามารถเลือกวันที่นัดได้จากปฏิทิน ถ้าไม่ตรงตามตารางที่แพทย์ออกตรวจ ไม่ สามารถสั่งนัดได้

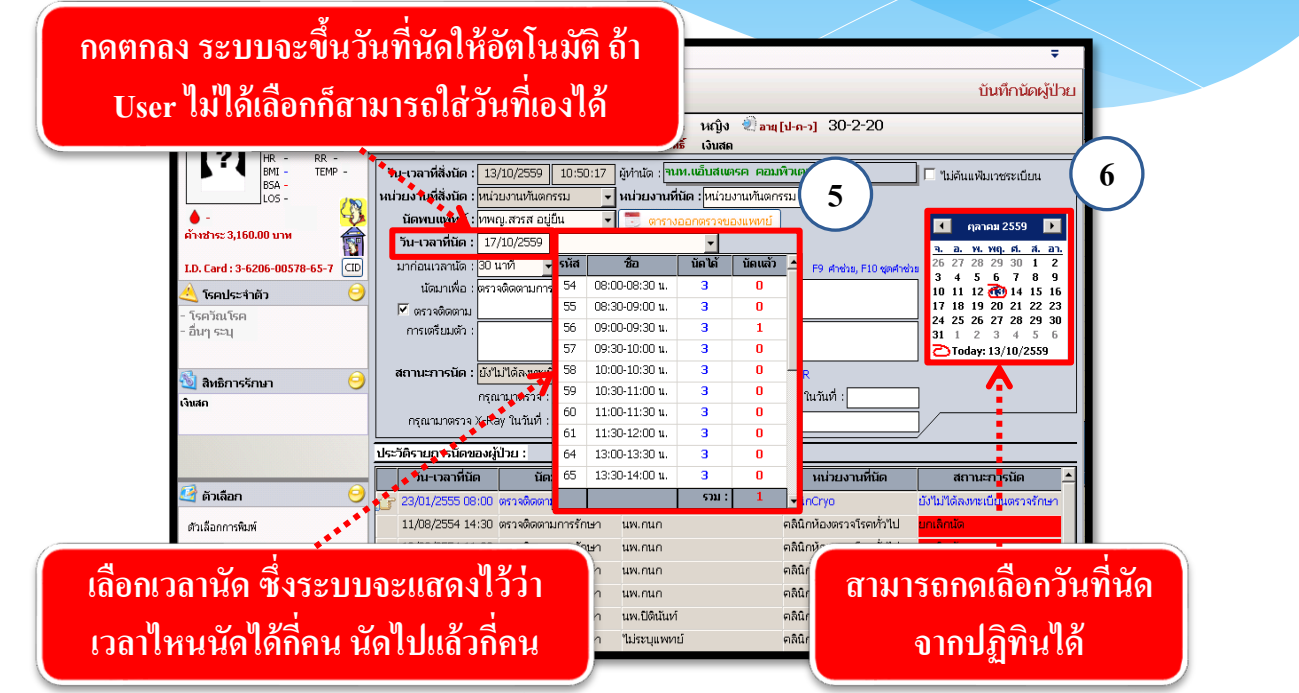

7. ข้อมูลตรงส่วน **นัดมาเพื่อ** ให้ระบุว่าที่ทำการนัดนั้นนัดมาเพื่อทำอะไร ถ้าต้องการนัดมาเพื่อ ติดตามการรักษา ให้กลิกเครื่องหมายถูกที่ช่อง หน้าข้อมูลตรวจติดตาม แล้วจะได้ข้อกวามว่าตรวจ ติดตามการรักษาขึ้นที่ Text Box โดยไม่ต้องใส่เอง

8. ส่วนข้อมูล <mark>การเตรียมตัว</mark> เพื่อให้ผู้ป่วยได้เตรียมตัวก่อนมาตรวจทุกกรั้งที่มีการนัดตรวจ โดยกด Ctrl+F9 จึงจะได้หน้าต่างกำช่วยขึ้น

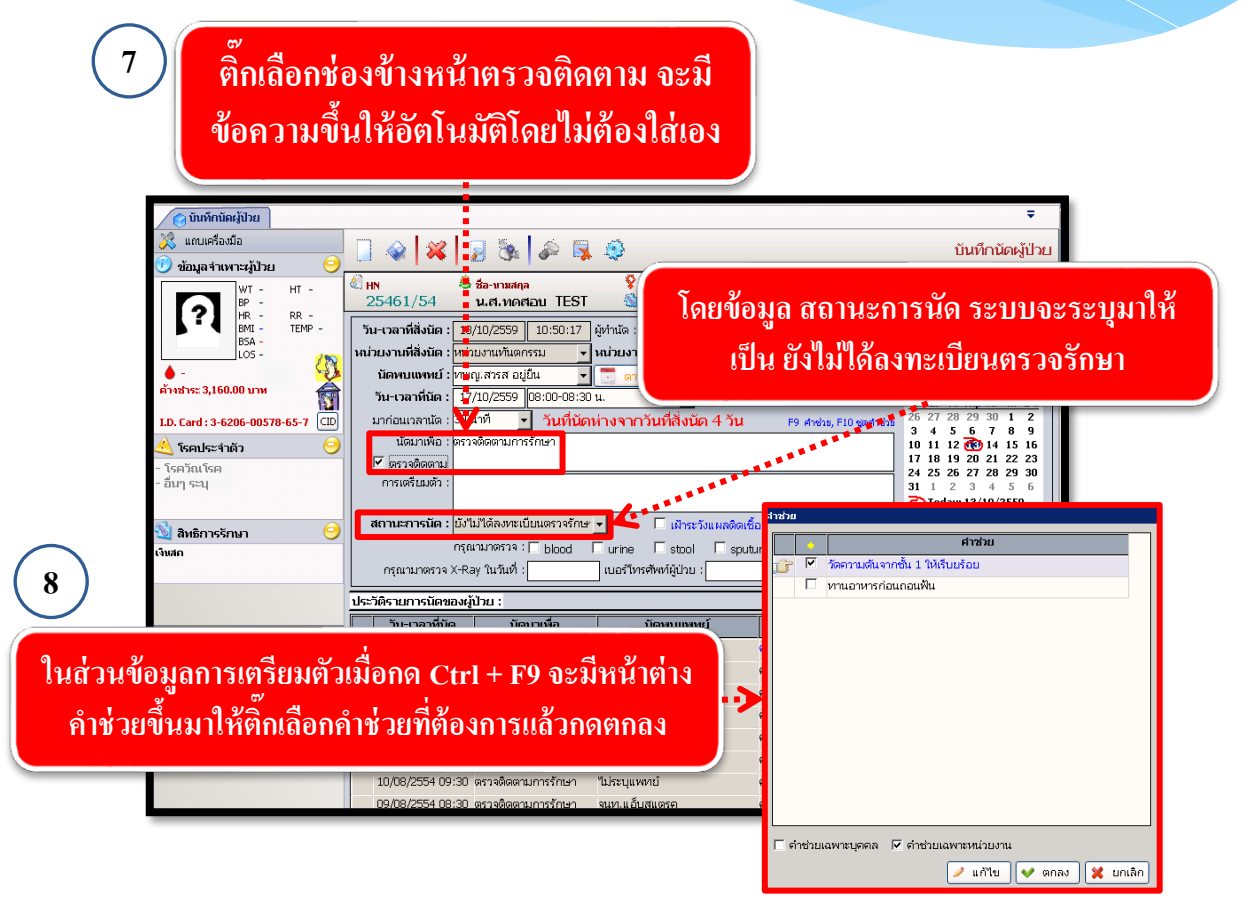

# 9. เมื่อใส่ข้อมูลการนัดเรียบร้อยแล้ว ให้กดที่ปุ่ม 🗼 เพื่อบันทึกข้อมูลการนัด

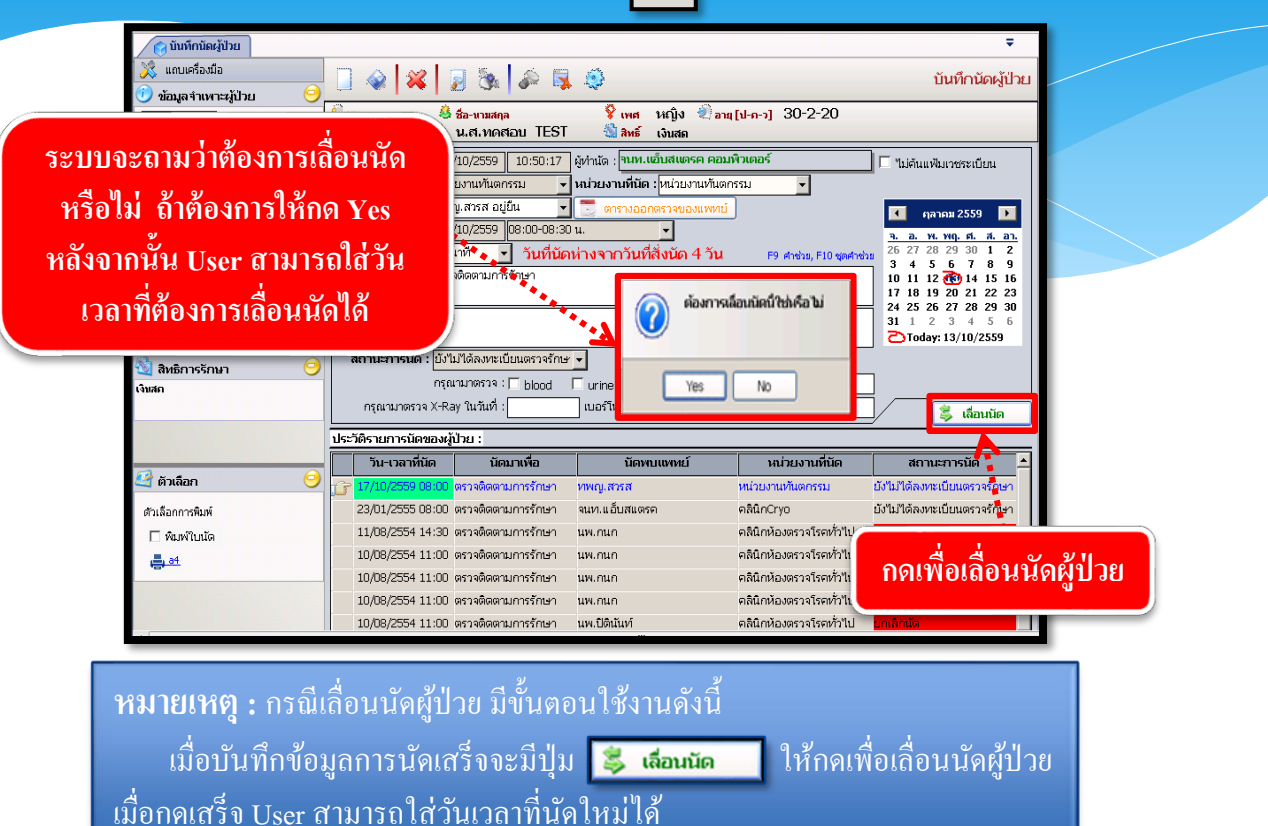

10. **ยกเลิกนัด** กดเลือกรายการนัดที่ต้องการยกเลิกจากประวัติรายการนัดของผู้ป่วยโดยให้ เครื่องหมาย 📝 อยู่ตรงรายการที่ต้องการ จากนั้นกดปุ่ม 謑 ระบบจะถามว่าต้องการยกเลิก ข้อมูลหรือไม่ให้ User กดปุ่ม **Yes** หลังจากนั้นให้ User ใส่สาเหตุการยกเลิก แล้วกดปุ่ม 🐼 เพื่อยกเลิกข้อมูลการนัดผู้ป่วย

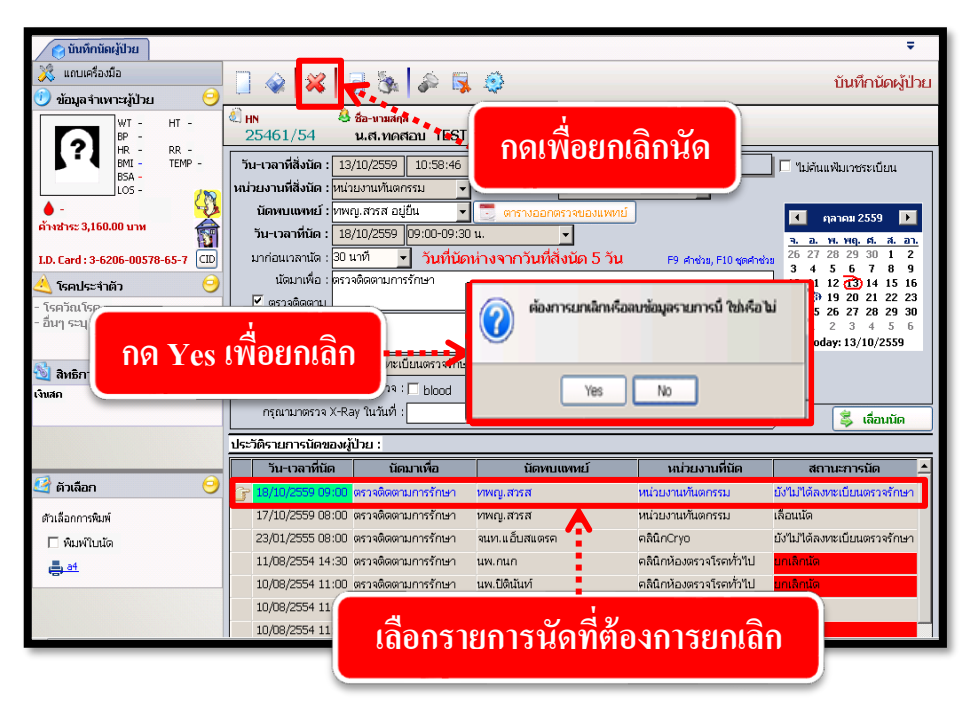

| (วันหักนัดผู้ป่วย     (วันเล่านัดจัดจัด     ข้อมูลจำเหาะผู้ป่วย     )     ข้อมูลจำเหาะผู้ป่วย     ()     พ.ศ н     เค |                                                                                                    | ∓<br>บันทึกนัดผู้ป่วย                                                                                                    |
|----------------------------------------------------------------------------------------------------|----------------------------------------------------------------------------------------------------|----------------------------------------------------------------------------------------------------|
| HR - RR -<br>BMI - TEMP -<br>BSA -<br>LOS -<br>в'налкс 3,160.00 или                                                   | วัน-เวลาที่สังนิด : 13/10/2559 10:58:46 ผู้ทำนัด :โขนห.แข็บสแตรค คอมพิวเตอร์<br>หน่วยงานที่สังนิด : ไหน่วยงานทันดกรรม ↓ หน่วยงานที่นิด : ไหน่วยงานทันดกรรม<br>นิดพบแหพย์ : ไทหญ.สรรส อยู่ยืน ↓ ดารางออกตรวจของแหทย์<br>วัน-เวลาที่นิด : 18/0/2559 09:00-09:30 น.     | <ul> <li>"ไม่ด้นแฟ้มเวชระเบียน</li> <li>กุลาคม 2559</li> <li>ล. พ. พฤ. ศ. ส. อา.</li> <li>25. 27. 29. 29. 20. 1. 2</li> </ul>                        |
| LD. Card: 3-6206-00578-65-7 (CD)<br>ໂດຍໄຮະຈຳຄັກ $\widehat{\bigcirc}$<br>- ໂດຍໂອເໂຣຍ<br>- ອິນາງ ຣະນຸ                   | มากอเมลลาและ เฮบ นาทานหานดหางจำกาวนหลังนด 5 วน F9 สาช่วง, F10 จุดสาช่วง<br>นัดมาเพื่อ: ตรวจติดตาม<br>ศิราจติดตาม<br>การเตรียมตัว:<br>สถานะการนัด : ยกเลิกนัด                                                                                                    | 20 27 20 25 30 1 2<br>3 4 5 6 7 8 9<br>10 11 12 20 14 15 16<br>17 18 19 20 21 22 23<br>24 25 26 27 28 29 30<br>31 1 2 3 4 5 6<br>≥ Today: 13/10/2559 |
| 🔌 สิทธิการรักษา 🈏<br>ดับสถ                                                                                            |                                                                                                    | <b>ชื่อ</b><br>ແพทบ์ติดประชุม/ສັນມາ 1<br>ຜູ້ປ່ວຍໃນ່າາຮ້ວມ 2<br>ປັນເກີດຮ້າ 3<br>ປັນເກີດຄິດ 4                                                          |
|                                                                                                    | 18/10/2559 09:00 ตรางพืดตามการรักษา ทพญ.สรรส หน่วยงานทันตกรรม<br>17/10/2559 08:00 ตรางพิดตามการรักษา ทพญ.สรรส หน่วยงานทันตกรรม<br>23/01/2555 08:00 ตรางพิดตามการรักษา ขนท.แอ้บสแตรค ตลินิกCryo<br>11/08/2554 14:30 ตรางพิดตามการรักษา นพ.กนก ตลินิกห้องตรางโรคทั่วไป | เลื่อนนัด<br>ยังไม่ได้ลงทะเบียนตรวจรักษา<br>ยกเลิกนัด                                                                                                |
| 🧐 <b>ดัวเลือก</b> 🥹<br>ดัวเลือกการพิมพ์                                                                               | 10/08/2554 11:00 ທະວະລັດທະນາກາຣັກພາ ແທເປີທີ່ເປັນທີ່ ຕຸລິນິດທີ່ລະບະເຈົ້າໃປ<br>10/08/2554 11:00 ທະວະລັດທະນາກາຣັກພາ ແທເກເກ<br>10/08/2554 11:00 ທະວະລັດທະນາກາຣັກພາ ແທເກເກ<br>10/08/2554 11:00 ທະວະລັດທະນາກາຣັກພາ ແທເກເກ                                                  | ບກເລັກນັດ<br>ເລື່ອນນັດ<br>ມຸດເລັດນັດ                                                                                                    |

| ประ | ประวัติรายการนัดของผู้ป่วย : |                    |                                                                                        |                           |          |                             |   |  |  |  |  |
|-----|------------------------------|--------------------|----------------------------------------------------------------------------------------|---------------------------|----------|-----------------------------|---|--|--|--|--|
|     | วัน-เวลาที่นัด               | นัดมาเพื่อ         | นัดพบแพทย์                                                                             | นัดพบแพทย์ หน่วยงานที่นัด |          | สถานะการนัด                 | - |  |  |  |  |
| G   | 18/10/2559 09:00             | ตรวจติดตามการรักษา | ทพญ.สารส                                                                               | หน่วยงานทันตกร            | รม       | มกเล็กนัด                   |   |  |  |  |  |
|     | 17/10/2559 08:00             | ตรวจติดตามการรักษา | ทพญ.สวรส                                                                               | หน่วยงานทันตกร            | รม       | เลื่อนนัด                   |   |  |  |  |  |
|     | 23/01/2555 08:00             | ตรวจติดตามการรักษา | จนท.แอ็บสแตรค                                                                          | คลินิกCryo                |          | ยังไม่ได้ลงทะเบียนตรวจรักษา |   |  |  |  |  |
|     | 11/08/2554 14:30             | ตรวจติดตามการรักษา | นพ.กนก                                                                                 | คลินิกห้องตรวจโร          | รคทั่วไป | ยกเลิกนัด                   |   |  |  |  |  |
|     | 10/08/2554 11:00             | ตรวจติดตามกา       | ્ય તેવા હ                                                                              | a 07                      | จทั่วไป  | ยกเล็กนัด                   |   |  |  |  |  |
|     | 10/08/2554 11:00             | ตรวจติดตามกา 🛛 🕅 🖲 | ลลัพธ์ข้อมูล ยกเ                                                                       | ล่กนัด                    | าทั่วไป  | เลื่อนนัด                   |   |  |  |  |  |
|     | 10/08/2554 11:00             | ตรวจติดตามกา       | 1<br>1<br>1<br>1<br>1<br>1<br>1<br>1<br>1<br>1<br>1<br>1<br>1<br>1<br>1<br>1<br>1<br>1 | 0.                        | าทั่วไป  | ยกเลิกนัด                   |   |  |  |  |  |
|     | 10/08/2554 11:00             | ตรวจติดตามกา 🥫     | ล่อนนัด และข้อมู                                                                       | ิลนัด                     | าทั่วไป  | ยกเลิกนัด                   |   |  |  |  |  |
|     | 10/08/2554 09:30             | ตรวจติดตามกา       |                                                                                        |                           | 1        | ยกเล็กนัด                   | - |  |  |  |  |

## 3.1.9 บันทึกขอตรวจชันสูตรโรค

เป็นหน้าจอที่ใช้สำหรับแสดงบันทึกขอตรวจชันสูตรโรค

## <u>ขั้นตอนการทำงาน</u>

เมื่อ User เข้าสู่หน้าจอบันทึกขอตรวจชันสูตร โรคให้กีย์ Hn ในช่องก้นหา

| 🔔 บันทึกขอตรวจชันสูตรโรค |                        |                          |                     | ¥                  |    |
|--------------------------|------------------------|--------------------------|---------------------|--------------------|----|
| 💥 แถบเครื่องมือ          |                        | 8 2 5 0                  | บันท์               | ์เกขอตรวจชันสูตรโร | ัค |
| 🏐 ຕາຮາຈຮະນນ 🤇            |                        |                          |                     |                    | _  |
|                          |                        | คันหา HN,ชื่อ-สกุล, CID: |                     | 33                 |    |
|                          | หน่วยงาน :             | 🝷 สถานะใบชันสูตร :       | ✓ ประเภทงาน :       |                    | -  |
|                          | หน่วยงานส่งตรวจ :      |                          | ผู้ส่งตรวจ :        |                    | -  |
|                          | แพทย์ผู้ส่งตรวจ :      | 🔹 วันที่ขอตรวจ :         | ผู้รับสิ่งส่งตรวจ : |                    | -  |
|                          | สิทธิการรักษา :        | 🚽 วันที่รับสิ่งส่งตรวจ : | Lab No :            |                    |    |
|                          | เหตุผลที่ส่งตรวจ :     | 🚽 วันที่เก็บ/ติ่งนัด :   | ຄວາມເຮ່ນດ່ວນ :      | ิด่วน 🖣 ปกติ       |    |
|                          | การวินิจฉัยเบื้องต้น : |                          |                     |                    |    |

เมื่อคีย์ HN แล้ว ก็จะขึ้นหน้าจอค้นหาข้อมูล ให้คลิกข้อมูลที่อยู่ในช่อง

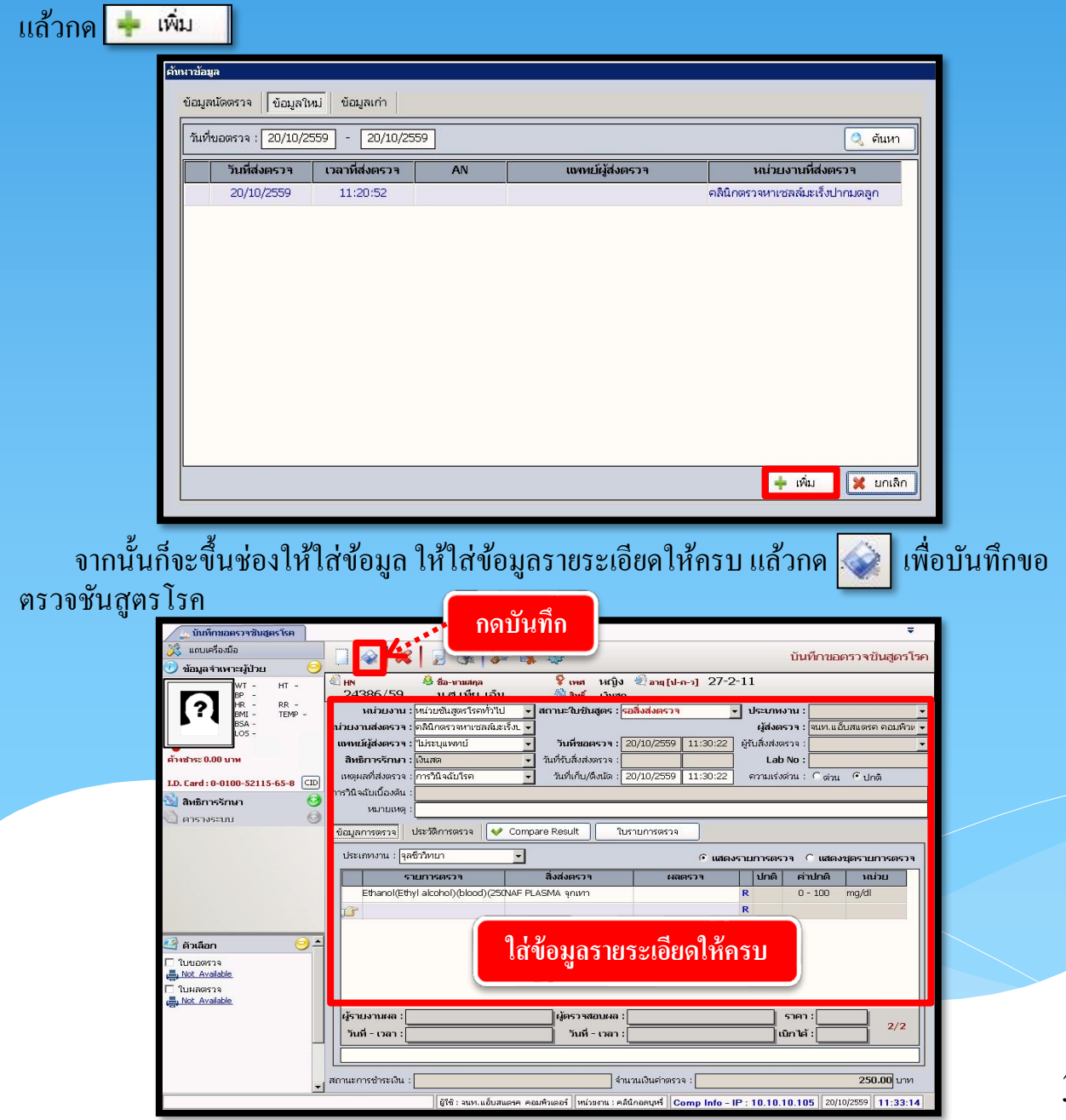

## วิธีลบบันทึกขอตรวจชันสูตรโรค

คีย์ HN ที่ช่องค้นหา ก็จะขึ้นหน้าจอค้นหาข้อมูล ให้เลือก TAP ข้อมูลเก่า เลือกรายการที่เรา ต้องการถบ แล้วกด 🥏 <sub>แก้ใข</sub>

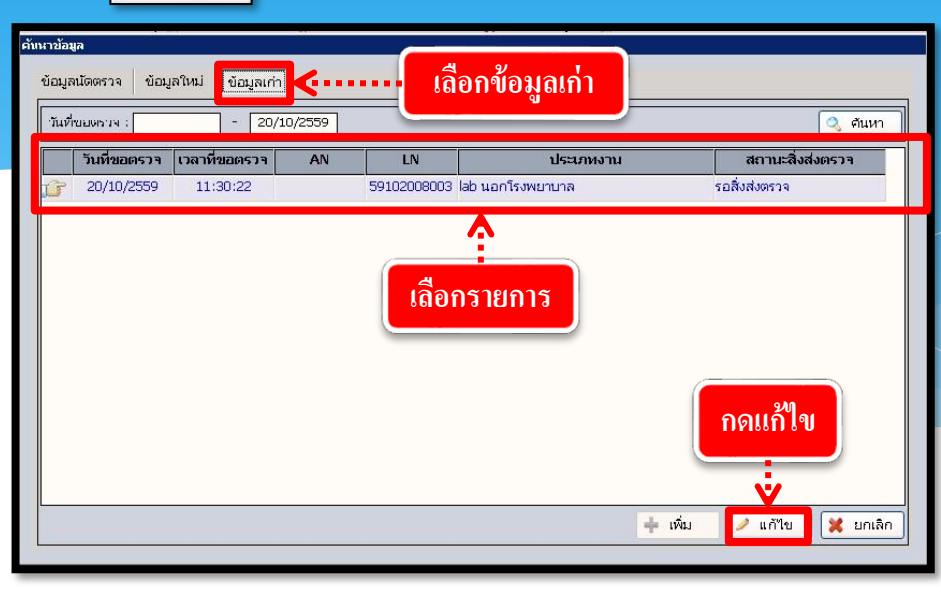

# กดจะขึ้นหน้าจอดังภาพรูป ให้กด 🗱 เพื่อทำการยกเลิกข้อมูล

| 🔔 บันทึกขอดรวจชันสูตรโรค                          | Ŧ                                                                                                    |
|---------------------------------------------------|----------------------------------------------------------------------------------------------------|
| 💥 แถบเครื่องมือ                                   | 🔲 🐼 🙀 🦻 🍇 🧔 🥸                                                                                                    |
| 🤍 ข้อมูลจำเหาะผู้ป่วย 🤤<br>พา - нт -<br>มา - มา - | 24386/59 น.ศ.เทีย เอ็น ชิ่งช่ เงินสด                                                                                                    |
| BA - LOS -                                        | หม่วยงาน : [หน่วยขั้นสูดรโรดที่ว่าไป <mark>→</mark> สถานะใบขั้นสูดร : <mark>รอสิงสงตรวจ →</mark> ประเภทงาน : [ab นอกโรงพยาบาล →<br>หม่วยงานส่งตรวจ : [อถินิกรวจหาเซลณ์มะเร็ง]. →<br>ผู้ส่งตรวจ : |
| 🌢 -<br>ค้างชำระ 250.00 บาท                        | เขาหน้ผู้ส่งครวร : ไม่ระบุแพทน์ ✓ วันที่ขอครวร : 20/10/2559 11:30:22 ผู้รับสิ่งส่งครวร : ✓<br>สิทธิภาร์รักษา : โง้แสด ✓ รับที่รับสิ่งส่งครวร : ✓ Lab No : 591020 - 08 - 003                      |
| I.D. Card : 0-0100-52115-65-8 💷                   | เหตุแสที่สหดราจะ (การวินิจฉับโรค 🔄 วันที่แก้น/ดีสนัด: 20/10/2559 11:30:22 ความเร่งด่วน : Cด่วน Cปกติ<br>การวินิจฉับเบื้องดัน :                                                                   |
| 🔄 ຕາຣາຈຣະນນ                                       | หมายเหลุ :<br>ปัญเวลารดราว ประวัติการตราว ประวัติการตราว (♥ Compare Result                                                                                                    |
|                                                   | ประเภทงาน : โab นอกโรงพยาบาล 💌 🤄 เสดงรายการตรวจ 🤇 แสดงชุตรายการตรวจ                                                                                                    |
|                                                   | รายการตรวจ สิ่งส่งตรวจ ผลตรวจ ปกติ ค่าปกติ หน่วย                                                                                                    |
|                                                   | Emanoi(Etriyi alconoi)(biboo)(250149- PLASMA gnith) R 0 - 100 mg/di                                                                                                    |

กด 🎉 เพื่อทำการยกเลิกข้อมูล แล้วก็จะขึ้นหน้าจอยกเลิกข้อมูล ให้เราใส่เหตุผล ในการ ยกเลิก แล้วกด < ตกลง เพื่อยืนยันการยกเลิกบันทึกขอตรวจชันสูตร โรค

| ยกเลิกข้อมูล                                                               |          |
|----------------------------------------------------------------------------|----------|
| วันที่ยกเลิก : 20/10/2559 11:48:52                                         |          |
| สาเหตุการยกเล็ก :  บันทึกรายการผิด 🚽 ผู้ยกเล็ก :  จนท.แอ็บสแตรค คอมพิวเต 💌 |          |
| เลือกสาเหตุการยกเลิก กดตกลง                                                |          |
| 💙 📫 ตกลง 🔀 ยกเลิก                                                          |          |
| เมื่อกด ✔ ตกลง เสร็จแล้วก็จะขึ้น ดังรูป ให้กด Yes เพื่อยืนยันการลบบ        | บันทึกขอ |

## ตรวจชันสูตรโรค

|        | 50 UJ |
|--------|-------|
| Yes No |       |

## 3.1.10 บันทึกผลวินิจฉัย

เป็นหน้าจอแสดงรายละเอียดการวินิจฉัยโรคหลังตรวจ <u>ขั้นตอนการทำงาน</u>

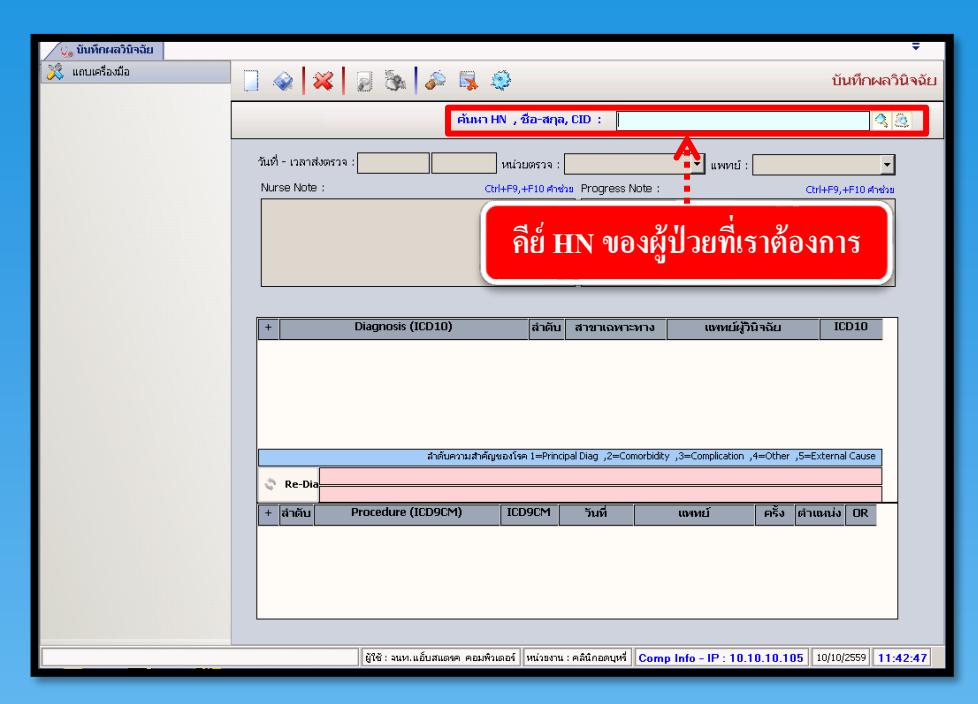

้เมื่อเข้าสู่ เมนู บันทึกผลวินิจฉัย ให้ User ใส่ HN ของผู้ป่วยที่ต้องการดูผลวินิจฉัย แล้วกด Enter

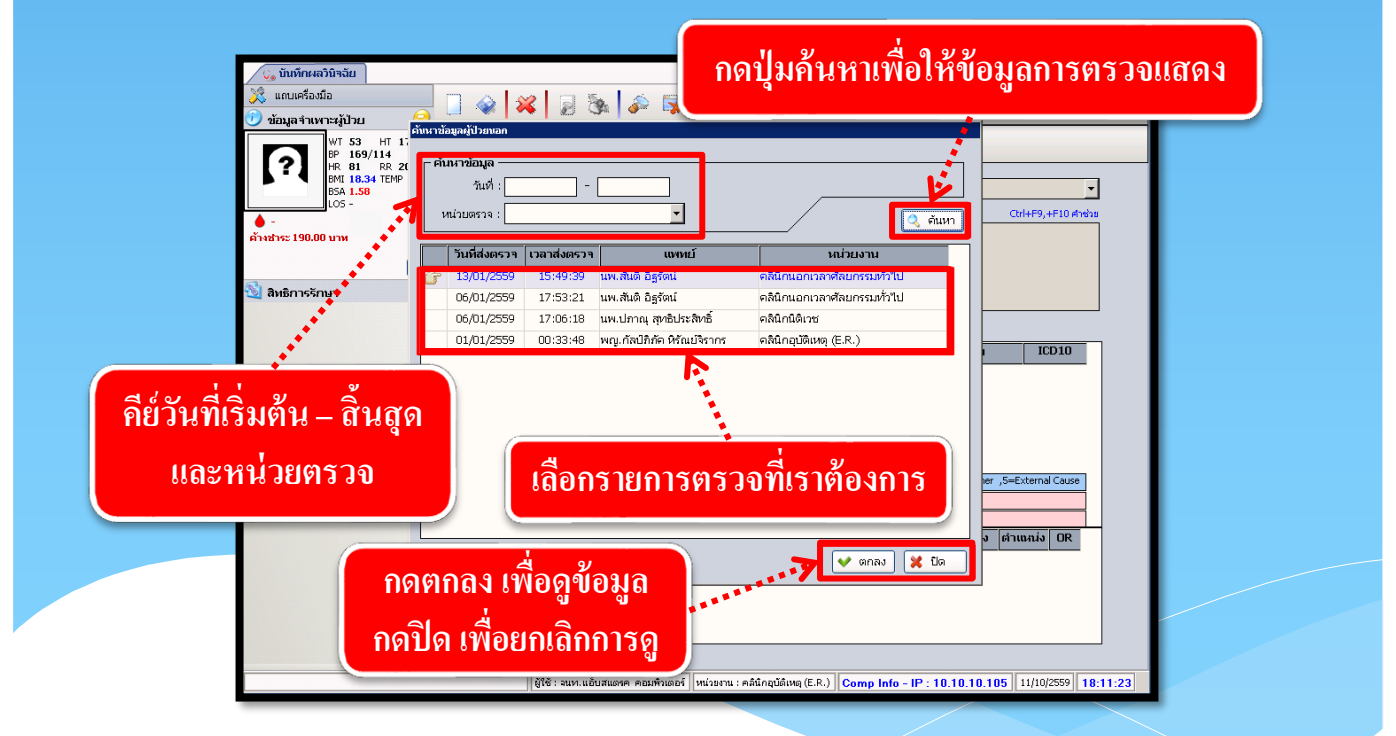

เลือกข้อมูลวันที่ส่งตรวจ แล้วกด ค้นหา ระบบจะแสดงข้อมูลในวันที่ ที่ค้นหา ถ้ามีข้อมูลการ ตรวจที่มากกว่า1 คลินิกระบบก็จะแสดงข้อมูลให้ทุกคลินิก เลือกคลินิกที่ต้องการบันทึกผลวินิจฉัย กด ตกลง เมื่อเข้ามาจะพบหน้าจอดังภาพ ซึ่งเป็นการแสดงรายละเอียด ของโรค (ICD10) และ หัตถการ (ICD9)

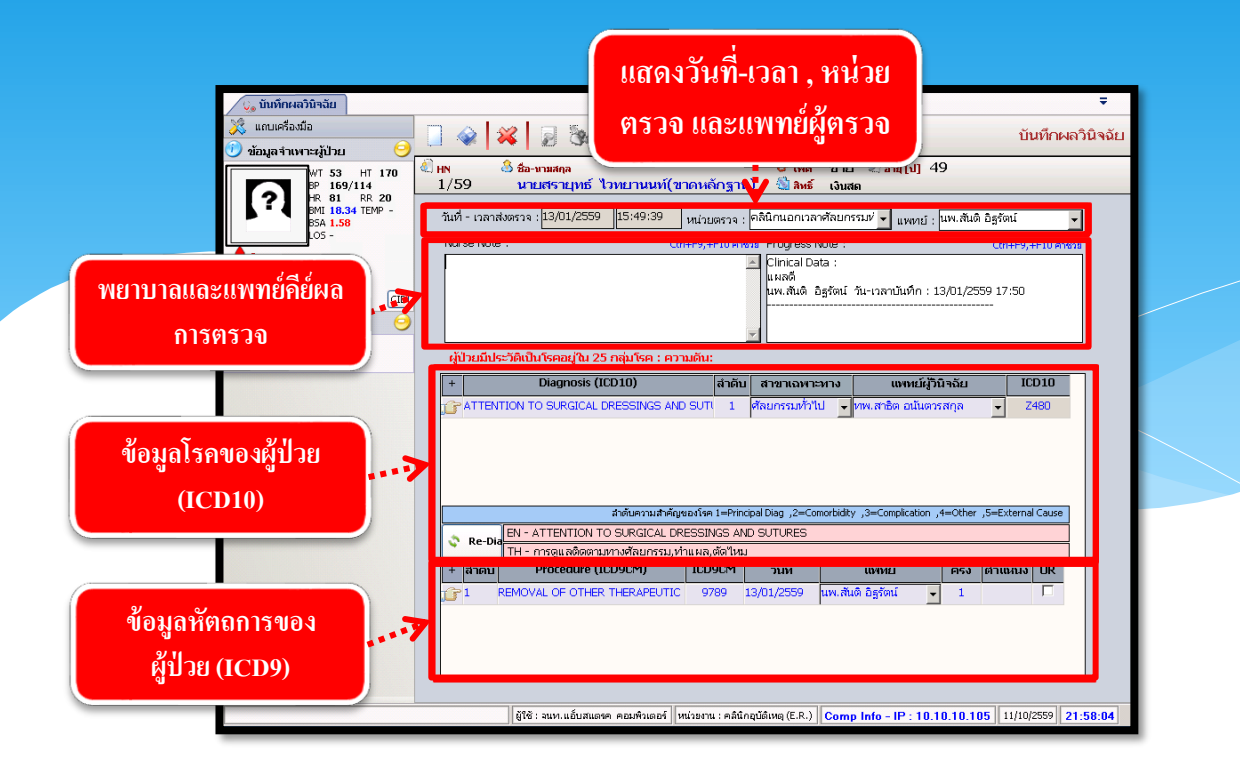

ถ้าต้องการเพิ่มข้อมูล , แทรกข้อมูล , ลบข้อมูล ของโรค (ICD10) และ หัตถการ (ICD9) สามารถคลิกขวาที่ช่องว่างข้างล่างของช่องโรค (ICD10) และ หัตถการ (ICD9)

| 🚱 บันทึกผลวินิจฉัย                                   |                                                                                                    | ÷                  |
|------------------------------------------------------|----------------------------------------------------------------------------------------------------|--------------------|
| 💢 แถบเครื่องมือ<br>🕐 ข้อมูลจำเพาะผู้ป่วย 🤗           |                                                                                                    | บันทึกผลวินิจฉัย   |
| WT 53 HT 170<br>BP 169/114                           | (2) พร 3 ข้องานสกุล 6 เพศ ชาย ข้อนนู[ป] 49<br>1/59 นายเศรายุทธ์ ไวทยานนท์(ชาดหลักฐาน) 3 ลิษธ์ เงินสล                        |                    |
| BMI 18.34 TEMP -<br>BSA 1.58                         | วันที่ - เวลาส่งตรวจ : <mark>โ3/01/2559   15:49:39</mark> หน่วยตรวจ : โจลินิกนอกเวลาศัลยกรรม/ 🔽 แพทย์ : นพ.สัมดิ อิฐรัต     | 1 <b>-</b>         |
| <ul> <li>▲ -</li> <li>ด้างชาระ 190.00 บาพ</li> </ul> | Nrse Note: เพิ่มข้อมูล , แทรกข้อมูล , ลบข้อมูล ของ                                                                          | 4 <u>F10</u> ศาชวย |
| 🖄 สิทธิการรักษา 😑                                    | เรค (ICD10) และ หตุลการ (ICD9)                                                                                              |                    |
| เงินสถ                                               | ผู้ป่วยมีประวัติเป็นโรคอยู่ใน 25 กลุ่มโรค : ความดัน:                                                                        |                    |
|                                                      | + Diagnosis (ICD10) สำคับ ส <sup>า</sup> ขาเฉพาะทาง แททย์ผู้วินิจฉัย                                                        | ICD10              |
|                                                      | 🕝 ATTENTION TO SURGICAL DRESSINGS AND SUTI 1 ที่มีชารมทั่วไป 🥃 ทพ.สาธิต อนันตารสกุล 📼                                       | Z480               |
|                                                      | ຼ່ມ ທີ່ມາຍັມຊຸລ Ctrl+A<br>ເພາະການັ້ຍມູລ Ctrl+I<br>ເມື່ອນເຮັດມູລ Ctrl+D                                                      |                    |
|                                                      | สาดับความสำคัญของโรค 1=Principal Diag ,2=Comorbidity ,3=Complication ,4=Other ,5=Ext                                        | ernal Cause        |
|                                                      | Re-Dia EN - ATTENTION TO SURGICAL DRESSINGS AND SUTURES                                                                     |                    |
|                                                      | + สำคัญ Procedure (ICD9CM) ICD9CM วันที่ แพทน์ ครั้ง ตำแจ                                                                   | nia OR             |
|                                                      | 1 REMOVAL OF OTHER THERAPEUTIC 9789 13/01/2559 นพ.สันดิ อิฐรัตน์                                                            |                    |
|                                                      |                                                                                                    |                    |
|                                                      | ี่ผู้ใช้ : จนท.แอ็บสแดรค คอมพิวเตอร์   หน่วยงาน : คลินิกอุบัติเหตุ (E.R.) <mark>  Comp Info - IP : 10.10.10.105</mark>   1: | 1/10/2559 22:07:03 |

เมื่อทำการแก้ไขหรือเพิ่มเติมข้อมูลเรียบร้อยแล้ว ให้กด 🞑 เพื่อบันทึกข้อมูล

## 3.1.11 บันทึกจำหน่ายผู้ป่วย

เป็นหน้าจอจำหน่ายผู้ป่วยออกจากโรงพยาบาล หรือบันทึกการเสียชีวิตของผู้ป่วย <u>ขั้นตอนการทำงาน</u>

| 💮 บันทึกจำหน่ายผู้ป่วย |                       |                                                                   | ÷                             |
|------------------------|-----------------------|-------------------------------------------------------------------|-------------------------------|
| 💢 แถบเครื่องมือ        |                       | Ś 🖪 🚳                                                             | บันทึกจำหม่ายผ้ป่วย           |
| 🙆 ตารางระบบ 🤤          |                       |                                                                   |                               |
| 🧐 บันทึกนัด - F2       |                       | ค้นหา HN , ชื่อ∹สกุล, CID :                                       | 2.2                           |
| 🈡 บันทึกวินิจฉัย - F3  |                       |                                                                   |                               |
|                        | านหเขาพกลาสุด :       |                                                                   | <u> </u>                      |
|                        | บระเภทหอง / เดยง :    |                                                                   |                               |
|                        | แผนกลูยาย :           |                                                                   |                               |
|                        | สมเจาออากิลออาน :     | 🗕 กัย AN ของผู้ป่วยที่เราต่                                       | าองการ 🔜                      |
|                        |                       |                                                                   |                               |
|                        | วัน-เวลาที่จำหน่าย :  | วันที่ผู้ป่วยกลับบ้าน :                                           | รวมวันนอน :                   |
|                        | สถานะการจำหน่าย :     | ประเภทการจำหน่าย :                                                |                               |
|                        | สงต่อสถานพยาบาลอิน :  |                                                                   |                               |
| a.                     | แพทยผูงาหนาย :        | • สาขาแททยทราหนาย :                                               | <u> </u>                      |
| 🥶 ตาเลอก 🤘             | 2                     |                                                                   |                               |
|                        |                       |                                                                   |                               |
|                        |                       |                                                                   |                               |
|                        |                       |                                                                   |                               |
|                        |                       |                                                                   |                               |
|                        |                       |                                                                   |                               |
|                        |                       |                                                                   |                               |
|                        |                       |                                                                   |                               |
|                        |                       |                                                                   |                               |
|                        |                       |                                                                   |                               |
|                        |                       |                                                                   |                               |
|                        | xex                   |                                                                   |                               |
|                        | ผู้ใช้ : จนท.แอบสแดงค | คอมพรเตอร์    หนวยงาน : คลนกศลยกรรมทั่วไป    Comp Info - IP : 10. | 10.10.101 18/10/2559 14:51:47 |

เมื่อเข้าสู่ เมนูบันทึกจำหน่ายผู้ป่วย ให้ User ใส่ AN ของผู้ป่วยที่ต้องการจำหน่าย แล้วกด

#### Enter

|                                                                                                    | รายละเอียดหอพักล่าสุดที่ผู้ป่วยอยู่                                                                                                 |          |
|----------------------------------------------------------------------------------------------------|----------------------------------------------------------------------------------------------------|----------|
| 🕜 บันทึกจำหน่ายผู้ป่วย                                                                                     |                                                                                                    | Ŧ        |
| 💥 แถบเครื่องมือ                                                                                            | 📋 🎪 🙀 月 🧞 🍰 🖳 🥸                                                                                                    | ยผู้ป่วย |
| บ้อมูลจำเพาะผู้เป็วย 9 −<br>พт - нт -<br>вР -<br>нк - кк -                                                 | 🕙 เหง ลง 👶 ข้องานสดุล<br>17798/52 15875/59 นายบุญน้า อินธรรม 🗸 🖄 เพรี ประกันสุขภาพ (ผู้พิการ) - สุนย้า 1 สะหานอยดูเ                 | _รพช.บาง |
| BMI - TEMP C<br>BSA -<br>LOS 2 (days)                                                                      | วันที่เข้าฟ้าสำสุด : [17/10/2559] 14:57:08 หอผู้ป่วย :  ขอผู้ป่วยอาบุรกรรมชาย<br>ประเภทห้อง / เดียง : [101 - สามัญ : เลขที่เดียง 01 |          |
| ● -<br>ค้างชำระ 4.50 บาท                                                                                   | แหนกผู้ป่วย : อาบุรกรรม 🚽 วันที่เริ่มเข้าหอดรั้งแรก : [17/10/2559] 14:17:<br>วันที่ง่ายยากลับบ้าน : วัน-เวลาที่ปัตจับภูชิแล้ว :     | 59       |
| LD. Card : 3-1002-01693-13-9 CI                                                                            | ค่าเดียง / วัน : 200.00 เบิกได้ : 200.00 ส่วนเกิน : 0.00 ค่าเล็การพยาบาล : 30                                                       | 00.00    |
| depakine=ซึม (side effect)<br>diantin=bepatitis                                                            | วัน-เวลาที่จำหม่าย : [18/10/2559] 15:01:47] วันที่ผู้ป่ายกลับบ้าน : [                                                               |          |
|                                                                                                    | ส่งต่อสถานพยาบาลอื่น :<br>เอลซม์ผู้จำหล่าย : [พญ.อรพิน เลิศวรรณวิทย์ 🚽 สาขาแขคยมีที่จำหล่าย :                                       |          |
|                                                                                                    |                                                                                                    |          |
|                                                                                                    |                                                                                                    |          |
| <ul> <li>ตัวเลือกการทิมพ์</li> <li>พิมพ์ใบ แสดงค่ารักษาพยาบาล</li> </ul>                                   | กรอกข้อมูลการจำหน่าย                                                                                                    |          |
| ( <u>∎) a4</u><br>□ พิมพ์ใบ Discharge summary<br>ขนาดกระดาษ : □ A4 □ A5<br><u>∎_ a4</u>                    |                                                                                                    |          |
| <ul> <li>ຈົມໜີໃນ In patient summary</li> <li>ອາ</li> <li>ຈາມໜີໃນ Labor and delivery</li> <li>ອາ</li> </ul> |                                                                                                    |          |
| 🗍 ທີ່ມຟາໂນ OBSTETRICS                                                                                      |                                                                                                    |          |
|                                                                                                    | ผู้ใช้ : จนท.แอ็บสนตรค คอมพิวเตอร์   หน่วยงาน : คลินิกอดบุหรี่   <mark>Comp Info - IP : 10.10.10.105</mark>   18/10/2559   15       | :01:54   |

จะปรากฏรายละเอียดต่างๆของผู้ป่วย กรอกรายละเอียดการจำหน่ายผู้ป่วย จากนั้นกด 🐼 เพื่อบันทึกการจำหน่ายผู้ป่วย หากผู้ป่วยที่ทำการจำหน่ายเสียชีวิต ในช่องประเภทการจำหน่ายให้เลือก ตาย ดังภาพ

ประเภทการจำหน่าย : ต่าย

เมื่อเลือกแล้วหน้าจอบันทึกจำหน่ายจะปรากฏ ปุ่มรายละเอียดผู้ป่วยเสียชีวิต ดังภาพ

| · řučetnicu Vilu                                                                                                    |                                                            |                                                                             |   |
|----------------------------------------------------------------------------------------------------|------------------------------------------------------------|-----------------------------------------------------------------------------|---|
| 🔁 บนหกจำหนายผู้ป่วย                                                                                                    |                                                            |                                                                             |   |
| 🕐 ข้อมูลจำเพาะผู้ป้วย 😔 🛋                                                                                                    |                                                            | บันทึกจำหน่ายผู้ป่วย                                                        |   |
| WT - HT -                                                                                                    | 🔍 HN AN 🛞 ชื่อ-มามสกุล<br>17709/52 15975/50 มาระเมตาป่า วิ | ¢ี้เพศ ชาย ข้อย[ป-∩-ว] 63-9-17                                              |   |
| <b>?</b> HR - RR -                                                                                                    | 17736/32 13673/35 u Elitegu E                              | งยะรายสุขาทห์ (ผู้หการ) - สุบยา 1 สะพาณอยู่ รูรหาร. เง                      |   |
| BSA -                                                                                                    | านหเขาพกลาสุด : 17/10/2559 14:57:08                        | หอมูบวย : พอมูบวยอายุรกรรมชาย                                               |   |
| • -                                                                                                    | แผนอพัปอย : ความกรรม                                       | <ul> <li>วันที่เริ่มเข้าหลอรั้งแรก : 17/10/2559 14:17:59</li> </ul>         |   |
| ด้างชำระ 4.50 บาท                                                                                                    | วันที่จ่ายยากสับบ้าน :                                     | วัน-เวลาที่ปิดบัญชัมลัว :                                                   |   |
| I.D. Card : 3-1002-01693-13-9                                                                                                    | ค่าเตียง / วัน : 200.00 เบิกได้ :                          | 200.00 ส่วนเกิน : 0.00 ค่าบริการพยาบาล : 300.00                             |   |
| 🔌 แพ้ยา 😑                                                                                                    | วัน-เวลาที่สำหภัรน : 18/10/2559 15:01:47                   | ວັນຕໍ່ຜູ້ປາຍຄຸສັນນັບ                                                        |   |
| depakine=ซึม (side effect)                                                                                                    | สถานะการจำหน่าย :                                          | พบพระมหการจำหน่วย : อายุ ระมหนอน                                            |   |
| diantin=nepatitis                                                                                                    | ส่งต่อสถานพยาบาลอื่น :                                     |                                                                             |   |
|                                                                                                    | แพทย์ผู้จำหน่าย : พญ.อรพิน เลิศวรรณวิทย์                   | <ul> <li>สาขาแหหย์ที่จำหน่าย :</li> </ul>                                   |   |
|                                                                                                    |                                                            | รายสะเอียดผู้ป่วยเสียชีวิต                                                  |   |
|                                                                                                    |                                                            |                                                                             |   |
|                                                                                                    |                                                            |                                                                             |   |
| 🥝 ตัวเลือก 🤤 🔺                                                                                                    |                                                            | सं व व वव                                                                   |   |
| ตัวเลือกการพิมพ์                                                                                                    |                                                            | กดเพอกรอกรายละเอยดการเสยชวต                                                 |   |
| พิมพ์ใบ แสดงค่ารักษาพยาบาล<br><u>องค</u><br><u>อง</u><br><u>อง</u><br><u>อ</u><br><u>อ</u><br><u>อ</u><br><u>อ</u><br><u>อ</u><br><u>อ</u><br><u>อ</u><br><u>อ</u> |                                                            |                                                                             | 1 |
| ที่พิมพ์ใบ Discharge summary<br>ขนาดอระดวษร: □ 44 □ 45                                                                                                    |                                                            |                                                                             |   |
| <b>a</b> 4                                                                                                    |                                                            |                                                                             |   |
| <ul> <li>พิมพัฒ In patient summary</li> </ul>                                                                                                    |                                                            |                                                                             |   |
| 🗌 พิมพ์ใบ Labor and delivery                                                                                                    |                                                            |                                                                             |   |
| 🗆 ທີມພໍໃນ OBSTETRICS                                                                                                    |                                                            |                                                                             |   |
|                                                                                                    | ผู้ใช้ : จนท.แอ็บสแตรค คอมพิวเตอร์                         | หน่วยงาน : คลินิกอดบูทที่ Comp Info - IP : 10.10.10.105 18/10/2559 15:11:05 |   |
|                                                                                                    |                                                            |                                                                             |   |

เมื่อกคจะปรากฏ หน้าจอบันทึกรายละเอียคการเสียชีวิต คังภาพ

| <ul> <li>พัฒนาที่สายสูงของ</li> <li>พัฒนาคร้องมือ</li> <li>ข้อมลจำเพาะผู้ป่วย</li> </ul>                                   | 🗌 🐼 🔀 🕉 🖗 🐺 🤤                                                                                                 | บันทึกจำหน่ายผู้ป่ว                                                           |
|----------------------------------------------------------------------------------------------------|----------------------------------------------------------------------------------------------------|-------------------------------------------------------------------------------|
| WT - HT -<br>BP -<br>HR - RR -                                                                                             | (2) HN AN (3) ชื่อ-มามหกุล (2) เพศ บา<br>17798/52 15875/59 นายบุญน้า อันธรรม (3) สิทธิ์ ปร                    | าย 🍭 อานุ [ป-ค-ว] 63-9-17<br>ะะกันสุขภาพ (ผู้พิการ) - ศูนย์ฯ 1 สะพานมอญ_รพช.บ |
| BMI - TEMP C<br>BSA -<br>LOS 2 (days)<br>-<br>ค้างชาระ 4.50 นาพ                                                            | <b>วันที่เสียวชีวิต :</b> [18/10/2559 ] 15:01:47 ] แททเปผู้จำหน่าย<br>How did injury occur :                  | :  พญ.อรพิน เลิศวรรณวิทย์                                                     |
| I.D. Card : 3-1002-01693-13-9 🖸<br>🄌 แห้ยา 🧿<br>depakine=ซึม (side effect)                                                 | Character of death-<br>Natural Accident Suicide Homicide Unspe-                                               | cified 🗆 During investigations                                                |
| dlantin=hepatitis                                                                                                    | รากผู้เสียชีวิตเป็นสดร์<br>ในไม่ดีเครรก์ ให้เงสิ้นสุดการตั้งครรภ์ไม่เกิน 6<br>ใก้เงิงตั้งครรภ์ สปตาห์ ในไทราบ | ว์ สัปดาห์                                                                    |
|                                                                                                    | สาเหตุการตาย ICD10 :สาเหตุการตาย :                                                                            | หรือภาระเดียวเท่านั้นโดยเซียนเป็นภาษาไทย)                                     |
|                                                                                                    | สำคับ Cause                                                                                                   | วันที่เป็นโรค ICD10 Other                                                     |
| สามสัยนา<br>พิมพินิย แสดงคำรักษาพยายาม<br>พิมพิน บลสดงคำรักษาพยายาม<br>พิมพิน Discharge summary<br>ชนาดกระกาย: A + A 5<br> |                                                                                                    |                                                                               |
| พิมพ์ใน Labor and delivery அ.ศ. พิมพ์ใน OBSTETRICS                                                                         | <u>^</u>                                                                                                    | ✔ ตกลง 🛛 🔀 ยกเลิก                                                             |
|                                                                                                    | (กรออรายอะเอียออารเอี                                                                                         | วียชีวิต<br>15:13:48                                                          |

ให้กรอกรายละเอียดการเสียชีวิตของผู้ป่วย หลังจากนั้นกด 🖛 เพื่อยืนยันข้อมูล

เมื่อทำการกรอกข้อมูลเรียบร้อยแล้วให้กค 🐼 เพื่อบันทึกข้อมูล ถ้าผู้ป่วยมีการจำหน่ายไปแล้วและต้องการยกเลิกจำหน่ายผู้ป่วย ให้กค 謑 เพื่อนำผู้ป่วย กลับหอเหมือนเดิม โดยเมื่อกดแล้วจะปรากฎหน้าต่าง ดังภาพ ต้องการยกเลิกหรือลบข้อมูลรายการนี้ ใช่หรือไม่ Yes No

> หมายเหตุ : หากปุ่ม 💓 เป็นสีเทาหรือไม่สามารถยกเลิกจำหน่ายได้ ให้ ตรวจสอบการปิดบัญชีว่ามีการปิดบัญชีไปแล้วหรือไม่ หากมีการปิดบัญชี ไปแล้วจะไม่สามารถยกเลิกจำหน่ายได้ ต้องยกเลิกปิดบัญชี แล้วเข้ามาใน หน้าบันทึกจำหน่ายผู้ป่วยใหม่ เพื่อทำการยกเลิกอีกครั้งหนึ่ง

กดเพื่อยกเลิกข้อมูล

กดเพื่อยืนยัน

# 3.2 งานบันทึก Request

## 3.2.1 บันทึกแจ้งผู้ป่วยผ่าตัด

เป็นหน้าจอสำหรับบันทึกการแจ้งการผ่าตัด,ยืนยันการผ่าตัด,ยกเลิกการผ่าตัด ของผู้ป่วย

## <u>ขั้นตอนการทำงาน</u>

เมื่อเข้าสู่หน้าจอให้ User ใส่ข้อมูลสาขา และ วันที่แจ้งผ่าตัด แล้วกดที่ปุ่ม 🔍 ค้นหา

| ั้ 🤹 บันทึกแข้งผู้ป่วยเข้าติด                                                                                                    |           |
|----------------------------------------------------------------------------------------------------|-----------|
| 🔲 📮 🥸 บันทึกแจ้งผู้ป่วยผ่าดัด                                                                                                    |           |
| Emer. สาขา : 🚽 วันที่แจ้งผ่าดัด : นี่มีม่ากัด : ไม่องม่าดัด : 🚽 OR No. : 📃 🔍 คัมหา                                                    |           |
| OR No. NO HN AN NAME-SURNAME AGE WARD OPERATION SIS SURG                                                                              |           |
| ใส่ข้อมูลสาขาและวันที่แจ้งผ่าตัด<br>เมื่อใส่ข้อมูลเสร็จให้กดเพื่อค้า                                                                  | นหาข้อมูล |
| 1. General         2. Operation         Status : แจ้งม่าดัด = R ,บินบัน = A ,เสื่อน = F ,บกเลิก = C           รามสะเอียดแจ้งง่าน่าตัด |           |
| HN : ลิทธิการรักษา :ลิทธิการรักษา :                                                                                                   |           |
| Weight: kg. Height: cm. BMI: สาขา: เมษณาผู้ป้าย:                                                                                      |           |
| มีน้ำมีน้ำยือ มีองห่ายัด :                                                                                                    |           |
| ประเภทผ่าดัด: CMAJOR CMINOR NPO Time เ เวลาโทร. รับผู้ป่วย :                                                                          |           |
| Clinical :                                                                                                    |           |
| Vital Sign : BP : / mm.Hg Pulse : /min. RR : /min.                                                                                    |           |
| ใช้บริการให้ญญี่ : 🖣 YES 🤇 NO สถานที่ตมยา :                                                                                           |           |
| สถานะ                                                                                                    |           |
| สถานะ : 💽 วันที/เวลาผ่าติด : ผู้บันทึกแจ้งผ่าติด : 🗨                                                                                  |           |
| OR No. : รับที/เวลา ผู้บันทึก :                                                                                                    |           |
| สามหตุ :                                                                                                    |           |

เมื่อเข้ามาโปรแกรมจะแสดงข้อมูล 2 Tab คือ General และ Operation ให้ User กดปุ่ม 🕂 เพิ่ม เพื่อเพิ่มข้อมูล

| 🤰 บันทึกแจ้งผู้ป่วยผ่าตัด                          |                                         |                                        |                                       | Ŧ                   |   |
|----------------------------------------------------|-----------------------------------------|----------------------------------------|---------------------------------------|---------------------|---|
| ] 🛛 🖉 🦣                                            |                                         |                                        | บันทึ                                 | ักแจ้งผู้ป่วยผ่าตัด |   |
| Emer. สาขา: <mark>ผ่าตัด หู คอ จมูก</mark>         | 🔹 วันที่แจ้งผ่าตัด : 14/10/25           | 59 วันที่ผ่าตัด : ห้องผ                | inoña : 🔄 🚽 OR No. :                  | 🔍 ค้นหา             |   |
| OR No. NO HN                                       | AN NAME-SURNAME                         | AGE WARD                               | OPERATION                             | ST. SURG            |   |
| @ OR 4 2 51557/54                                  | 14884/59 นายวิโรจน์<br>อมรวรเคโช        | 66-5-5 ศัลยกรรมกระดูกชา<br>(หอผู้ป่วย) | 1 กด                                  | แพื่อเพิ่มข้อมูล    | a |
|                                                    |                                         |                                        |                                       |                     |   |
| General 2. Operation                               | ปรับปรุงสถานะผู้ป่วยส่าสุด Status : แจ้ | งผ่าตัด = R ,บ็นบัน = A ,เลื่อน = F ,ย | มกเล็ก = C                            | 🛨 เพิ่ม             |   |
| รายละเอยดแจงทำผาตด                                 | AN : 14994/50                           | . ມາເຕີໂດນໂ ສະເລດເດໂດ                  | ริษสีดวรรัญนา : ประวันสมอาห           | (ມັນອາດ)            |   |
| Weight : 62 kg. He                                 | ight: 176 cm. BMI: 20 สาวยา             | :ผ่าตัดหูคอจมูก 🗸                      | แผนกผู้ป่วย : <mark>หู คอ จมูก</mark> | -                   |   |
| วันที/เวลาแจ้ง :<br>ทำผ่าตัด <sup>14/10/2559</sup> | 18:49:01 น้องผ่าตัด                     | : ห้องผ่าตัดใหญ่ 🚽                     | หน่วยงาน :<br>ที่สุนปอรีล             | รมกระดูกชาย 👻       |   |
| ประเภทผ่าตัด : ELECTIVE                            | MAJOR MINOR                             | NPO Time : 00:00:00                    | เวลาโทร. รับผู้ป่วย : 08:00:00        |                     |   |
| Clinical : Normal                                  | <u> </u>                                |                                        |                                       |                     |   |
| Vital Sign : BP : 125 /                            | 79 mm.Hg Pulse : 70 /min                | i. RR : 20 /r                          | min.                                  |                     |   |
| "เซนรการวสญญ : • YES SNO                           | สถานทิดมยา : <mark>หน่วยวิสัญญั</mark>  | <u> </u>                               | Transfer to OR. : Stretcher           | <u> </u>            |   |
|                                                    |                                         |                                        |                                       |                     |   |
| สถานะ : <mark>ยืนยันผ่าตัด</mark>                  | วันที/เวลาผ่าตัด                        | : 17/10/2559 08:00:00                  | ผู้บันทึกแจ้งผ่าตัด : 4965            |                     |   |
| OR No. : OR 4                                      | ลำดับ: 2 วันที/เวลายืนยัน               | : 16/10/2559 11:38:45                  | ผู้บันพิภยินยิน : นางวิชนี เหมือนด    |                     |   |
| ચાપ્યણ : ▼                                         | <b>_</b>                                |                                        |                                       |                     |   |

หลังจากกดเพิ่มข้อมูลแล้วจะมีหน้าจอตรวจสอบข้อมูลผู้ป่วยขึ้นมา ให้ User ใส่ HN แล้วกด

| ſ | กรวจสอบข้อมูลผู้ป่วย                                                                    |
|---|-----------------------------------------------------------------------------------------|
|   | <mark>HN : 51557/54</mark> AN : 590014884                                               |
|   | ชื่อ-สกุล<br>ชื่อ-สกุล บิตา :                                                           |
|   | ที่อยู่ปัจจุบัน : 171 ถ.พุทธบูชา แขวงบางมด เขตทุ่งครุ จ.กรุงเทพมหานคร ,10140 ,ประเทศไทย |
|   | 🗸 ตกลง 🗶 ยกเลิก                                                                         |

ในส่วนของTab General ให้ User ใส่ข้อมูลการแจ้งผ่าตัดผู้ป่วยให้ครบ เช่น OR No. , ห้อง ผ่าตัด , วันเวลาที่ผ่าตัดเป็นต้น

| รายสะเอยดแจงทาหาดด<br>HN : 51557/54 AN : 14884/59 ชื่อ-สกุล : นายวิโรจน์ อบรวรเดโช สิทธิการรักษา : ประกันสุขภาพ (ผู้พิการ)<br>Weight : kg. Height : 1761cm. BMI : สาขา : ห่าตัด หลอ จบก 💌 แผนกผู้ป่วย : เหลอ จบก 💌                                                                                                    |  |  |
|----------------------------------------------------------------------------------------------------|--|--|
| Weight: kg. Height: 176 cm. BMI: สาขา: เก่ตัดหลอจมก 👻 แผนกผู้ป่วย: หลอจมก 👻                                                                                                    |  |  |
| ້ານທີ່/ເວລາແຈ້ຈ : <u>10/0/2550</u> 10:20:50 ນັກນະກາດ ບັດນາດອັດໃນດ່                                                                                                    |  |  |
| Status:         แจ้งหากลัด         C         บันทึก         มากกลัก           Status:         แจ้งหากลัด         R         เป็นบัน = A, เลื่อน = F, เกแล็ก = C          บันทึก          มากกลัก           HN:         51557/54         AN:         [4984/59]         ชื่อ-สกุล:         เกแก้วิราม์ อมรวดเดโน         สิ่งชิการรักเกา:         ได้รักม์ อมรวดเดโน         สิ่งชิการรักเกา:         ได้รักม์ อมรวดเดโน         สิ่งชิการรักเกา:         ได้รักมสุดภาพ (ผู้พิการ)           Weight:         kg.         Height:         176 cm. BMI:         สาหา:         เก่อด นุก <ul> <li>เป็นบันรักษ์</li> <li>เป็นบันรักษ์</li> <li>เป็นเป็นบันรักษ์</li> <li>เป็นบันรักษ์</li> <li>เป็นบันรักษ์</li></ul> |  |  |
| Clinical :                                                                                                    |  |  |
| ใช้บริการวิสัญญี่ : 🤆 YES CNO สถานที่คมมา : เหม่วยวิสัญญี่ 🔽 Transfer to OR. : Stretcher 🗸                                                                                                    |  |  |
| สถานะ -                                                                                                    |  |  |
| สถานะ : แจ้งทำผ่าตัด 🚽 วันที่/เวลาผ่าตัด : 19/10/2559 14:00:00 ผู้บันทึกแจ้งผ่าตัด : 100 💌                                                                                                    |  |  |
| OR No. : OR EMER 🖌 ลำดับ : 1 วันที่/เวลา :                                                                                                    |  |  |
| สาเมตุ:                                                                                                    |  |  |

ในส่วนของ Tab Operation เมื่อกคเข้ามาให้ User คลิกขวาเพื่อเพิ่มข้อมูลแล้วจึง ใส่ข้อมูล

Diagnosis และ Operation

Enter จาก

เมื่อใส่ข้อมูลเสร็จเรียบร้อยให้กดที่ปุ่ม <del>🗸 <sub>บันทึก</sub> เพื่อบันทึกข้อมูล</del>

| 1. General 2. Operation  |           | Status : แจ้งผ่า | ตดัด = R ,ยืนยัน = A ,เลื่อน = F ,ย | มกเลิก = C                      | 💙 บันทึก 💥 ยกเลิก         |                 |
|--------------------------|-----------|------------------|-------------------------------------|---------------------------------|---------------------------|-----------------|
| ສຳດັນ ICDIU              | ICD9CM    | Position         | Surgeon                             | Assistant                       | เวลาใช้ผ่าคัค(min)        |                 |
| 1                        | านทำการวิ | มินิจฉัย         | เพิ่มข้อมูล<br>แทรกข้อม<br>อมช้อมูล | a Ctrl+A<br>Ja Ctrl+I<br>Ctrl+D | คลิกขวาแล<br>เลือกเพิ่มข้ | ล้วกด<br>ม้อมูล |
| ICD10 : Diagnosis :      |           | ******           |                                     |                                 |                           |                 |
| Operation :<br>Remarks : |           |                  | A                                   |                                 |                           |                 |
|                          |           | ใส่หมายเหตุก     | <b>ค</b><br>การณ์ดำเนินการ          |                                 |                           |                 |

**หมายเหตุ :** ข้อมูลที่เป็นตัวอักษรสีดำหนา หมายถึงช่องใส่ข้อมูลที่โปรแกรมบังคับ ให้จะต้องมีข้อมูลอยู่ในช่องนั้น จึงจะสามารถบันทึกข้อมูล ลงฐานข้อมูลของระบบ ได้

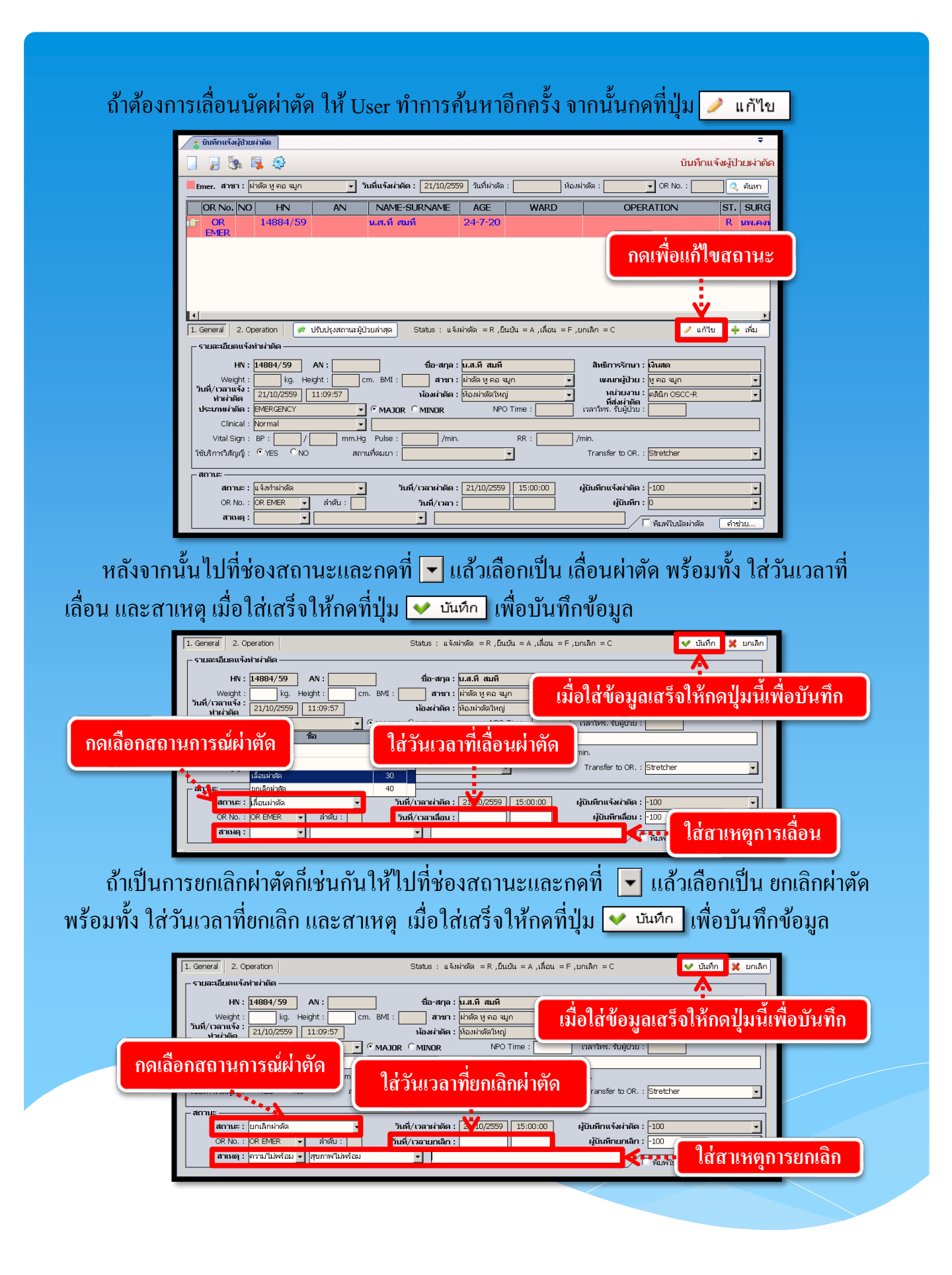

# 3.2.2 บันทึกแจ้งขอเลือด/แพ้เลือด/คืนเลือด

เป็นหน้าจอสำหรับใช้บันทึกแจ้งขอเลือด/แพ้เลือด/กืนเลือด

# <u>ขั้นตอนการใช้งาน</u>

เข้าหน้าจอบันทึกแจ้งขอเลือด/แพ้เลือด/กินเลือด คีย์ HN หรือ AN

| 💢 แถบเครื่องมือ  | 🔄 🗋 🐼 🙀 🛃 🇞 🚑 🌐 🚺 ปันทึกแจ้งขอเลือด/แพ้เลือ                                                                             | ด/คืนเ |
|------------------|----------------------------------------------------------------------------------------------------|--------|
| 🛀 ตารางระบบ      | ตัวหา HN , ชื่อ-สกุล, CID :                                                                                             | 38     |
|                  | ราบละเอียดแจ้งขอเลือด ราบละเอียดการแพ้เลือด ราบละเอียดการคืนเลือด                                                       |        |
|                  | หม่วยงานที่แจ้งขอเลือด : หยู่เลือด : หยู่เลือด : Rh :<br>วันที่/เวลาแจ้งขอเลือด : สิทธิการรักษา :<br>หย่วมงายใช้เชิลด : |        |
|                  | ความเร่งด่วนของการให้เลือด : C Initial X-match (First stage 5 นกที) แงหนย์ผู้สั่ง :                                     |        |
|                  | ิต่านกายหลังการ X-match เสร็จ พยายาลผู้รับคำสั่ง :                                                                      |        |
|                  | ิ ใช้วันที่ เวลา                                                                                                    |        |
|                  | ปลยูกบรรร :                                                                                                    |        |
|                  | ประวัติการตั้งครรภ์ : 🕫 "ไม่เดย 🤇 เดย Blood Sample : 💽 "ไม่มี 🤇 มี                                                      |        |
|                  | TYPE OF REQUEST                                                                                                    |        |
| Bert             | ลำดับ TYPE OF REQUEST UNIT CC.                                                                                          |        |
| G Holder 1       |                                                                                                    |        |
| 🗖 พิมพ์ใบขอเลือด |                                                                                                    |        |
|                  |                                                                                                    |        |
|                  |                                                                                                    |        |
|                  |                                                                                                    |        |
|                  |                                                                                                    |        |
|                  |                                                                                                    |        |
|                  |                                                                                                    |        |

| คนนาผูปวยสงกรวจ    |                               |                                   |
|--------------------|-------------------------------|-----------------------------------|
| ี่ ⊃ันที∕เวลา ส่งต | เรวจ หน่วยงานที่ส่งต          | ารวจ แพทย์                        |
| 19/06/2559 - 12    | :04:05 คลินิกแรงงานต่างชาติ ป | ระกัน 2 ปี พญ.สุพรรณี จิรจริยาเวช |
|                    |                               |                                   |
|                    |                               |                                   |
|                    |                               |                                   |
|                    |                               |                                   |
|                    |                               |                                   |
|                    |                               |                                   |
|                    |                               |                                   |
|                    |                               |                                   |
|                    |                               |                                   |
|                    |                               |                                   |

เมื่อกด ᢦ ตกลง เข้ามาแล้วจะเจอหน้าจอ หน้าจอนี้จะมีทั้งหมด 3 TAP TAP ที่ 1 "รายละเอียดแจ้งขอเลือด"

ใส่รายละเอียดให้ครบ ในช่อง TYPE OF REQUEST ให้คลิกขวา เลือกเพิ่มข้อมูล เลือกข้อมูล แล้วกด 🌄

| 🥠 ข้อนอร่าเพาะะภัไวน 🥝 🔺                                                   |                                                                                                    | บันทึกแจ้งขอเลือด/แพ้เลือด                                                                                        |
|----------------------------------------------------------------------------|----------------------------------------------------------------------------------------------------|----------------------------------------------------------------------------------------------------|
| WT - HT -<br>HR - RR -<br>BMI - TEMP -                                     | В         В         В         С         С         C         С         С         С                                                                                                    | หญิง ขี≜านุ[ป-ค-ว] 23-9-4<br>∫ เงินสด                                                                             |
| UOS -<br>                                                                  | หม่วยงานที่แจ้งขอเดือด : ดูลินิกศัลยกรรมทั่วไป ▼<br>วันที่/เวลาแจ้งขอเดือด : [17/11/2559] 10:14:53<br>หน่วยงานที่ใช้เลือด : ดูลินิกศัลยกรรมกั่วไป ▼                                                                                                    | หมู่เลือด : Rh :<br>สิทธิการรักษา : เป็นสด                                                                        |
| 🔌 ຄຳຮົາກະຣັກພາ 🧔<br>🗋 ຄາຣານຣະນນ 🥑                                          | H / มมารงผ มหของการ 64826 : Cinital X-match (First stage 5 มาที)<br>G ต่ามายมลังการ X-match เสร็จ<br>รอมล HCT<br>Citatu for inservice in the inservice intervice intervice | เขาหมมูลจระ<br>พยาบาลผู้รับคำสั่ง :<br>เ<br>เอคสั้งสุดท้ายเมื่อวันที่ : [17/11/2559]<br>Blood Sample : จิ"นมั ิบั |
| -                                                                          | TYPE OF REQUEST                                                                                                    |                                                                                                    |
| ัสาส์อก 🥑<br>ศาส์ออด<br>🦳 พิมพิโบรายสะอียดการแต้เอือด<br>🦳 พิมพิโบค็นเอือด | iananu TYPE OF REQUEST<br>i CR YO<br>มาราครัฐมุล Ctrl+A<br>มาราครัฐมุล Ctrl+Z<br>ลนขัญมุล Ctrl+D                                                                                                    | UNIT CC.                                                                                                    |

TAP ที่2 "รายละเอียดการแพ้เลือด"

เป็นช่องที่ใช้สำหรับคนไข้ที่มีอาการ แพ้เลือด ถ้าคนไข้มีอาการก็เลือก TAP นี้เพื่อใส่ข้อมูล ใส่อาการการแพ้เลือด จากนั้น กด

| 🙀 บันทึกแจ้งขอเลือด/ แพ้เลือด/คืน                                                                 |                                                                                                    |
|---------------------------------------------------------------------------------------------------|----------------------------------------------------------------------------------------------------|
| 🎉 แถบเครื่องมือ                                                                                   | 📋 🐼 🗱 🐉 🎄 🐺 🏟 บันทึกแจ้งขอเลือด/แพ้เลือด/คืนเลือด                                                                                |
|                                                                                                   |                                                                                                    |
| B5A -<br>LOS -                                                                                    | _ รายละเอียดเลือดที่จำมให้ผู้ป่วย                                                                                                |
| ด้างชำระ 620.00 บาท                                                                               | สำคับ หมายเลขลุง BLOOD GRP. Rh Type RT 37C IAT Result สถานะ CB                                                                   |
| Foreign Card : KT428208                                                                           | I 10059T07826 "ไม่ทราบ "ไม่ทราบ CRYO                                                                                             |
| 🖄 สิทธิการรักษา 🧿                                                                                 |                                                                                                    |
|                                                                                                   | รายสะเอ็นดการแพ้เลือด                                                                                                    |
|                                                                                                   | โม่าย โปมตาละ โปมตาละ โปมตาละ โปลสามหลัง โฟลสาสสา โฟลโลส<br>โปาดหลังบริเวณบั้นเอว โปสสามะสีดำ โฟน้าแดง โม่คืนต้น โความดันโลติดตก |
| 🗳 ตัวเลือก 😏                                                                                      | 🗆 มีเลือดออกผิดปกติ 🗆 หายใจชัด 🗖 แน่นหน้าอก 🗖 มีจุดเลือดออกใต้ผิวหนัง 🗐 มีเลือดชื่มผิดปกติจากแผลผ่าตัด                           |
| <ul> <li>ทีมท์ในขอเลือด</li> <li>ทีมท์ในรายสะเอียดการแห้เลือด</li> <li>ทีมท์ในคืนเลือด</li> </ul> | หมายเหตุ :<br>เจ้าหน้าที่ :<br>บันทึกแห้เสือด                                                                                    |
|                                                                                                   | ผู้รัช : จนห. แย้บสนองร. คระศรีนอร์   หน่วยาน : คลินักศีลธกระหว่าไป   Comp Info - IP : 10.10.10.105    17/11/2559    09:28:20    |

## TAP ที่3 "รายละเอียดการคืนเลือด"

เป็นช่องที่ใช้สำหรับการคืนเลือด เมื่อเข้ามาหน้านี้ จะมีรายละเอียดการจ่ายเลือดทั้งหมดของ คนใข้ ให้เลือกรายการ ด้วยการคลิกขวา ที่ช่องรายละเอียดเลือดที่คืน เลือกเพิ่มข้อมูล เลือก รายละเอียด เลือดที่ต้องการคืน แล้วกด 🎑

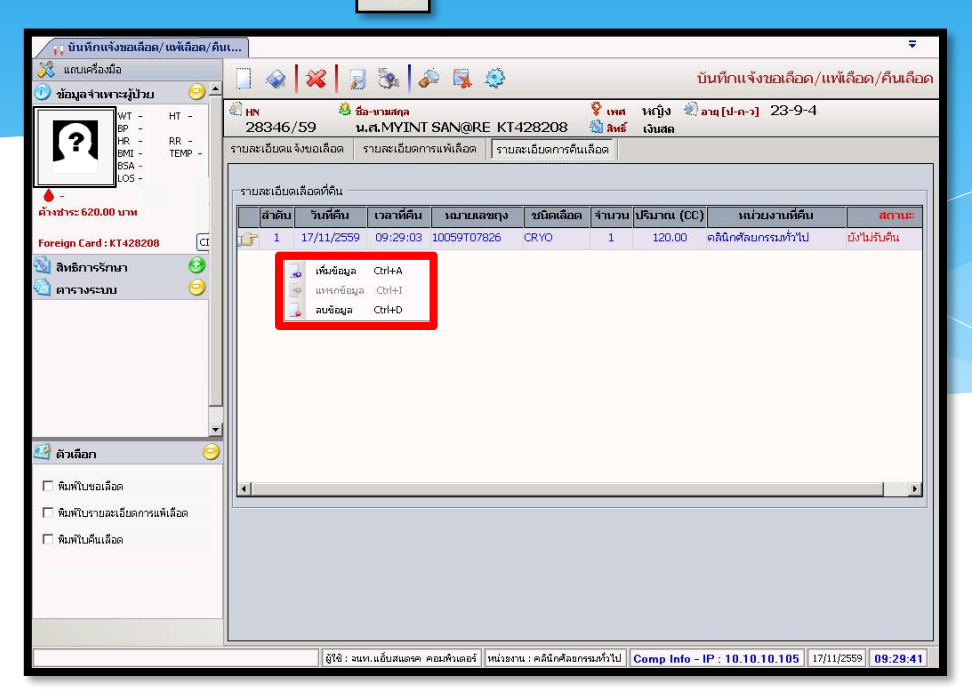

## 3.2.3 บันทึกขอตรวจชั้นสูตรโรค

เป็นหน้าจอที่ใช้สำหรับแสดงบันทึกขอตรวจชันสูตร โรค

## <u>ขั้นตอนการทำงาน</u>

้เมื่อ User เข้าสู่หน้าจอบันทึกขอตรวจชันสูตร โรกให้กีย์ Hn ในช่องก้นหา

| 🔔 บันทึกขอตรวจชันสูตรโรค | _                      |                          |                     |                  | •   |
|--------------------------|------------------------|--------------------------|---------------------|------------------|-----|
| 💥 แถบเครื่องมือ          |                        | 🗞 🔊 🖳 🤤                  | บันท์               | ์เกขอตรวจชันสูตร | โรค |
| 🗐 ຕາຮານຮະນນ 🤇            |                        | ต้พว HN - ชื่อ-สออ_CID - |                     | 0.0              |     |
|                          |                        |                          |                     | <u> </u>         |     |
|                          | หน่วยงาน :             | ◄ สถานะใบขันสูตร :       |                     |                  | -   |
|                          | หน่วยงานส่งตรวจ :      | -                        | ผู้ส่งตรวจ :        |                  | -   |
|                          | แพทย์ผู้ส่งตรวจ :      | 👻 วันที่ขอตรวจ :         | ผู้รับสิ่งส่งตรวจ : |                  | -   |
|                          | สิทธิการรักษา :        | ✓ วันที่รับสิ่งส่งตรวจ : | Lab No :            |                  |     |
|                          | เหตุผลที่ส่งตรวจ :     | 🗸 วันที่เก็บ/ดึงนัด :    | ความเร่งด่วน :      | ີດ່ານ 🔍 ປກສິ     | _   |
|                          | การวินิจฉัยเบื้องต้น : |                          |                     |                  |     |

เมื่อคีย์ HN แล้ว ก็จะขึ้นหน้าจอค้นหาข้อมูล ให้คลิกข้อมูลที่อยู่ในช่อง

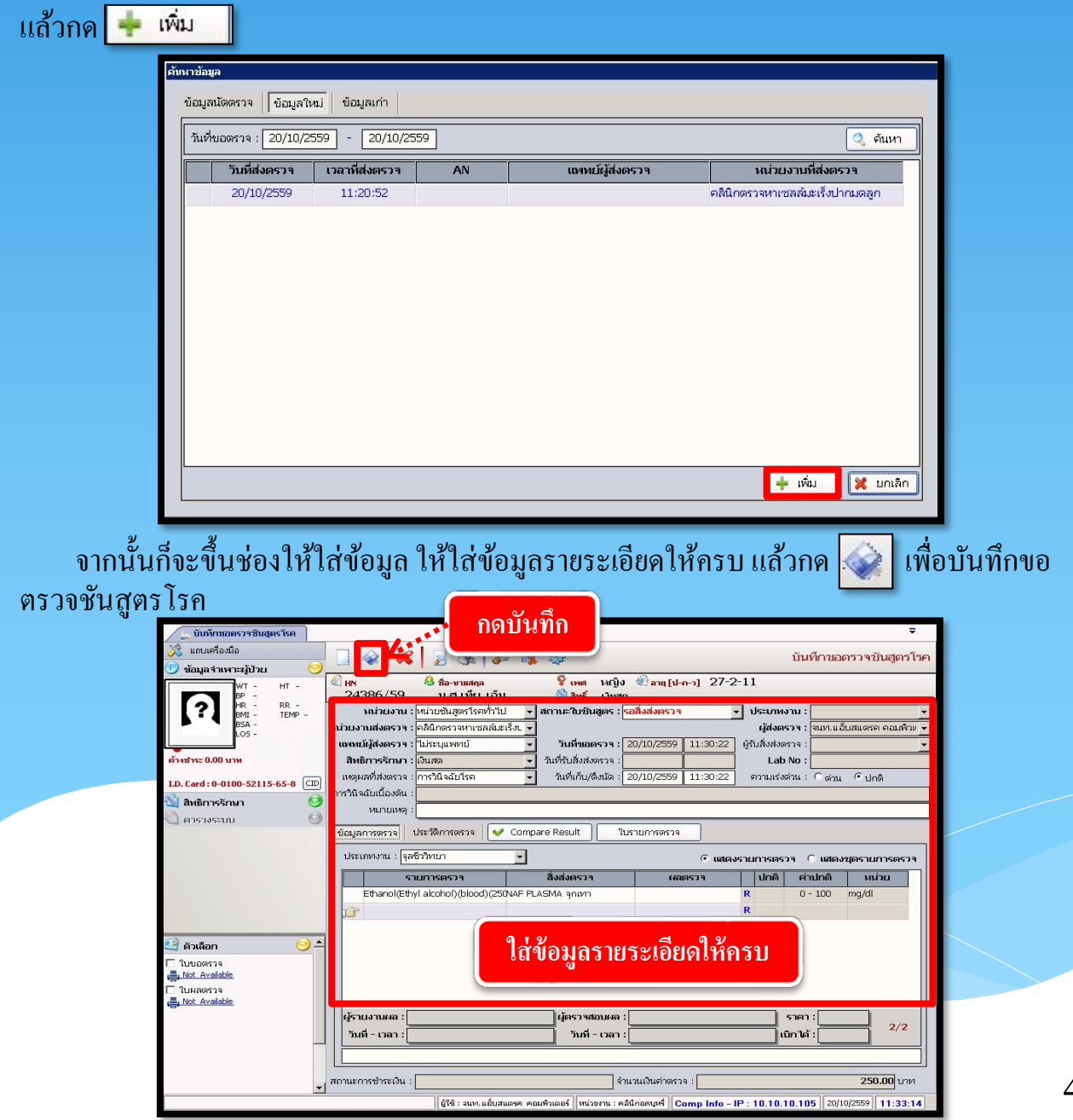

## วิธีลบบันทึกขอตรวจชันสูตรโรค

คีย์ HN ที่ช่องค้นหา ก็จะขึ้นหน้าจอค้นหาข้อมูล ให้เลือก TAP ข้อมูลเก่า เลือกรายการที่เรา ต้องการถบ แล้วกด 🥏 <sub>แก้ใข</sub>

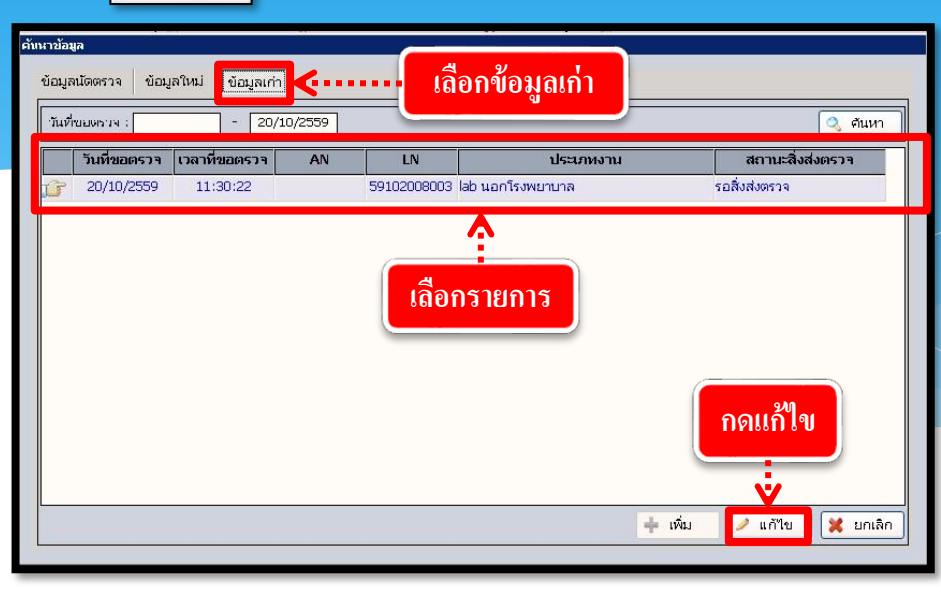

# กดจะขึ้นหน้าจอดังภาพรูป ให้กด 🙀 เพื่อทำการยกเลิกข้อมูล

| 🔔 บันทึกขอดรวจชันสูตรโรค                          | Ŧ                                                                                                    |
|---------------------------------------------------|----------------------------------------------------------------------------------------------------|
| 💥 แถบเครื่องมือ                                   | 🔲 🐼 🙀 🦻 🍇 🧔 🥸                                                                                                    |
| 🤍 ข้อมูลจำเหาะผู้ป่วย 🤤<br>พา - нт -<br>มา - มา - | 24386/59 น.ศ.เทีย เอ็น ชิ่งช่ เงินสด                                                                                                    |
| BA - LOS -                                        | หม่วยงาน : [หน่วยขั้นสูดรโรดที่ว่าไป <mark>→</mark> สถานะ?ใบขั้นสูดร : <mark>รอสิงสงตรวจ →</mark> ประเภทงาน : [ab นอกโรงพยาบาล →<br>หม่วยงานส่งตรวจ : [ลธินิกรวจหาเซลณ์มะเร็ง]. →<br>ผู้ส่งตรวจ : |
| 🌢 -<br>ค้างชำระ 250.00 บาท                        | เขาหน้ผู้ส่งครวร : ไม่ระบุแพทน์ ✓ วันที่ขอครวร : 20/10/2559 11:30:22 ผู้รับสิ่งส่งครวร : ✓<br>สิทธิภาร์รักษา : โง้แสด ✓ รับที่รับสิ่งส่งครวร : ✓ Lab No : 591020 - 08 - 003                       |
| I.D. Card : 0-0100-52115-65-8 💷                   | เหตุแสที่สหดราจะ (การวินิจฉับโรค 🔄 วันที่แก้น/ดีสนัด: 20/10/2559 11:30:22 ความเร่งด่วน : Cด่วน Cปกติ<br>การวินิจฉับเบื้องดัน :                                                                    |
| 🔄 ຕາຣາຈຣະນນ                                       | หมายเหลุ :<br>ปัญเวลารดราว ประวัติการตราว ประวัติการตราว (✔ Compare Result                                                                                                    |
|                                                   | ประเภทงาน : โab นอกโรงพยาบาล 💌 🤄 เสดงรายการตรวจ 🤇 แสดงชุตรายการตรวจ                                                                                                    |
|                                                   | รายการตรวจ สิ่งส่งตรวจ ผลตรวจ ปกติ ค่าปกติ หน่วย                                                                                                    |
|                                                   | Emanoi(Etriyi alconoi)(biboo)(250149- PLASMA gnith) R 0 - 100 mg/di                                                                                                    |

กด 🎉 เพื่อทำการยกเลิกข้อมูล แล้วก็จะขึ้นหน้าจอยกเลิกข้อมูล ให้เราใส่เหตุผล ในการ ยกเลิก แล้วกด < ตกลง เพื่อยืนยันการยกเลิกบันทึกขอตรวจชันสูตร โรค

|   | ยกเลิกข้อมูล                                                               |          |
|---|----------------------------------------------------------------------------|----------|
|   | วันที่ยกเลิก : 20/10/2559 11:48:52                                         |          |
|   | สาเหตุการยกเลิก :  บันทึกรายการผิด 🚽 ผู้ยกเลิก :  จนท.แอ็บสแตรค คอมพิวเต 🚽 |          |
|   | หมายเหตุ :<br>เลือกสาเหตุการยกเลิก กดตกลง                                  |          |
| , | 📫 ตกลง 💥 ยกเลิก                                                            |          |
|   | เมื่อกด 👽 ตกลง เสร็จแล้วก็จะขึ้น ดังรูป ให้กด 🛛 Yes เพื่อยืนยันการลบบ      | บันทึกขอ |

## ตรวจชันสูตรโรค

|        | 50 UJ |
|--------|-------|
| Yes No |       |

## 3.2.4 บันทึกข้อมูลขอตรวจรังสื

เป็นหน้าจอสำหรับทำการบันทึกข้อมูลขอตรวจรังสีของผู้ป่วย <u>ขั้นตอนการทำงาน</u>

เมื่อเข้ามาสู่หน้าจอ ให้ User ใส่ HN ของผู้ป่วยแล้วกด Enter

| 😵 บันทึกข้อมูลขอตรวจรังสึ |                                                          |                               |                        | 4                      |
|---------------------------|----------------------------------------------------------|-------------------------------|------------------------|------------------------|
| 💥 แถบเครื่องมือ           |                                                          | <b></b>                       | Ŭ                      | นทึกข้อมูลขอตรวจร้     |
|                           |                                                          | ค้นหา HN,ชื่อ-สกุล, CID:      |                        | 33                     |
|                           | วันที่มาตรวจ : <mark>14/10/2559</mark> 08:45:34          | ประเภทงานรังสี :              | 👻 เลขที่รังสี :        | 🗌 ออกเลขที่รังสีอัตโน  |
|                           | สิทธิการรักษา :                                          | แพทย์ผู้ส่งตรวจ :             | 👻 หน่วยงานที่ส่งครวจ : |                        |
|                           | สถานะผู้ป่วย : <mark>รอบันทึก </mark> ▼                  | สภาพผู้ป่วย :                 |                        | งลด่                   |
|                           | PREDIAG :                                                | CLIN                          | ใส่ HN หรือ            |                        |
|                           | CLINICAL DX :                                            |                               | OPITTIA LIGA           |                        |
|                           |                                                          | C แพ้ อาการ                   |                        | ตรวจเมือวันที่ :       |
|                           | <ol> <li>แพ้สารใอโอดีน / สารทึบรังสี C ใม่แพ้</li> </ol> | C แพ้ อาการ                   |                        | wa BUN :               |
|                           | 3. แพ้ยา                                                 | อาการ                         |                        | Creatinine :           |
|                           | <u>ประวัติหอบนึด</u> C ใม่มี C มี C ใบ                   | ม่ตั้งครรภ์ 🤇 ตั้งครรภ์ 📃 wks | s                      |                        |
|                           |                                                          | 🌚 รายการตรวจ                  | 🔠 ชุดรายการตรวจ        | 🥔 บันทึกการใช้สารทึบร่ |
|                           |                                                          |                               |                        |                        |

จะมีหน้าจอค้นหาข้อมูลขึ้นมา จะแบ่งหน้าจอออกเป็น 3 Tab Sheet คือ เพิ่มข้อมูล , ข้อมูลเก่า และข้อมูลแพทย์ส่งตรวจ

 Tab ที่ 1 เพิ่มข้อมูล ก็จะปรากฏข้อมูลที่มีการส่งตรวจขึ้นมาจะปรากฏข้อมูลซึ่งจะประกอบ

 ไปด้วย วันเวลาที่ส่งตรวจ หน่วยงาน แพทย์ AN และถ้าเป็นการส่งตรวจมาจากสถานพยาบาลอื่น

 ก็ให้ระบุโรงพยาบาลที่ส่งตรวจมาด้วย เมื่อได้รายการที่ต้องการแล้ว ให้กดเลือกเลือกรายการ

 ดังกล่าวแล้วกดปุ่ม 

 พากไม่ต้องการให้กดปุ่ม 

| วันเวลาที่ส่งตรวจ          | หน่วยงาน              | แพทย์       | AN              |   |
|----------------------------|-----------------------|-------------|-----------------|---|
| 14/10/2559 10:13:          | 09 หน่วยงานรังสีวิทยา |             |                 |   |
|                            |                       |             |                 |   |
|                            | เลือกรายการส          | ช่งตรวจ     |                 |   |
|                            |                       |             |                 |   |
|                            |                       |             |                 |   |
|                            |                       |             |                 |   |
|                            |                       | 1           | ত শ্ব           |   |
|                            |                       | กดบุมตกลงา  | หลงจากเลอกรายกา | 3 |
|                            |                       |             | •               |   |
| ่ มาจากสถานพยาบาลอื่น ระบุ |                       | 🔶 เพิ่มใหม่ | 🗸 ตกลง 🗶 ยกเลิก |   |
|                            |                       |             |                 |   |

# ขั้นตอนการบันทึกข้อมูลขอตรวจรังสี มีดังนี้

เมื่อกคเลือกข้อมูลจากข้างต้นแล้วจะพบหน้าจอดังรูป ให้ User ใส่ข้อมูลให้ครบถ้วน ในส่วน ของรายการตรวจนั้น Userสามารถใส่แบบทีละรายการได้ หรือกดดูรายการตรวจต่างๆแล้วเลือก รวมทั้งสามารถเลือกเป็นชุดรายการตรวจก็ได้

| 👳 บันทึกข้อมูลขอดรวจรังสื                                                                                                    |                                                                                                    | ใส่ข้อมูลให้ครบ                                                                      |                                        | Ŧ                                                                                                    |    |
|----------------------------------------------------------------------------------------------------|----------------------------------------------------------------------------------------------------|--------------------------------------------------------------------------------------|----------------------------------------|----------------------------------------------------------------------------------------------------|----|
| 🧭 แกบเครองมอ<br>🕐 ข้อมูลจำเพาะหมู้ป่วย 🤤                                                                                                 |                                                                                                    |                                                                                      | J i                                    | บันทึกข้อมูลขอตรวจรังสี                                                                                                    |    |
| WT - HT -<br>BP -                                                                                                    |                                                                                                    | 💱 เพศ 146 โบ 🖉 อายุ [ป-ก-ว]<br>🍓 สิทธิ์ เงิน                                         | 30-2-21                                |                                                                                                    |    |
| HR - RR -<br>BMI - TEMP -<br>BSA -                                                                                                    | วันที่มาตรวจ: 14/10/2559 10:43:41 ปะ                                                                                                    | ะเถทงานรังสี : 🚽                                                                     | เลขที่รังสี :                          | ออกเลขที่รังสีอัตโนมัติ<br>(วิวิติวิติวิติวิติวิติวิติวิติวิติวิติว                                                                                                    |    |
| Los - 4                                                                                                    | สตานะผู้ป่วย : รอบันทึก                                                                                                    | ยผูลงดรวฯ : นพ.กนก มาสากร<br>สภาพผู้ป่วย : รู้สึกตัวดี พูดรู้เรื่อง                  | หนวยงานหลงตรวจ<br>ความเร่งด่วน : 🖲 ปกเ | : [300001                                                                                                    |    |
| ด้างชำระ 3,160.00 บาท                                                                                                    |                                                                                                    | CLINICAL DATA                                                                        | A :                                    |                                                                                                    |    |
|                                                                                                    | <u>ประวัติการแห้</u><br>1. แพ้อวหาร / อาหารหายอ € "เน่นชั Cu                                                                                                    | ชั อาการ                                                                             |                                        | ] ตรวจเมือวันที่ :                                                                                                    |    |
| สำหรับกดเลือก                                                                                                    | <ol> <li>แห้สารไอโอดีน / สารที่บรังสี</li></ol>                                                                                                    | ห้ อาการ                                                                             |                                        | Ha BUN :                                                                                                    |    |
| รายการตราลหรือหล                                                                                                    | 3. แพ้ยา                                                                                                    | anns                                                                                 |                                        |                                                                                                    |    |
| 3 IOI I I AVI 3 3 U I 3 0 U V                                                                                                    |                                                                                                    | 🔊 😵 รายการตรวจ 🛛 🕅 🕯                                                                 | ชุดรายการตรวจ                          | 🖌 บันทึกการใช้สารที่บรังสี                                                                                                    |    |
| รายการตรวจโดยไม่                                                                                                    |                                                                                                    | รายการตรวจ                                                                           |                                        | ราคา าได้                                                                                                    |    |
| *1 <del>.</del> *                                                                                                    |                                                                                                    | ชื่อย่อ                                                                              | รหัส ▲                                 | 00. 00.                                                                                                    |    |
| ตองเสขอมูลเอง                                                                                                    | Biopsy under CT guidance                                                                                                    |                                                                                      | 1064                                   |                                                                                                    |    |
| 🗌 ในขอตรวจรังสี                                                                                                    | Cardiac calcium scoring                                                                                                    |                                                                                      | 1044                                   |                                                                                                    |    |
|                                                                                                    | CT 1 part-multiphase                                                                                                    |                                                                                      | 1032                                   | 0.00 0.00                                                                                                    |    |
| ใส่รายการด้วยการเลือก                                                                                                    | CT chest NC                                                                                                    |                                                                                      | 1050                                   | บาท                                                                                                    |    |
| य का य                                                                                                    | CT c-spine                                                                                                    |                                                                                      | 1046                                   | บาท                                                                                                    |    |
| เองหรอเสรหสรายการ                                                                                                    | CT IAC/Temporal bone screening                                                                                                    |                                                                                      | 1052                                   | บาท                                                                                                    |    |
| แล้วกด Enter                                                                                                    | CT lower abdomen NC                                                                                                    |                                                                                      | 1048                                   |                                                                                                    |    |
|                                                                                                    |                                                                                                    |                                                                                      |                                        |                                                                                                    |    |
|                                                                                                    |                                                                                                    |                                                                                      | จะให้ได้                               | า้หลังจากบันทึกข้อม                                                                                                    |    |
|                                                                                                    |                                                                                                    |                                                                                      |                                        |                                                                                                    | ດ  |
|                                                                                                    |                                                                                                    |                                                                                      |                                        | ୟା                                                                                                    | ີດ |
| บินทึกปัฒนจายการกรวจ                                                                                                    |                                                                                                    |                                                                                      |                                        |                                                                                                    | ີດ |
| บับทึกข้อมูลรายการกรวจ<br><i>ปู่(ครายการกรวจ : ประเ.กหงาน</i> ร่                                                                         |                                                                                                    |                                                                                      |                                        | ]                                                                                                    | ົດ |
| บับทึกข้อมูลรายการกรวจ<br><i>ชู่(ครามการตรวจ : ประเภพงาน</i> ร<br>ชุดรายการตรวจ                                                          |                                                                                                    | รายการครวจ                                                                           |                                        | อั                                                                                                    | ົດ |
| บับทึกข้อมูลรายการกรวจ<br>ชู <i>้เครายการตรวจ : ประเ.กหงานรั</i><br>ชูเตรายการตรวจ<br>∀ Attast[vacaou][COMPUTER SC/                      | <b>xiđ</b><br>□<br>I CT Brain NC<br>□ CT facial bone                                                                                                    | รายการตรวิจ                                                                          |                                        | จั                                                                                                    | ີດ |
| บันทึกปลัมมูลรายการกรรจ<br>ชูตรรายการตรรจ : ประเ.กษรบน้<br>เชื่อเราะบการตรรจ<br>เ⊄ิ Atest[voaraou][COMPUTER SC/                          | デポ<br>ダ CT Brain NC<br>I CT facial bone<br>「 CT.3D scan                                                                                                    | รายการตรวจ                                                                           |                                        | จั<br>จำนวนที่ส่น                                                                                                    | ດ  |
| บันทึกบัญญรายการกรวจ<br>ชู่ <i>ครายการกรวจ : ประเ.ภ.พรายเร</i><br>ชุ่ลรายการกรวจ<br>เ∀ี Atast[ทรศลม][COMPUTER SC/                        | CT Brain NC<br>CT Brain NC<br>CT Tacial bone<br>CT.30 scan                                                                                                    | รายการตรวจ                                                                           |                                        | อ่                                                                                                    | ົດ |
| มินที่กมัญสรามการกรวจ<br>ชุ <i>โครามการกรวจ : ประเภพงานต</i><br>ชุโครามการกรวจ<br>I Atast[viantau][COMPUTER SC/<br>BMD[BONS DENSITOY     | รม<br>CT Brain NC<br>CT facial bone<br>CT.3D scan<br>วอย่างการเลือกชูดรายศ                                                                                                    | รามการตรวง<br>าารตรวจ สามารถเ                                                        | าดติ๊กที่                              | รั                                                                                                    | ົດ |
| ນັ້ນທີ່ກນ້ອມູລະາຍກາຈຄະວາ<br>ອູ່(ສະງມກາະສະກະສະ ⊥ ປະຊະມານປະ<br>ເຊື່ອງປະການອີໂດດທອບໄ][COMPUTER SC/<br>III]<br>BMD[BONS DENSITON             | รส<br>CT Brain NC<br>CT facial bone<br>CT.3D scan<br>วอย่างการเลือกชุดรายศ<br>ช่องด้านหน้าร                                                                                                    | รมกรดรวง<br>การตรวจ สามารถก<br>ยยการที่ต้องการ                                       | กดติ๊กที่                              | น้                                                                                                    | ົດ |
| บันทึกข้อมูลรายการยรวจ<br><i>ชุตรายการรตรวจ : ประเภทสาม</i> ร์<br>♥ Atest[ทอสอบ][COMPUTER SC/<br>■ BMD[BONS DENSITOT                     | รม<br>CT Brain NC<br>CT facial bone<br>CT.3D scan<br>วอย่างการเลือกชูดรายศ<br>ช่องด้านหน้าร                                                                                                    | รมกรดรวจ<br>การตรวจ สามารถก<br>มยการที่ต้องการ                                       | าดติ๊กที่                              | รับวามที่สัม                                                                                                    | ີດ |
| ນັບທົກນ້ອມູລວນທາຣກຣວຈ<br>ສູ່ສ <b>ວາມທາຣສຣວຈ</b> : <i>ປຣະເ.ກາ</i> .ສາມາ<br>ເຊີ່ຍອາຍານ<br>ເຂົ້າສະແນນອອກອອກອອກອອກອອກອອກອອກອອກອອກອອກອອກອອກອອ | รส<br>CT Brain NC<br>CT facial bone<br>CT.3D scan<br>วอย่างการเลือกชุดรายศ<br>ช่องด้านหน้าร                                                                                                    | รามการตรวจ<br>การตรวจ สามารถก<br>ายการที่ต้องการ                                     | าดติ๊กที่                              | 3<br><u> <u> </u> <u> </u> <u> </u> <u> </u> <u> </u> <u> </u> <u> </u> <u> </u> <u> </u> </u>                                                                                                    | ີດ |
| บับทีกมัญลรามการกรวจ<br>ชุ <i>ตรามการกรวจ : ประเ.ภพสาม</i> ร์<br>ชุตรามการตรวจ<br>I Atast[vnanau][COMPUTER SC/                           | รส<br>CT Brain NC<br>CT facial bone<br>CT.3D scan<br>วอย่างการเลือกชูดรายศ<br>ช่องด้านหน้าร                                                                                                    | รายการตรวจ<br>การตรวจ สามารถเ<br>ยยการที่ต้องการ                                     | าดติ๊กที่                              | รัง                                                                                                    | ີດ |
| บบที่กปัญญรามการครวจ<br><i>ชุตรายการศรวจ : ประเ.ภ.พราม</i> ณ<br>♥ Atest[งงล.rau][COMPUTER SC/                                            | รม<br>CT Brain NC<br>CT Tacial bone<br>CT.3D scan<br>วอย่างการเลือกชูดรายศ<br>ช่องด้านหน้าร                                                                                                    | รามการตรวจ<br>การตรวจ สามารถศ<br>เยการที่ต้องการ                                     | าดติ๊กที่                              | 1<br>1<br>1<br>1<br>1<br>1<br>1<br>1<br>1<br>1<br>1<br>1<br>1<br>1<br>1<br>1<br>1<br>1<br>1                                                                                                    | ີດ |
| นับที่กมัญสรามการกรวง<br>ชุ <i>ษรามการกรวง : ประเภพงาน</i><br>♥ Atest(งงลสอน)[COMPUTER SC/                                               | รม<br>Ct Brain NC<br>Ct Taclal bone<br>Ct Taclal bone<br>Ct Taclal b | รามกรดรวจ<br>การตรวจ สามารถก<br>มยการที่ต้องการ                                      | กดติ๊กที่                              |                                                                                                    | ີດ |
| มันที่กมัญสรามการกรวจ<br>ซุ(ครามการศรวจ : มระเภาหราย<br>⊽ Atest[viendou][COMPUTER SC/                                                    | รงส                                                                                                    | รมกรดรวง<br>การตรวจ สามารถก<br>มยการที่ต้องการ                                       | กดติ๊กที่                              |                                                                                                    | ີດ |
| ນັບທົກນີລ່ມູລະນທາຣກຣວຈ<br>ສູສ <del>ຣ</del> າມທາຣສຣວຈ<br>ຊີເສຣະມກາຣສຣວຈ<br>ເ⊂ Atast[vonatu][COMPUTER SC/                                  | art actions of the second second                                                                                                    | รามการตรวจ<br>การตรวจ สามารถค<br>ายการที่ต้องการ<br>ายถือกรายการ                     | าดติ๊กที่<br>>>                        | Υ απεις                                                                                                    | ົດ |
| ນີນທີ່ກມີສູ່ມູລະນທາະທະວະຈ<br>ສູ່ຜ່າວໃນກາງສົ່ງສີວ່າ : ມີວະເ, ການສາມ<br>ເ<br>Atest[vice act][COMPUTER SC/                                  | รม<br>CT Brain MC<br>CT Tacial bone<br>CT.3D scan<br>วอย่างการเลือกชุดรายห<br>ช่องด้านหน้าร<br>ห่องด้านหน้าร                                                                                                    | รบการตรวจ<br>การตรวจ สามารถเ<br>ยยการที่ต้องการ<br>กเลือกรายการ                      | าดติ๊กที่                              | Υπουδίου                                                                                                    | ຄ  |
| เปื้อ User ทำการใส่ข้อง                                                                                                    | รส<br>▼ cT Bran NC<br>□ cT facial tone<br>□ cT facial tone<br>□ cT facia                             | รามการตรวจ<br>การตรวจ สามารถศ<br>มยการที่ต้องการ<br>าเถือกรายการ                     | กดติ๊กที่<br>•••••>[                   | •<br>•<br>• •∩กง<br>• × ออา<br>เพื่อาบับ ทีอาเ้อนอ                                                                                                    | a  |
| เมื่อ User ทำการใส่ข้อม                                                                                                    | รส<br>✓ ct Brain NC<br>C Taclal bone<br>C Taclal bone<br>C Taclal bone<br>C Taclal bone<br>C Taclal bone<br>view of the second<br>view of the second<br>view of th                                                 | รายการตรวจ<br>การตรวจ สามารถค<br>ายการที่ต้องการ<br>กเลือกรายการ<br>ารบันทึกให้กดปุ่ | กดติ๊กที่<br>ม                         | <ul> <li>จำนวนที่สม</li> <li>จากงง</li> <li>จากงงง</li> <li>จากงงง</li> <li>จากงงง</li> <li>จากงงง</li> <li>จากงงง</li> <li>จากงงง</li> <li>จากงงง</li> <li>จากงงง</li> <li>จากงงง</li> <li>จากงงงงงงงงงงงงงง</li> <li>จากงงงงงงงงงงงงงงงงงงงงงงงงงงงงงงงงงงงง</li></ul> | a  |
| เมื่อ User ทำการใส่ข้อม                                                                                                    | รม<br>✓ ct pran NC<br>C tracial bone<br>⊂ ct.3D scan<br>วอย่างการเลือกชูดรายศ<br>ช่องด้านหน้าร<br>บ้องด้านหน้าร<br>กดปุ่มตกลงหลังจาย<br>มูลเสร็จแล้วถ้าต้องก                                                                                                    | รษกรดรวง<br>การตรวจ สามารถก<br>มยการที่ต้องการ<br>กเลือกรายการ                       | าดติ๊กที่<br>ม 🐼                       | ง<br>*ามามมีต่ม<br>* mmง ★ ออก<br>เพื่อบันทึกข้อมูล                                                                                                    | a  |
| มี<br>มีตรามการตรวจ : ประเภทงาน<br>โชกรายการตรวจ<br>โชกรนทางตรวจ<br>โรมีอ User ทำการ ใส่ข้อม                                             | รส                                                                                                    | รษกรดรวจ<br>สามารถส<br>มยการที่ต้องการ<br>าเถือกรายการ                               | าดติ๊กที่<br>ม เจ๋                     | ง<br>************************************                                                                                                    | a  |

บังกับให้จะต้องมีข้อมูลอยู่ในช่องนั้น จึงจะสามารถบันทึกข้อมูล ลงฐานข้อมูลของ ระบบได้

## วิธีบันทึกสารทึบรังสี

เมื่อบันทึกข้อมูลแล้ว จะสามารถกคปุ่ม 🥜 บันทึกการใช้สารทึบรังสี ได้ เมื่อกคเข้ามาจะมีหน้าจอค้นหาข้อมูลการสั่งยาขึ้นมาถ้าต้องการเพิ่มข้อมูลใหม่ ให้ กคที่ปุ่ม เพิ่มใหม่ แต่ถ้าต้องการแก้ไขข้อมูลเก่าให้เลือกรายการแล้วกคที่ปุ่ม 🖉 แก้<sup>น</sup>ข

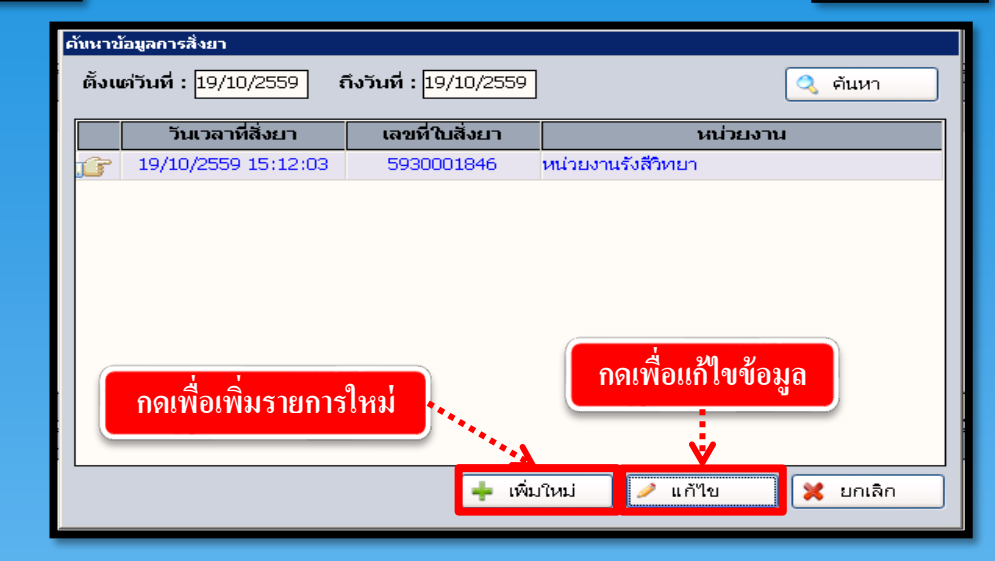

หลังจาก กดปุ่ม 🕂 เพิ่มใหม่ จะมีหน้าจอบันทึกยา/สารทึบรังสี ให้ User คลิกขวาเลือก เพิ่มข้อมูล แล้วใส่ข้อมูลชนิดสารทึบรังสี/อุปกรณ์ โดยเลือกข้อมูลจาก 🔽 หรือถ้ามีการ บันทึกชุด Premed ไว้ ให้ User กดเลือกที่ปุ่ม 📑 ชุด PreMed แมื่อใส่ข้อมูลเรียบร้อยแล้ว ให้กดที่ปุ่ม 👽 บันทึก เพื่อบันทึกข้อมูล

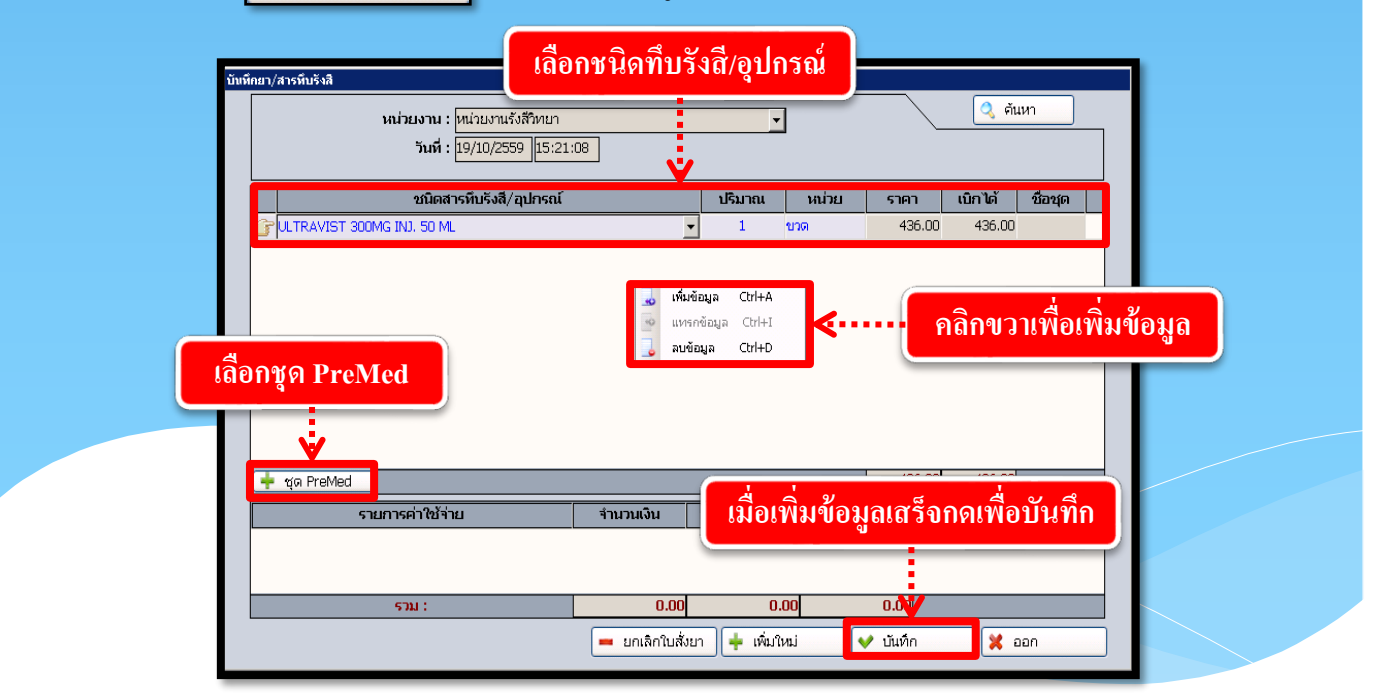

## วิธียกเลิกสารทึบรังสี

ถ้าต้องการยกเลิกข้อมูล ให้ User กดที่ปุ่ม 🥒 แก้ข ในหน้าจอค้นหาข้อมูลการสั่งยาแล้ว กดเลือกรายการ กดปุ่ม 🗕 อกเลิกในสั่งอา เพื่อยกเลิกข้อมูล

|                            | กดเลือกรายการที่ต่            | า้องการยกเลิก                |         |
|----------------------------|-------------------------------|------------------------------|---------|
| ด้นหาข้อมูลการสิ่งยา       |                               |                              |         |
| ตั้งแต่วันที่ : 19/10/2559 | ] ถึงวันที่ : 19/10/2559<br>V | ]                            | 🔍 ค้นหา |
| วันเวลาที่สังยา            | เลขที่ใบสังยา                 | หา                           | น่วยงาน |
| 19/10/2559 15:12:          | :03 5930001846                | หน่วยงานรังสีวิทยา           |         |
|                            | 丰 เพิ่ม                       | กดเพื่อแก้ไ<br>ม้หม่ 🗾 แก้ไข | ขข้อมูล |

| บันทึ | กยา/สารที่บรังสี                                                                       |              |                |              |                |         |
|-------|----------------------------------------------------------------------------------------|--------------|----------------|--------------|----------------|---------|
|       | หน่วยงาน : <mark>หน่วยงานรังสีวิทยา</mark><br>วันที่ : <mark>19/10/2559  15:41:</mark> | 30           | ×              |              | 🔍 ค้นเ         | 11<br>  |
|       | ชนิดสารทีบรังสี/อุปกรณ์                                                                |              | ปรีมาณ         | หน่วย รา     | คา เบิกได้     | ชื่อชุด |
|       | CULTRAVIST 370 MG/100 ML INJ.                                                          |              | 1 2            | มด '         | 995.00 995.00  |         |
|       | กด                                                                                     | เพื่อยกเลิก  | าข้อมูล        |              |                |         |
|       | 🛉 ชุด PreMed                                                                           |              | รวม (          |              | 995.00 995.00  |         |
|       | รายการค่าใช้จ่าย                                                                       | จำนวนเงิม    | ເນີກໄດ້        | จำนวนเงินรับ | สถานะค่าใช้    | ้ข่าย   |
|       | ค่ายาในบัญชียาหลักแห่งชาติ (เบิกได้)                                                   | 995.00       | 995.00         | 0.00         | ยังไม่ชำระเงิน |         |
|       |                                                                                        |              |                |              |                |         |
|       | รวม :                                                                                  | .00          | 995.0          | 0 0.0        | 0              |         |
|       |                                                                                        | 💻 ยกเลิกในสั | งยา + เพิ่มใหม | ม่ 🗸 บัน     | ทึก 🔀 อะ       | n       |

#### วิธียกเลิกแก้ไข รายการตรวจ

หากต้องการแก้ไขข้อมูล ให้ User กดไปที่ **Tab ที่ 2 ข้อมูลเก่า** User สามารถค้นหา ข้อมูลได้ โดยกำหนดช่วงของวันที่ในการก้นหา จากนั้นกดปุ่ม <u>ค้นหา</u> จะปรากฏข้อมูล ขึ้นมาให้ซึ่งจะประกอบด้วยข้อมูล 2 ส่วนคือ ส่วนที่หนึ่งวันเวลาที่มาตรวจ เลข AN ประเภทงานรังสี สิทธิการรักษา สถานะผู้ป่วย แพทย์ผู้ส่งตรวจ ส่วนที่สอง จะแสดงรายการ ตรวจตามที่ User กดเลือกจากนั้นให้กดปุ่ม <u>(ตกลง</u> ก็จะเข้าสู่หน้าจอการบันทึกขอตรวจ รังสี

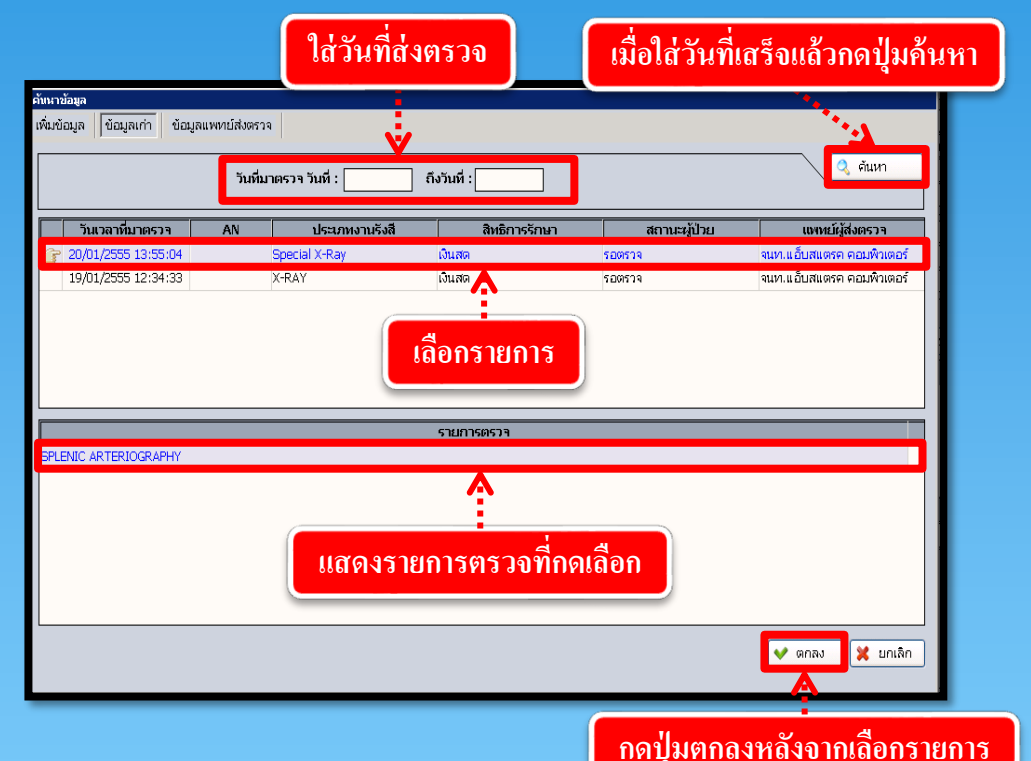

ถ้าต้องการยกเลิกข้อมูลให้ User ใส่ HN ลงไปอีกครั้ง ระบบจะขึ้นหน้าจอการค้นหาข้อมูลมา อีกครั้งโดยจะขึ้น Tab ข้อมูลเก่าขึ้นมา ให้เรากดเลือกรายการที่เราต้องการยกเลิก 🎉 แล้วกดปุ่ม จากนั้นกดปุ่ม ✔ ๓๓๙๗ ระบบจะถามเพื่อยืนยันการยกเลิกให้กด 🦳 🔍

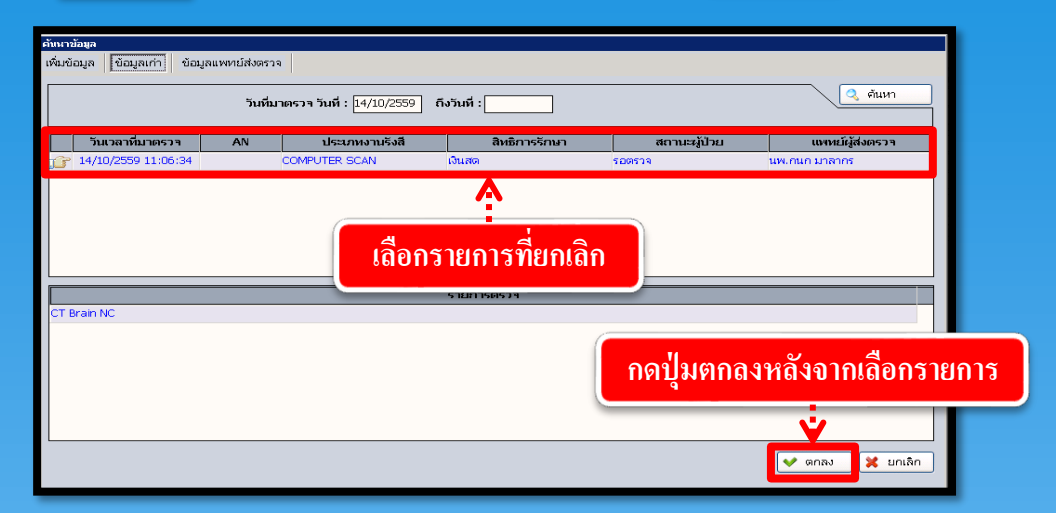

| 🔮 บันทึกข้อมูลขอตรวจรังสี                  |                                                                                                    |
|--------------------------------------------|----------------------------------------------------------------------------------------------------|
| 💸 แถบเครื่องมือ<br>🕐 ข้อมูลจำเพาะผู้ป่วย 😑 | 🛛 🛯 🐨 🐨 กดปุ่มเพื่อยกเลิกข้อมูล 🛛 บันทึกข้อมูลขอดรวจรังส                                                      |
| WT - HT -                                  | 🖉 нм 🦀 ба-изыйда21                                                                                            |
|                                            | 25461/54 น.ศ.ทดสอบ TEST 🍓 ลิทธิ์ เงินสล                                                                       |
| BMI - TEMP -                               | วันที่มาตรวจ : 14/10/2559 11:38:29 ประเภทงานรังสี : COMPUTER SCAN 🗸 เลขที่รังสี : 1/59                        |
| BSA -                                      | สิทธิการรักษา : เงินสด 🛛 🗸 แหหย์ผู้ส่งตรวจ : [มพ.กนก มาลากร 🗸 หน่วยงานที่ส่งตรวจ : 300001 🗨                   |
| A - (3)                                    | สถานะผู้ป่วย : รอตรวจ 🛛 🗸 สภาพผู้ป่วย : รู้สึกตัวดี พูดรู้เรื่อง 🗸 ความเร่งด่วน : 🕑 ปกติ 🖉 พีล์บด่วน 🤇 ผลด่วน |
| ด้างชำระ 6,260.00 บาห                      | PREDIAG : CLINICAL DATA :                                                                                     |
|                                            | CLINICAL DX :                                                                                                 |
| I.D. Card : 3-6206-00578-65-7              | ประวัติกรแม้                                                                                                  |
| 🔌 โรคประจำตัว 🛛 📀                          | 1. แพ้อาหาร / อาหารหลล 🕞 "ไม่แพ้ C แพ้ อาการ ตรวจเมื่อวันที่ :                                                |
| 😼 สิทธิการรักษา 📀                          | 2. แห้สารโอโออีน / สารที่บรังสี 🖓 ไม่แห้ C แห้ อาการ ผล BUN :                                                 |
| 🔄 ตารางระบบ 🤤                              | 3. แพ้ยา Creatinine :                                                                                         |
| 📦 บันทึกการแห้สารทึบรังสี - F2             | <u>ประวัติหอบนิต</u> 🤆 "แม้ 🗅 มี 🕞 "แต้งครรภ์ 🤇 ตั้งครรภ์                                                     |
|                                            | 😵 รามการตรวจ 🛛 🕷 ชุดรายการตรวจ 🥜 บันทึกการใช้สารที่บรังสี                                                     |
|                                            | รายการตรวจ ราคา เบิกได้                                                                                       |
| 🥝 ตัวเลือก 🛛 😑                             | CT Brain NC 3,100.00 3,100.00                                                                                 |
| ☐ ใบขอตรวจรังสี                            |                                                                                                    |
| 🗖 ฉลากติดซองฟิล์ม                          |                                                                                                    |
| 🗍 ในฉายรังสี                               | 2 100 00 - 2 100 00                                                                                           |
| <u>a</u>                                   | 5 M - 3,100.00 3,100.00                                                                                       |
| 📘 สติกเกอร์ริงสิ<br>🛋 at                   |                                                                                                    |
|                                            | <b>รายการฟิล์ม ดี เสีย Exp</b> จำนวนเงินด่าตรวจ : <b>3,100.00</b> บาท                                         |
| <u>กาหนดคาเรมดน เนการออกเลขหรงส</u>        | จำนวนเงินเบิกได้ : 3,100.00 บาท                                                                               |
|                                            | จำนวนเงินชำระแล้ว : 0.00 บาท                                                                                  |
| 🗖 ใบค้นซองฟิล์ม                            | สถานะการชำระเงิน : มีสาไม่ชาวะเงิน                                                                            |
|                                            |                                                                                                    |
| <u>ea</u>                                  | เลขที่ในเสร็จ :                                                                                               |

หมายเหตุ : ถ้าคนไข้ชำเงินแล้วและปิดบัญชีไปแล้วจะไม่สามารถยกเลิกข้อมูล

ได้

# 3.2.5 บันทึกขอตรวจพยาธิวิทยา (ชิ้นเนื้อ)

เป็นหน้าจอสำหรับแสดงรายละเอียดและบันทึกขอตรวจพยาธิวิทยาของผู้ป่วย <u>ขั้นตอนการทำงาน</u>

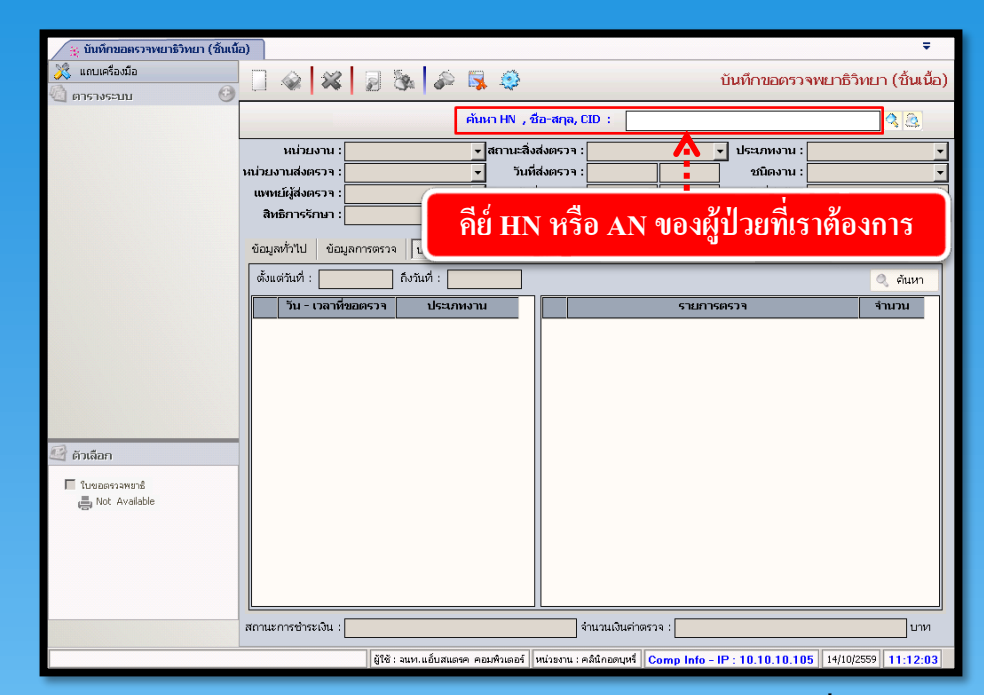

เมื่อเข้าสู่ เมนูบันทึกนัดตรวจรังสีให้ User ใส่ HN หรือ AN ของผู้ป่วยที่ต้องการ แล้วกด Enter

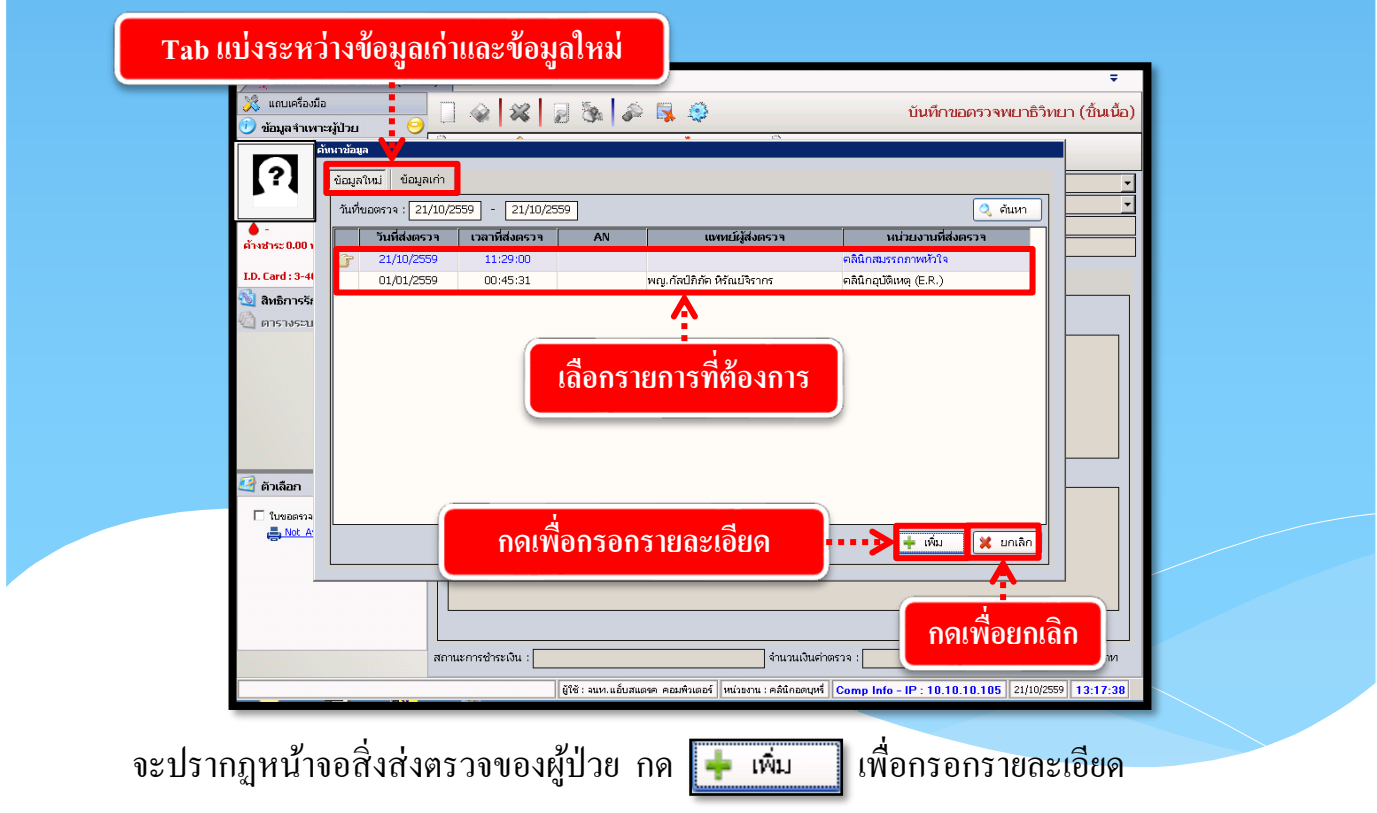

| 🤶 บันทึกขอดรวจพยาธิวิทยา (ชั้นเป        |                                                                                                    | ÷                                                  |  |
|-----------------------------------------|----------------------------------------------------------------------------------------------------|----------------------------------------------------|--|
| 💸 แถบเครองมอ<br>🕐 ข้อมูลจำเพาะผู้ป่วย 🤤 |                                                                                                    | บันทึกขอตรวจพยาธิวิทยา (ชิ้นเนื้อ)                 |  |
|                                         | (4) HN & ชื่อ-มามสกุล ปี เพศ ชาย ข้าอน [ป-ก-ว] 55-1-18<br>2/59 นายบุรวิทย์ ณะศรี % สิทธิ์ เงินสด                                                   | 3                                                  |  |
| BMI - TEMP -<br>BSA -<br>LOS -          | หน่วยงาน : [กลุ่มงานพบาธิวิทยา 💉 สถานะสิ่งสงตรวจ : รอสิ่งส่งตรวจ<br>หน่วยงานส่งตรวจ : [คลินิกสมรรกภาพหัวใจ 🔻 วันที่ส่งตรวจ : [21/10/2559] 13:23:26 | <ul> <li>ประเภทงาน :</li> <li>ชนิดงาน :</li> </ul> |  |
| ● -<br>ด้างชาระ 0.00 บาท                | เมทยไม่สังเดราจ :วันที่ชับสิ่งส่งตราจ :21/10/2559 13:23:26           สิทธิการรักษา : [งินสด         ▼         วันที่รับสิ่งส่งตราจ :               | ) วันที่ผ่าตัด :<br>Patho No :                     |  |
| I.D. Card : 3-4004-00136-16-4 CD        | ข้อมูลทั่วไป ข้อมูลการตรวจ ประวัติการตรวจ                                                                                                    | · · · · · · · · · · · · · · · · · · ·              |  |
| 🔌 <b>สิทธิการรักษา</b> 🤡<br>🦾 ตารางระบบ | การวินิจฉัยเบื้องดัน :                                                                                                    |                                                    |  |
|                                         |                                                                                                    |                                                    |  |
| กรอก                                    |                                                                                                    |                                                    |  |
| รายละเอียด                              |                                                                                                    |                                                    |  |
| 📝 ອັນເລັກດ                              | หมายเหตุ :                                                                                                    |                                                    |  |
| 🔤 ຍັງແລະ ເ                              |                                                                                                    |                                                    |  |
| Not. Available.                         |                                                                                                    |                                                    |  |
|                                         |                                                                                                    |                                                    |  |
|                                         |                                                                                                    |                                                    |  |
|                                         | สถานะการชำระเงิน :                                                                                                    | บาน                                                |  |
|                                         | ผู้ใช้ : จนห.แอ็บสแลรค คอมพิวเตอร์   หน่วยงาน : คลินิกอดบุหรี่   <mark>Comp Info</mark> -                                                          | IP:10.10.10.105 21/10/2559 13:23:32                |  |

จะปรากฎหน้าจอให้กรอกรายละเอียดของสิ่งส่งตรวจ โดยหัวข้อที่เป็นสีดำหนาต้องกรอก รายละเอียดทุกช่อง แล้วกด 🏹 เพื่อบันทึกข้อมูล

## <u>การเพิ่มรายการตรวจ</u>

กด

สามารถทำได้โดยการเลือกที่ TAB ข้อมูลการตรวจ ให้ทำการคลิกขวาแล้ว 🔜 เห็มข้อมูล <a href="mailto:ctrl+A">ctrl+A</a> เพื่อเพิ่มข้อมูลรายการตรวจ ดังภาพ

| 💉 แกบเครองมอ<br>🕑 ข้อมูลจำเพาะผู้ป่วย 😑                 |                                  | ê 📮 🤤                                                 | บันทึกขอตรวจพยาธิวิทยา (ขึ่                                  |
|---------------------------------------------------------|----------------------------------|-------------------------------------------------------|--------------------------------------------------------------|
| เวา<br>มหา<br>มหา<br>มหา<br>มหา<br>มหา<br>มหา<br>กดเพื่ | อกรอกข้อมูลราย<br>               | 1367330<br>• : โอสัมสมตราจ<br>• : [21/10/2559] 13:23: | -18<br><ul> <li>ประเภทงาน :</li> <li>26 ชนิดงาน :</li> </ul> |
| • -                                                     | แพทย์ผู้ส่งตรวจ :                | <ul> <li>วันที่ยอตรวจ : 21/10/2559 13:23:</li> </ul>  | :26 วันที่ผ่าตัด :                                           |
| ด้างชำระ 0.00 บาท                                       | สิทธิการรักษา :                  | 🛫 วันที่รับสิ่งส่งตรวจ :                              | Patho No :                                                   |
| I.D. Card : 3-4004-00136-16-4 CID                       | ข้อมูลทั่วไป ข้อมูลการตรวจ ประวั | ติการตรวจ                                             |                                                              |
| 🕙 สิทธิการรักษา 🔮                                       | รนัส                             | รายการตรวจ                                            | จำนวน ราคา เบิกได้                                           |
| 🕑 ຄັກເລັດກ<br>「 ໂບຍວຣາວອາຫາຣິ<br>🌉 Not. Available       |                                  |                                                       |                                                              |
|                                                         | สถานะการชำระเงิน :               | จำนวนเงินค่าตรวจ :                                    |                                                              |

เมื่อกดแล้วจะปรากฎช่องรายการเพื่อให้ใส่รายละเอียด โดยเลือกรายการตรวจ จากนั้นให้ เปลี่ยนเป็นจำนวนที่ต้องการ และรากา , เบิกได้ จะขึ้นให้โดยอัตโนมัติ ดังภาพ

| ź | ม่อมูล   | ห้วเป | ข้อมูลการตรวจ ประวัติการตรวจ |       |        |         |
|---|----------|-------|------------------------------|-------|--------|---------|
|   |          | รหัส  | รายการตรวจ                   | จำนวน | ราคา   | เบิกได้ |
| ľ |          | 38516 | 34-beta-E12                  | 1     | 500.00 | 350.00  |
|   | <u>í</u> |       | <b>▼</b>                     |       |        |         |
| Ш |          |       |                              |       |        |         |

เมื่อกรอกรายละเอียดเรียบร้อยแล้ว ให้กด 🎑 เพื่อบันทึกข้อมูล <u>การยกเลิกรายการตรวจ</u>

สามารถทำได้โดยการเลือกที่ TAB ข้อมูลเก่า จากนั้นเลือกรายการที่ต้องการ แล้ว กดปุ่ม 🥢 แก้ขอ เพื่อแสดงรายละเอียด

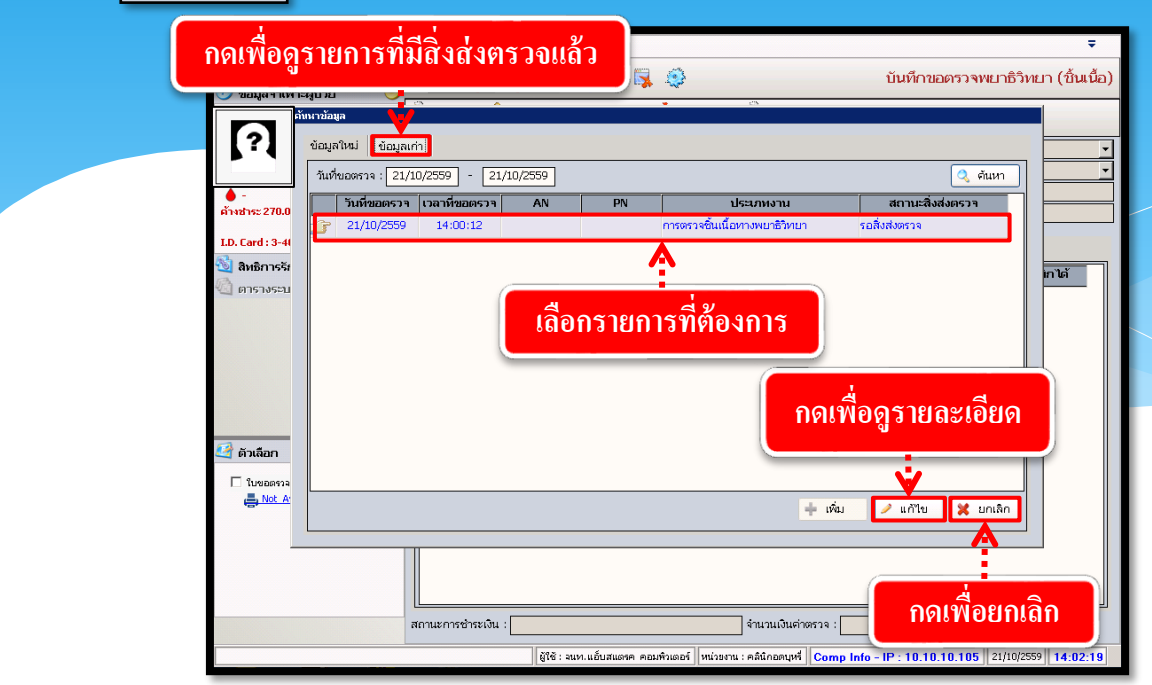

จะปรากฏหน้าจอรายละเอียดของสิ่งส่งตรวจ ดังภาพ

| 🙀 บันทึกขอตรวจพยาธิวิทยา (ชิ้นเนื                                              | (a) <b>-</b>                                                                                                    |
|--------------------------------------------------------------------------------|----------------------------------------------------------------------------------------------------|
| 💥 แถบเครื่องมือ<br>🕐 ข้อมอส่วนพระนับไรน 🤗                                      | 🔲 🧼 🗱 📓 🗞 🎉 🤹                                                                                                    |
| ИТ - HT -<br>ВР -<br>R - RR -<br>ВИТ - TEMP -<br>R -<br>SG -<br>СОЗ -<br>СОЗ - | <ul> <li>แก ชื่องาบแสดล<br/>2/59 นายบุรวิทย์ ณะศรี</li> <li>เล่ายงาน : [กรีมงานหนาธิวิทย์ ณะศรี</li> <li>เล่ายงาน : [กรีมงานหนาธิวิทย์ ณะศรี</li> <li>เล่ายงาน : [กรีมงานหนาธิวิทย์ ณะศรี</li> <li>เล่ายงาน : [กรีมงานหนาธิวิทย์ นี่ เล่าสุรี<br/>เมายงานส่งครวจ : [กรีมงานหนาธิวิทย์ นี่ เล่าสุรี<br/>เมายงานส่งครวจ : [มีเริ่ม แพกป์ マ วันที่สงครวจ : [21/10/2559 14:00:12]</li> <li>เมายงาน : [โปรยุ นิทย์ นี่ เล่า เล่า เล่า เล่า เล่า เล่า เล่า เล่</li></ul> |
| I.D. Card : 3-4004-00136-16-4                                                  | ข้อมูลทั่วไป ข้อมูลการตรวจ ประวัติการตรวจ                                                                                                    |
| 🔌 สิทธิการรักษา 🔮                                                              | รมัส รายการตรวจ จำนวน ราคา เบิกได้                                                                                                    |
| <ul> <li>ด้านสือก</li> <li>โบรยอรงสมบริ<br/>สิ. Int. Available</li> </ul>      |                                                                                                    |
|                                                                                | สถานะการชำระเงิน : <mark>ยังไม่ชำระเงิน</mark> จำนวนเงินต่าตรวจ : 270.00 บาท                                                                                                    |
|                                                                                | ี่ ผู้ใช้ : มนห. แอ็บสแลงค คอมพิวเตอร์   หน่วงงาน : คลินิกอดบุทรี่ <mark>  Comp Info - IP : 10.10.10.105</mark>   21/10/2559   <b>14:11:22</b>                                                                                                    |
|                                                                                |                                                                                                    |

หากต้องการยกเลิกสิ่งส่งตรวจให้กด 🗱 เพื่อยกเลิกสิ่งส่งตรวจ จะปรากฏหน้าต่างให้กรอก เหตุผลการยกเลิก หลังจากนั้นกด 👍 ตกลง ดังภาพ

| _                 |                                                                                                    |
|-------------------|----------------------------------------------------------------------------------------------------|
| ពា                | ทนิกข้อมูล<br>วันที่ยกเลิก : [21/10/2559] 14:17:12<br>สำเหตุการยกเลิก :มีบกเลิก : จนท.แอ็บสแตรค คอมพิวเต ↓<br>หมายเหตุ : |
|                   | 🕂 ຫກສປ                                                                                                    |
| หลังจาก กด + ตกลง | ง จะขึ้นหน้าต่างเพื่อกดยืนยันการยกเลิกสิ่งส่งตรวจ ดังภาพ                                                                 |
|                   | Message [LABMSG - 3] ต้องการยกเลิกข้อมูลนี้ใช่หรือไม่                                                                    |
| กดเพื่อยืนยัน     | ····> Yes No < ···· กดเพื่อยกเลิก                                                                                        |

# 3.3 งานใบรับรองแพทย์

## 3.3.1 บันทึกใบรับรองแพทย์

เป็นหน้าจอสำหรับบันทึกใบรับรองแพทย์ตามความคิดเห็นแพทย์หลังจากที่ได้ทำการ รักษาผู้ป่วยแล้ว โดยคีย์เลข HN ของผู้ป่วยที่ช่องค้นหา

| 7.1. บันทึกใบรับรองแพทย์                   |             |                   |                                  |                          |                            |                 | Ŧ                         |
|--------------------------------------------|-------------|-------------------|----------------------------------|--------------------------|----------------------------|-----------------|---------------------------|
| 💥 แถบเครื่องมือ                            |             | 半 月 👌             | a 🍰 🗟 🧼                          |                          |                            | 7.1             | . บันทึกใบรับรองแพทย์     |
|                                            |             |                   | ค้นหา HN , ชื่อ-                 | สกุล, CID :              |                            |                 | 48                        |
|                                            |             | d                 | ໃນรับ                            | รองของแพ                 | ทย์                        |                 |                           |
|                                            | คย          | J HN              |                                  |                          | เลขที่ให<br>เขียนที่       | ปรับรองแพท      | ш                         |
|                                            |             | ข้าพเจ้า          |                                  | 🔹 รับใบอนุญาตให้เป็นเ    | วันที่:<br>ผู้ประกอบโรคศิล | จปะแผนปัจจุบั   | ันชั้นหนึ่งและรับใบอนุญาต |
|                                            | ให้เป็นผู้ป | lระกอบโรคศิลปะแผน | เป็จจุบันชั้นหนึ่ง สาขาเวชกรรม ' | หมายเลขทะเบียน           | ci                         | าแหน่งหน้าที่ [ |                           |
|                                            | ประจำ       |                   |                                  | ได้ตรวจร่างกายของ        |                            |                 |                           |
|                                            | ตำแหน่ง     |                   | สังกัด                           | េត                       | จขที่ทั่วไป                |                 | ของแผนกคนใช้ภายนอก        |
|                                            | เมื่อวันที่ |                   | แล้ว ปรากฏว่า                    |                          |                            |                 |                           |
|                                            |             | (ให้แสด           | ลงว่าเป็นผู้มีร่างกายสมบูรณ์เพีย | งใด หรือหายจากโรคที่เ    | ป็นสาเหตุให้ต้อ            | งออกจากราชเ     | rns)                      |
|                                            |             | ใม่เป็            | ป็นผู้ทุพพลภาพ ไร้ความสามาร      | ถ จิตฟันเพื่อนไม่สมประ   | ะกอบ และปราจ               | สจากโรตเหล่า    | ĩ                         |
|                                            |             |                   | (ด) โรคเรื้อน                    |                          |                            |                 |                           |
| 🥂 ตัวเลือก 🥥                               |             |                   | (๒) วัณโรคในระยะอันตรา           | าย                       |                            |                 |                           |
|                                            |             |                   | (c) โรคเท้าช้างในระยะที่         | ปรากฏอาการเป็นที่รังเกีย | บจแก่สังคม                 |                 |                           |
| ตวเลอกการพมพ 🔜 📶 🛪                         |             |                   | (๙ ) โรคติดยาเสพติดให้โ          | ไทษอย่างร้ายแรง          |                            |                 |                           |
| พิมพ์ใบรับรองแพทย์<br>มายา 168 133 1 1 cor | æ .         |                   | (๙ ) โรคพิษสุราเรื้อรัง          |                          |                            |                 |                           |
| (172.100.133.1.) 1 (pS.                    | เหนวา       |                   |                                  |                          |                            |                 |                           |
|                                            |             |                   |                                  |                          |                            |                 |                           |

## <u>ขั้นตอนการใช้งาน</u>

- ให้เลือกระบุ "ชื่อแพทย์ผู้ตรวจ" เพื่อบอกว่าแพทย์ท่านใด ได้ออกใบรับรองแพทย์ให้
- ให้ลงระบุ "สรุปความเห็น" ของแพทย์ว่าควรจะต้องหยุดงานหรือไม่

 3. เมื่อคีย์ข้อมูลเกี่ยวกับการรักษาเรียบร้อยแล้ว 📦 ให้คลิกที่ปุ่ม เพื่อบันทึกข้อมูล หลังจาก บันทึกข้อมูลแล้วจะ ได้ "เลขที่ใบรับรองแพทย์" และแสดงข้อมูลว่า ได้ออกใบรับรองแพทย์ "เป็น ครั้งที่ 1" พร้อมทั้งระบุ "วันที่ออกใบรับรอง" ของปัจจุบันมาให้ ดังรูป

| 🕥 7.1. บันทึกใบรับรองแพทย์                           | ÷                                                                                                    |  |
|------------------------------------------------------|----------------------------------------------------------------------------------------------------|--|
| 💢 แถบเครื่องมือ                                      | 🗆 🛆 🥩 🗔 🐁 🚳 🛱 🛝                                                                                                    |  |
| 🕖 ข้อมูลจำเพาะผู้ป่วย 🤤                              |                                                                                                    |  |
| WT 60.4 HT 159<br>BP 111/63                          | 🖉 HN 👶 ข้อ-หามสกุล 🤤 เพศ หญิง 🐑 อายุ[ป-ก-ว] 27-1-9<br>9206/56 น.ส.กมดวรรณ แจ้งเคลือาเ 🖏 มหล                                                                              |  |
| HR 72 RR 20<br>BMI 23.87 TEMP -<br>B5A 1.63<br>LOS - | ใบรับรองของแพทย์                                                                                                    |  |
| •                                                    | เลขที่ใบรับรองแททย์ :                                                                                                    |  |
| ด้างชำระ 50.00 บาท                                   | เขียนที่ โรงพยายาลตากสิน                                                                                                    |  |
| I.D. Card : 1-1015-00274-53-1                        | วันที่ : <mark>20/05/2558</mark>                                                                                                    |  |
| 🖄 สิทธิการรักษา 📀                                    | ข้าพแล้า 🛛 พญ.รุจิเรข เกตุทอง 💎 รับใบอนุญาตให้เป็นผู้ประกอบโรคศิลปะแผนปัจจุบันขั้นหนึ่งและรับใบอนุญาต                                                                    |  |
|                                                      | ให้เป็นผู้ประกอบโรคศิลปะแผนปัจจุบันชั้นหนึ่ง สาขาาวชารรม หมายเลขคะเบียน 32841 ดำแหน่งหน้าที่ มายแพทย์<br>ประจำ โรงพยายาลตากสิน ใต้ตรวจร่างกายของ มีแส.กมลารรณ แจ้งเคลือบ |  |
|                                                      | ดำแหน่ง สังกัด เลขที่ทั่วไป 9206 / 56 ของแผนกคนไข้ภายนอก                                                                                                    |  |
|                                                      | เมื่อรันที่ 16/05/2556 แล้ว ปรากฏว่า                                                                                                    |  |
|                                                      | (ให้แสดงว่าเป็นผู้มีร่างกายสมบูรณ์เพียงใด หรือหายจากโรคที่เป็นสาเหตุให้ต้องออกจากราชการ)                                                                                 |  |
|                                                      | ไม่เป็นผู้ทุพพลภาพ ไร้ความสามารถ จิตฟันเพื่อนไม่สมประกอบ และปราศจากโรคเหล่านี้                                                                                           |  |
|                                                      | (ด) โรคเรื้อน                                                                                                    |  |
| 🔮 ตัวเลือก 🤤                                         | (๒) วัณโรคในระยะอันตราย                                                                                                    |  |
| ด้าเลือกการพิมพ์ 🔲 🚟                                 | (๓) โรคเท้าซ้างในระบะที่ปรากฏอาการเป็นที่รังเกียจแก่สังคม                                                                                                    |  |
|                                                      | (๔) โรคติดยาเสพติดให้โทษอย่างร้ายแรง<br>                                                                                                    |  |
| изичазазавшина<br>\\192.168.133.1, 1 срз.            | (๔) โรคพิษสุราเรือรัง<br>ชัติตา                                                                                                    |  |
| -                                                    | เลือกพิมพ์ใบรับรองแพทย์                                                                                                    |  |
|                                                      | (ให้แสดงว่าเป็นผู้มีร่างกายเหมาะสมกับตำแหน่งหน้าที่ราชการหรือกิจการอย่างใด)                                                                                              |  |
|                                                      | ้ผู้ใช้ : จนท.แอ็บสแตรค คอมพิวเตอร์   หน่วยงาน : คลินิกอดบุทรี่   Comp Info - IP : 10.10.10.102   20/05/2558   11:54:07                                                  |  |

## วิธียกเลิกใบรับรองแพทย์

## <u>ขั้นตอนการใช้งาน</u>

1.หลังจากที่คีย์ HN ที่ช่องค้นหาแล้วก็จะเกิดหน้าต่างค้นหาข้อมูลผู้ป่วยนอก
 2.เลือกข้อมูลวันที่บันทึกใบรับรองแพทย์ แล้วกด
 3.เข้าสู่หน้าจอบันทึกใบรับรองแพทย์ ให้กด X
 เพื่อยกเลิกข้อมูล

| นเ                                                                                                    | วนท :<br>น่วยตรวจ :                                                                                                    |                                                                                                    |                                                                                                    | ุ ตุที่หม                                                                                                    |  |
|----------------------------------------------------------------------------------------------------|----------------------------------------------------------------------------------------------------|----------------------------------------------------------------------------------------------------|----------------------------------------------------------------------------------------------------|----------------------------------------------------------------------------------------------------|--|
|                                                                                                    | วับที่ส่งตราจ                                                                                                    | เวลาส่งตราจ                                                                                                    | manací                                                                                                    |                                                                                                    |  |
|                                                                                                    | 25/09/2558                                                                                                    | 07:17:35                                                                                                    |                                                                                                    |                                                                                                    |  |
|                                                                                                    | 09/09/2558                                                                                                    | 07:41:31                                                                                                    | พถ.พนิดา เชิดชเกียรติ                                                                                                    | หน่วยแวทศาสตร์มารดาและหารกในครรภ์                                                                                                    |  |
| -                                                                                                    | 28/08/2558                                                                                                    | 07:47:32                                                                                                    | พถ.สพรรณี สวรรณรัตนเดช                                                                                                    | คลินิกฝากครรภ์                                                                                                    |  |
| P                                                                                                    | 24/08/2558                                                                                                    | 03:00:00                                                                                                    | นพ.อดิศักดิ์ จินตนาดิลก                                                                                                    | ห้องตรวจเวชปฏิบัติ                                                                                                    |  |
| 2                                                                                                    | 21/08/2558                                                                                                    | 10:57:46                                                                                                    | ทพณ.พิริยา สดสวัสดิ์                                                                                                    | คลินิกทันตกรรมสติกรรม                                                                                                    |  |
|                                                                                                    | 21/08/2558                                                                                                    | 07:28:53                                                                                                    | พณ.เพียงจิตต์ วิรัชพงศานนท์                                                                                                    |                                                                                                    |  |
|                                                                                                    | 19/08/2558                                                                                                    | 10:28:51                                                                                                    | ะ<br>พณ.พนิดา เชิดชเกียรติ                                                                                                    | คลินิกฝากครรภ์ (อัลตร้าชาวด์)                                                                                                    |  |
|                                                                                                    | 19/08/2558                                                                                                    | 07:43:00                                                                                                    | พณ.พนิดา เชิดชเกียรติ                                                                                                    | หน่วยเวชศาสตร์มารดาและหารกในครรภ์                                                                                                    |  |
|                                                                                                    | 14/08/2558                                                                                                    | 13:38:02                                                                                                    | พณ.เพียงจิตต์ วิรัชพงศานนท์                                                                                                    | คลินิก Couple Counseling                                                                                                    |  |
|                                                                                                    | 14/08/2558                                                                                                    | 12:04:03                                                                                                    | พญ.เพียงจิตต์ วิรัชพงศานนท์                                                                                                    | คลินิกการให้คำปรึกษา (สติ-นรีเวช)                                                                                                    |  |
| -                                                                                                    | 1100000000                                                                                                    | 07:20:34                                                                                                    |                                                                                                    |                                                                                                    |  |
|                                                                                                    | 14/08/2558                                                                                                    | 3                                                                                                    |                                                                                                    | ຄລີນີກ<br>2<br>♥ ตกลง ¥ บกเลิก                                                                                                    |  |
| 7.1<br>นถบเ<br>ข้อมูล                                                                                                    | 14/08/2558<br>1. บังทึกให้หรองแอทย์<br>เครื่อมือ<br>อร้างหาะผู้ป่วย                                                                                                    | 3                                                                                                    |                                                                                                    | คลินิก 2                                                                                                    |  |
| 7.1                                                                                                    | 14/08/2558<br>1. นับทึกให้บรองเอทหย์<br>เครื่อนโอ<br>สามาระรู้ป่วย<br>11/63<br>2011/63<br>2012 20 20                                                                                                    | 3<br>23.54<br>2 29.54                                                                                                    | <ul> <li>(พียายาง เป็นเป็น วราชพิมพ์ แนนทาง</li> <li>(พียายาง เป็นเป็น วราชพิมพ์ แนนทาง</li> <li>(พียายาง เป็นเป็น วราชพิมพ์ และ เป็นเป็น วราชพิมพ์ และ เป็นเป็น วราชพิมพ์ เป็นเป็น วราชพิมพ์ เป็นเป็น วราชพิมพ์ เป็นเป็น วราชพิมพ์ เป็นเป็นเป็น วราชพิมพ์ เป็นเป็นเป็น วราชพิมพ์ เป็นเป็นเป็น วราชพิมพ์ เป็นเป็นเป็น วราชพิมพ์ เป็นเป็นเป็น วราชพิมพ์ เป็นเป็นเป็น วราชพิมพ์ เป็นเป็นเป็น วราชพิมพ์ เป็นเป็นเป็น วราชพิมพ์ เป็นเป็นเป็น วราชพิมพ์ เป็นเป็นเป็น วราชพิมพ์ เป็นเป็นเป็น วราชพิมพ์ เป็นเป็นเป็น วราชพิมพ์ เป็นเป็นเป็น วราชพิมพ์ เป็นเป็นเป็นเป็นเป็นเป็นเป็นเป็น วราชพิมพ์ เป็นเป็นเป็นเป็นเป็นเป็นเป็นเป็นเป็นเป็น</li></ul>                                                                                                    | คลินิก 2 ♥ ตกลง ¥ ยกเลิก ₹ 7.1. บันทึกใบรับรองแพทย์ ศ หญิง ข้อน[ป-ก-ว] 27-1-9 ศ เมนลด                                                                                                    |  |
| 7.1<br>งันคบเล<br>งัชอมูล                                                                                                    | 1. บับทัก ใหร้มรองเขตช<br>แต่ร้องมือ<br>องามงาะรู้ป่วย<br>พ.ศ. 60.4 HT 155<br>พ.ศ. 11/63<br>พ.ศ. 28.7 1519 -<br>1554 163                                                                                                    | 3<br>206/56                                                                                                    | <ul> <li>(1912) จังเปล่า 15 ชางจังฯ เนนทา</li> <li>(1912) จึงเปล่า 15 ชางจังฯ เนนทา</li> <li>(1912) จึงเปล่า 15 ชางจังฯ เนนทา</li> <li>(1912) จึงเปล่า 15 ชางจังเคลื่อบ</li> <li>(1915) จึงเปล่า 15 ชางจังเคลื่อบ</li> <li>(1915) ชางจังเคลื่อบ</li> </ul>                                                                                                    | คลินิก<br>2<br>♥ ตกลง ¥ ยกเลิก<br>7.1. นันทึกใบรับรองแพหน์<br>ศ หญิง ข้อน[ปคว] 27-1-9<br>เรี เงแสด<br>32/20งแพทย์                                                                                                    |  |
| 7.11<br>1 1011<br>1 10111<br>1 101111<br>1 101111<br>1 1011111<br>1 1011111<br>1 1011111<br>1 1011111<br>1 1011111<br>1 1011111<br>1 1011111<br>1 10111111<br>1 101111111<br>1 1011111111                                                                                                    | 1. บันทึกในรับรองเอทหย์                                                                                                    | 3<br>3<br>1 9206/56                                                                                                    | (1) มี เป็น (1) เป็น (1) (1) (1) (1) (1) (1) (1) (1) (1) (1)                                                                                                    | คลินิก 2 ✓ ตกลง ¥ ยกเลิก 7.1. นันทึกในรับรองแพทย์ ۲.1. นันทึกในรับรองแพทย์                                                                                                    |  |
| 7.1<br>ອ້ອງມູລ<br>ອ້ອງມູລ<br>ເຄຍີກຣະ 5<br>3. Card                                                                                                    | L. นับทึก ให้ระรองเอพทย์<br>เครื่องมือ<br>สามาระรู้ป่วย<br>มา 25.87 TEMP -<br>50.00 มาพ<br>:1-1015-00274-53-1                                                                                                    | 3<br>                                                                                                    | (มียายางสุด<br>(มียายามสุด<br>(มียายมสุด<br>(มียายมสุด<br>(มียายมสุด<br>(มียายมสุด<br>(มียายมสุด<br>(มียายมสุด<br>(มียายมสุด)<br>(มียายางสุด)<br>(มียายางสุด)<br>(มียายางสุด)                                                                                                    | คลินิก 2                                                                                                    |  |
| 7.1<br>1<br>1<br>1<br>1<br>1<br>1<br>1<br>1<br>1<br>1<br>1<br>1<br>1                                                                                                    | 1. บันร์กา ใหร้มะสองเขตหน้<br>แต่ร้องมือ<br>สร้างหาะะรู้ป่วย<br>พ.ศ. 60.4 HT 155<br>Pr 111/63<br>Pr 111/63<br>Pr 111/63<br>Pr 111/63<br>So.6 - So.00 บาพ<br>: 1-1015-00274-53-1 (<br>วากรรักษา                                                                                                    | 3<br>3<br>2 4 №<br>9206/56<br>1 000                                                                                                    | (1) รับรอง<br>(1) รับรอง<br>(1) รับรอง<br>(1) รับรอง<br>(1) รับรอง<br>(1) รับรอง<br>(1) รับรอง<br>(1) รับรอง                                                                                                    | ເຈົ້າຄືນີ້ມີ 2           ເຈົ້າຄີນ         ເຈົ້າຄີນ           ເຈົ້າຄີນ         ເຈົ້າຄີນ           ເຈົ້າມີ         ເຈົ້າມີ           ເຈົ້າມີ         ເຈົ້າມີ           ເຈົ້າມີ         ເຈົ້າມີ           ເຈົ້າມີ         ເຈົ້າມີ           ເຈົ້າມີ         ເຈົ້າມີ                                                                                                    |  |
| 7.1.<br>ຈຳກາງສາ<br>ຈຳກາງສາ<br>ຈຳກາງ                                                                                                    | 1. นับทึกในรับรองเบทน<br>แต่ร้องมือ<br>อสามาระรู้ป่วย<br>พ. 760.4 HT 155<br>พ. 712 RR 20<br>MH 23.67 TEMP -<br>150.05 -<br>50.00 บาพ<br>: 1-1015-00274-53-1                                                                                                    | 3<br>3<br>3<br>3<br>3<br>3<br>3<br>3<br>3<br>3<br>3<br>3<br>3<br>3                                                                                                    | พร.ช. เพราะวิจังเปล่า วราชพงศา แนนทาง<br>(1986) (1986) (1986) (1986) (1986)<br>(1986) (1986) (1                                                                                                    | คลินิก 2                                                                                                    |  |
| 7.1<br>ข้อมูล<br>ข้อมูล<br>                                                                                                    | 1. นับทึกในรับรองเอทย<br>แต่ร้องมือ<br>อร้านการผู้ป่วย<br>พ.ศ. 60.4. H1 153<br>ค.ศ. 23.67 TEMP -<br>55.0 1.53<br>55.00 1.99<br>55.00 1.99<br>55.                                                                                                    | 3<br>3<br>3<br>3<br>3<br>3<br>3<br>3<br>3<br>3<br>3<br>3<br>3<br>3                                                                                                    | พร.ช. เพราะวิจังเปลา วราชพงศา แนบท                                                                                                    | คลินิก 2 ศาลง มากลาง มากลาง 7.1. บันทึกในรับรองแทนว์ ที่ เงินสอ 7.1. บันทึกในรับรองแทนว์ 7.1. บันทึกในรับรองแทนว์                                                                                                    |  |
| 7.1<br>4 ชัญส<br>                                                                                                    | 1. มันท์กาใหรับรองเองหน<br>แต่ร้องมือ<br>อส่านการรู้ป่วย                                                                                                    | 3           Э           Э        | (1)(5)(5556) แล้ง ปรากฎว่า                                                                                                    | ຈາລີນີກ<br>2 ຈາມເບັດ ຈາມເບັດ ຈາມເບັດ ຈາມເບັດ ຈາມເບັດ ຈາມເບັດ ຈາມເບັດ ຈາມເບັດ ຈາມເບັດ ຈາມເບັດ ຈາມເບັດ ຈາມເບັດ ຈາມເບັດ ຈາມເບັດ ຈາມເບັດ ຈາມເບັດ ຈາມເປັດ ຈາມເປັດ                                                                                                    |  |
| ັ 7.1<br>2 ແຕມ<br>2 ອ້ອນລູລ<br>2 ອ້ອນລູລ<br>2 ອີກອຸດ<br>3 ອາອັກອ                                                                                                    | 1. บับรัก ให้ระรองแองหย่<br>แต่ร้องมือ<br>สร้างการผู้ป่วย<br>พ.ศ. 23,37 Tetry -<br>50,00 นาท<br>1-1015-00274-53-1 (c)<br>าารรักษา                                                                                                    |                                                                                                    | (หนียู่. เพยาวิจ(ต)ต่ำวรัชพงต่ำ แนนที่                                                                                                    | Pາລີນີກ<br>2 Pາລີນ ≱ ມກເລັກ 7.1. ບັນກິດໃນວັນວອດແพทย์ 7.1. ບັນກິດໃນວັນວອດແพทย์ 7.1. ບັນກິດໃນວັນວອດແพทย์ 7.1. ບັນກິດໃນວັນວອດແพทย์ 7.1. ບັນກິດໃນວັນວອດແพทย์ 7.1. ບັນກິດໃນວັນວອດແພກຍ์ 7.1. ບັນກິດໃນວັນວອດແພກຍ์                                                                                                    |  |
| 7.1<br>1<br>1<br>1<br>1<br>1<br>1<br>1<br>1<br>1<br>1<br>1<br>1<br>1<br>1<br>1<br>1<br>1<br>1                                                                                                    | 1. บับทัก ใบรับรองเขตชม์<br>แต่ร้องมือ<br>อสามหาะผู้ป่วย<br>ค. 11/63<br>ค. 11/63<br>[] 11/63]<br>[] 11/63]<br>[] | 3           3           3           1           9206/56           1           1           1           1           1           1           1           1           1           1           1           1           1           1           1           1           1           1           1           1           1           1           1           1           1           1           1           1           1           1           1           1           1           1           1           1           1           1           1           1           1           1           1           1           1           1           1           1           1< | (141 พบ. ริงรขางสังการรายางสา กนนทาง<br>(141 พบ. ริงรขางสา กนนทาง<br>(141 พบ. ริงรขางสา การรายาง<br>(143 พบ. ริงรขางสา การรายาง<br>(143 พบ. ริงรขางสา การรายาง<br>(143 พบ. ริงรขางสา การรายาง<br>(143 พบ. ริงรขางสา การรายาง<br>(143 พบ. ริงรขางสา การรายาง<br>(143 พบ. ริงรขางสา การรายาง<br>(143 พบ. ริงรขางสา การรายาง<br>(143 พบ. รายางสา การรายาง<br>(143 พบ. รายางสา การรายาง<br>(143 พบ. รายางสา การรายางสา การรายาง<br>(143 พบ. รายางสา การรายางสา การรายาง<br>(143 พบ. รายางสา การรายางสา การรายาง<br>(143 พบ. รายางสา การรายางสา การรายาง<br>(143 พบ. รายางสา การรายางสา การรายาง<br>(143 พบ. รายางสา การรายางสา การรายางสา การรายาง<br>(143 พบ. รายางสา การรายางสา การรายางสา การรายาง<br>(143 พบ. รายางสา การรายางสา การรายางสา การรายางสา การรายางสา การรายาง<br>(143 พบ. รายางสา การรายางสา การา                                                                                                    | คลินิก 2 พิกลง มากเล็ก ทิลนิก 2 พิกลง มากเล็ก ทิลนิก 2 ทิลนิก 2 <p< td=""><td></td></p<>                                                                                                    |  |
| <ul> <li>7.11</li> <li>ข้อมูล</li> <li>ข้อมูล</li> <li>ว้องสาระ 5</li> <li>2. Card :</li> <li>ลิทธิก</li> </ul>                                                                                                    | 1. บันท์การีปรับรองเงทย<br>แต่จอเมือ<br>สามาระรู้ป่วย<br>มาร์<br>รัก. 10 มาพ<br>รัก. 1015-00274-53-1<br>เรารรักษา                                                                                                    | 3           3           3           3           3           3           3           3           3           3           3           3           3           3           3           3           3           3           3           3           3           3           3           3           3           3           3           3           3           3           3           3           3           3           3           3           3           3           3           3           3           3           3           3           3           3           3           3           3           3           3           3           3           3        | (พิยุมู.เพยุป.3406) ารชางงศานนทา<br>(พิยุมู.เพยุป.3406) ารชางงศานนทา<br>(พิยุมู.เพยุป.3406) ารชางงศานนทา<br>(พิยุมู.โพยุป.3406)<br>(พิยุมู.โพยุป.3406)<br>(พิยุมุ.โพยุป.3406)<br>(พิยุมุ.555)<br>(พิยุมุ.555)<br>(พิยุมุ.555)<br>(พิยุมุ.565)<br>(พิยุมุ.565)<br>(พิยุม)(พิยุมุ.565)<br>(พิยุม)(พิยุม)(พิยุม)(พิยุม)(พิยุม)(พิยุม)(พิยุม)(พิยุม)(พิยุม)(พิยุม)(พิยุม)(พิยุม)(พิยุม)(พิยุม)(พิยุม)(พิยุม)(พิยุม)(พิยุม)(พิยุม)(พิยุม)(พิยุม)(พิยุม)(พิยุม)(พิยุม)(พิยุม)(พิยุม)(พิยุม)(พิยุม)(พิยุม)(พิยุม)(พ | คลินิก 2 พิกลง มากเล็ก ทิกลง มากเล็ก ทิกลง มาการคา ทิกลง มาการคา ทิกลง มากา                                                                                                    |  |
| <ul> <li>7.11</li> <li>3</li> <li>3</li> <li>4</li> <li>3</li> <li>4</li> <li>3</li> <li>4</li> <li>3</li> <li>4</li> <li>5</li> <li>4</li> <li>5</li> <li>4</li> <li>5</li> <li>5</li> <li>4</li> <li>5</li> <li>5</li> <li>4</li> <li>5</li> <li>5</li> <li>4</li> <li>5</li> <li>5</li> <li>4</li> <li>5</li> <li>5</li> <li>4</li> <li>5</li> <li>5<!--</td--><td>L บันร์กา ในรับรองนอทนย์<br/>แต่ร้องมือ     สร้างการะรู้ป่วย     มาระรู้ป่วย     มาระรูปประรูปประวูปประรูปประรูปประวูปประรูปประรูปประวูปปร</td><td>3<br/>3<br/>3<br/>3<br/>3<br/>3<br/>3<br/>3<br/>3<br/>3<br/>3<br/>3<br/>3<br/>3</td><td>พร.ยุ. เพราว จังเปล่า วรัชพงศา แนบท พร.ยุ. เพราว จังเปล่า วรัชพงศา แนบท ๑ ๑<!--</td--><td>คลินิก 2 พิ ตกลง มี แก่เล็ก ทิ กลง มี แก่เล็ก ทิ กลง มี แก่เล็ก <p< td=""><td></td></p<></td></td></li></ul> | L บันร์กา ในรับรองนอทนย์<br>แต่ร้องมือ     สร้างการะรู้ป่วย     มาระรู้ป่วย     มาระรูปประรูปประวูปประรูปประรูปประวูปประรูปประรูปประวูปปร                                                                                                    | 3<br>3<br>3<br>3<br>3<br>3<br>3<br>3<br>3<br>3<br>3<br>3<br>3<br>3                                                                                                    | พร.ยุ. เพราว จังเปล่า วรัชพงศา แนบท พร.ยุ. เพราว จังเปล่า วรัชพงศา แนบท ๑ ๑ </td <td>คลินิก 2 พิ ตกลง มี แก่เล็ก ทิ กลง มี แก่เล็ก ทิ กลง มี แก่เล็ก <p< td=""><td></td></p<></td>                                                                                                    | คลินิก 2 พิ ตกลง มี แก่เล็ก ทิ กลง มี แก่เล็ก ทิ กลง มี แก่เล็ก <p< td=""><td></td></p<> |  |

#### 3.4 สอบถาม

# สอบถามข้อมูลผู้ป่วยนอก

เป็นหน้าจอสำหรับใช้ในการสอบถามข้อมูลเกี่ยวกับผู้ป่วย

## <u>ขั้นตอนการทำงาน</u>

เมื่อเข้ามาในหน้าจอให้ User ใส่ HN ของผู้ป่วย แล้วกด Enter

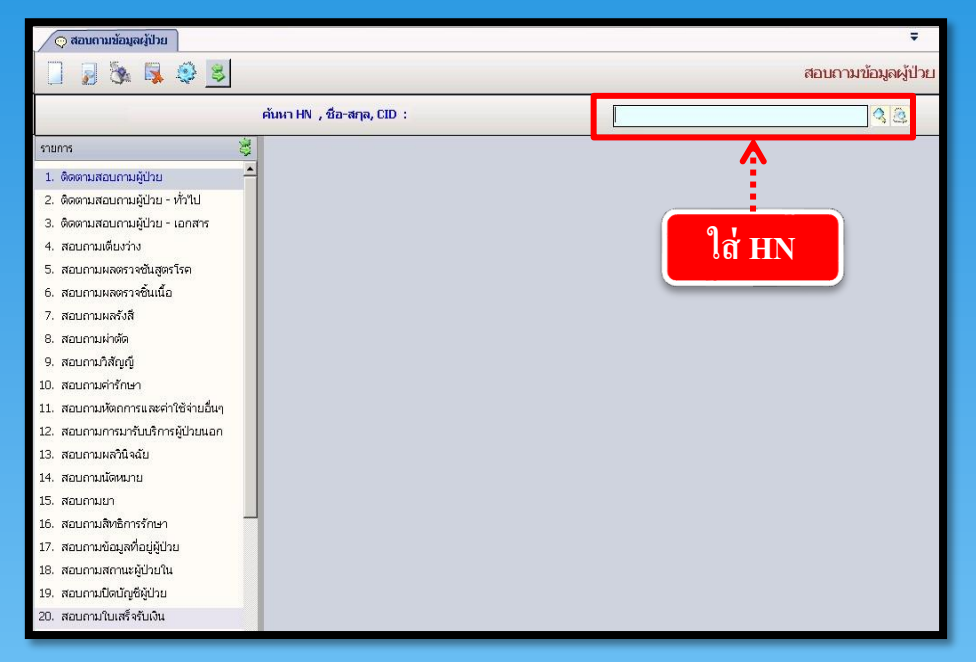

User สามารถกดเลือกรายการข้อมูลทางด้านซ้ายมือตามต้องการ โดยจะยกตัวอย่างสอบถามมา ให้ 1 ตัวอย่าง เช่น 2.ติดตามสอบถามผู้ป่วย - ทั่วไป ดังภาพ

| 🔿 สอบถามข้อมูลหู้ป่วย                                                                                                    |                                                                                                    | Ŧ                                                                                                    |
|----------------------------------------------------------------------------------------------------|----------------------------------------------------------------------------------------------------|----------------------------------------------------------------------------------------------------|
| 🔲 😺 🗞 🚳 😺                                                                                                    |                                                                                                    | สอบถามข้อมูลผู้ป่วย                                                                                                    |
| <ul> <li>และเป็น (1/59)</li> </ul>                                                                                                    | <mark>ผื้เหส</mark> ชาย ข้∂อาสุ[ป] 49<br>มุนท์(ขาดหลักราน) ช <mark>ื่}สหธ์ เจ็บสอ</mark>                                                                                                    | · 🗸                                                                                                    |
| รายการ                                                                                                    | ดิดตามสอบถามผู้ป่วย - ทั่วไป                                                                                                    |                                                                                                    |
| <ol> <li>ติดตามสอบถามผู้ป่วย</li> <li>ติดตามสอบถามผู้ป่วย - ทั่วไป</li> </ol>                                                                                                    | <ol> <li>สถานภาพผู้ป่วย</li> <li>สถานะการรักษา</li> <li>ตารางนัดรักษ</li> </ol>                                                                                                    | n                                                                                                    |
| <ol> <li>ອັດສາມສອບການຢູ່ປາມ - ເອດສາຮ</li> <li>ສອບການສອຍການຢູ່ປາມ - ເອດສາຮ</li> <li>ສອບການສອກກາຍໃນຜູ້ອາໂອຄ</li> <li>ສອບການສອກກາຍຄືນເພື່ອ</li> <li>ສອບການສາຮ້າສິ</li> <li>ສອບການສາຮ້າສິ</li> <li>ສອບການສາຮ້າສິ</li> <li>ສອບການສາຮ້າສິ</li> </ol>                                                                                                    | <b>รุ้ป้ายนอก</b><br>วันที่/ เวลา รักษาล่าสุด : [13/01/2559 [15:49:35<br>แหงกย์ : โมพ.สันดิ อิธูรัตน์<br>ดำแหน่งแฟ้ม : [วามหะเป็บแและตรวจสอบอิทย์<br>วันที่-าวลา ส่งแฟ้ม : [13/01/2559 [17:50:22<br>วันที่-าวลา รับแฟ้ม : [14/02/2559 [18:29:36 | ** นิค** ห้องสรวจ : คลินิกนอกเวลาศัลยกรรมทั่วไป<br>สถานะผู้ป่วย : รับยา / กลับบ้าน<br>3<br>(บัตรจริง )<br>5 ผู้บันทึกส่งแห้ม : เมนเส้นดี อิฐรัตน์<br>5 ผู้บันทึกส่งแห้ม : เมนเส้นพล หนูเพิ่ง |
| <ol> <li>สอบถามต่ารักษา</li> <li>สอบถามหัดกกรและค่าใช้จ่ายอื่นๆ</li> <li>สอบถามหวิดหกรและค่าใช้จ่ายอื่นๆ</li> <li>สอบถามหวิดหมาย</li> <li>สอบถามหวิดหมาย</li> <li>สอบถามพิทธิการรักษา</li> <li>สอบถามพิทธิการรักษา</li> <li>สอบถามพิทธิการรักษา</li> <li>สอบถามพิทธิการรักษา</li> <li>สอบถามพิทธิการรักษา</li> <li>สอบถามพิทธิการรักษา</li> </ol> | รุ้ปัวยใน<br>วันที่/ เวลา รักษาส่าสุด :<br>ผอผู้บ่วย :<br>แพงกย์เจ้าของใช้ :<br>สถานะจำหน่าย :<br>ดำแหน่งแห้ม :<br>วันที่-าวลา ส่งแห้ม :<br>วันที่-าวลา ส่งแห้ม :<br>วันที่-าวลา สงแห้ม :<br>วันที่-าวลา รอมสนไฟม์ !                            | AN         Q.         ดันหา           วันที่/ เวลา จำหน่าย :                                                                                                    |

# 3.5 รายงานสถิติผู้ป่วยใน

เป็นหน้าจอสำหรับการดึงรายงายสถิติผู้ป่วยใน

## ขั้นตอนการทำงาน

1.เลือกหัวข้อรายงานที่ ต้องการจะค้นหา แล้วกรอกรายละเอียดทางค้านขวา และคลิก 📄 ้เพื่อชมภาพก่อนพิมพ์

2. คลิก 🦄 เพื่อพิมพ์รายงาน

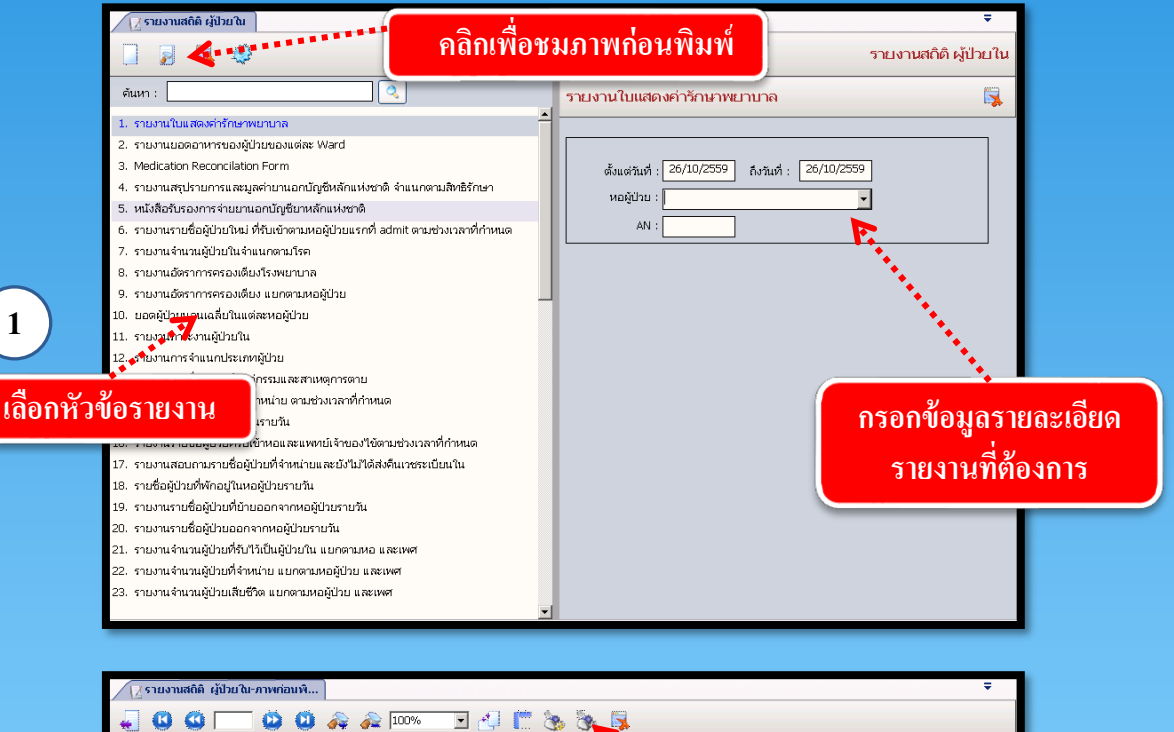

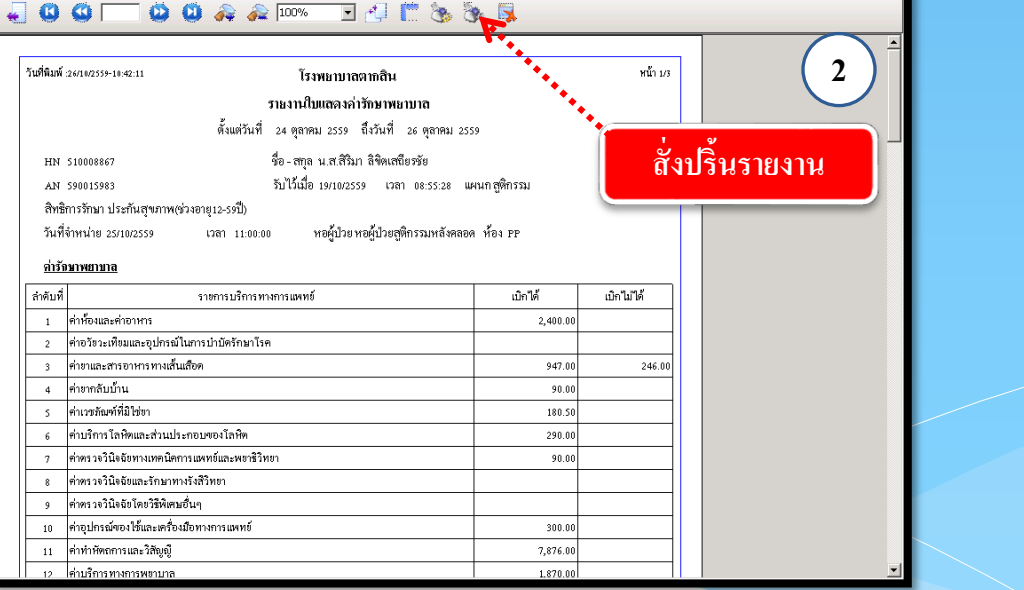